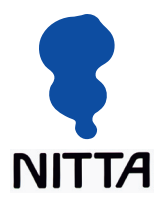

# 圧力分布測定システム

ユーザーズマニュアル

- Microsoft、Windows、Windows Vista は米国マイクロソフト社の登録商標です。
- その他、本書に記載されている会社名および製品名は、各社の登録商標、または商標です。

# はじめに

このたびは、ニッタ圧力分布測定システムをお買いあげいただき、誠にあり がとうございます。

本書では、ニッタ圧力分布測定システム(以下、測定システム)の機能や操 作方法について詳しく解説しています。測定システムをご使用になる前に本 書をよく読み、内容を十分に理解してください。また、お読みになった後も 必要なときに参照できるように大切に保管してください。

- 本書の内容は、仕様改良により予告なく変更する場合があります。
- 本書の内容を、弊社の許可なく複写、複製することをお断りします。
- 本書の内容についてご不明な点や誤りなど、お気づきのことがございましたら巻末の弊社窓口までご連絡ください。

# マニュアルの表記について

| 表記                       | 操作内容                                            |
|--------------------------|-------------------------------------------------|
| [ファイル] メニュー              | メニュー名は[ ]で囲んで表記します。                             |
| [ファイル]-[開く]              | コマンド名は[ ]で囲んで表記し、そのコマンドが<br>含まれるメニュー名と「-」で結びます。 |
| [OK]ボタン、[ファイ<br>ルを開く]ボタン | ダイアログボックスやツールバーのボタンは、[ ]<br>で囲んで表記します。          |
| <esc> キー</esc>           | キーボードのキーは、< >で囲んで表記します。                         |

本書では、以下の表記規則に従って記述しています。

マウスの使い方

マウス操作に関する用語について説明します。

| <b>X</b> | クリック    | マウスの左ボタンを押して、すぐ離すことです。                      |
|----------|---------|---------------------------------------------|
| K        | 右クリック   | マウスの右ボタンを押して、すぐ離すことです。                      |
| K        | ダブルクリック | マウスの左ボタンをすばやく2回クリックすることです。                  |
|          | ドラッグ    | マウスの左ボタンを押したまま画面上を移動し、目的の位<br>置でボタンを離すことです。 |
| <b>.</b> |         |                                             |

**ポインタ** 画面上でマウスの動きに応じて移動する矢印のことです。

# オンラインヘルプの使い方

測定システムには、機能や操作方法などを画面上で参照できるオンラインヘ ルプが用意されています。[トピックの検索]ウインドウの[目次]タブ、または [キーワード]タブで、目的の項目や用語を探すことができます。また、ダイ アログボックスから、設定に関するヘルプ画面を表示させることもできます。

## [トピックの検索]ウインドウを表示する

[ヘルプ] メニューから[トピックの検索...]を選択すると、次のようなウイン ドウが表示されます。

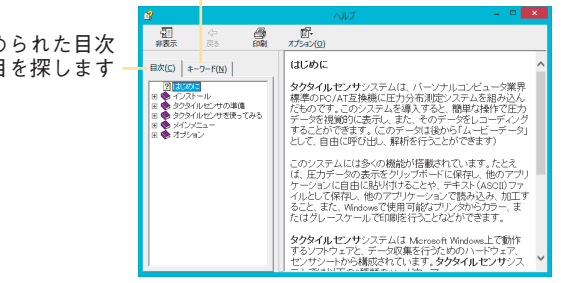

ー キーワードを入力し、目的 の項目を探します

機能別にまとめられた目次 から目的の項目を探します

#### 目次から探すには:

[目次]タブには、測定システムの操作方法や機能を目的別にまとめた目次が 表示されています。参照したいタイトルをダブルクリックしていくと、ヘル プ画面が表示されます。

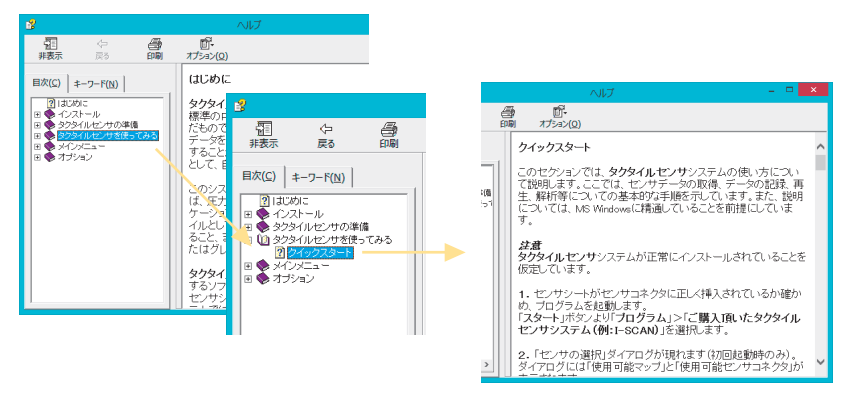

ヘルプ画面では、[戻る]ボタンをクリックして、1つずつ前の解説画面に戻る ことができます。[目次]ボタン、[キーワード]ボタンをクリックすると、[トピッ クの検索]ウインドウに戻ります。 キーワードから探すには:

[キーワード]タブをクリックすると、機能や操作方法をさらに細分化した キーワードのリストが表示されます。このリストから目的の項目を検索して、 解説画面を表示させることができます。

●手順● 1. [トピックの検索]ウインドウでは、キーワードが五十音順に配置されています。目的の項目をすばやく探すには、項目の最初の何文字かを入力してください。

リストがスクロールし、入力した文字を含むキーワードが反転表示に変わります。

| 8                                                                             |                                           |              |            | ヘルブ - 🔍                                                                                                    | × |
|-------------------------------------------------------------------------------|-------------------------------------------|--------------|------------|----------------------------------------------------------------------------------------------------|---|
| - 200<br>非表示                                                                  | <<br>戻る                                   | 29<br>600    | 町<br>オプション | ,<br>/Ω)                                                                                                    |   |
| 目次( <u>C</u> ) キ・<br>キーワードを入力                                                 | -フード( <u>N</u> )  <br>してくだきい( <u>W</u> ): |              | -          | クイックスタート<br>このセクションでは、タクタイルセンサシステムの使<br>い方にこいて説明します。ここでは、センサテータの<br>取得、データの記述、再生、期時等についての基本<br>的3手順を示いています。また、説明については、<br>MS Windowsに構通していることを明道にしていま                                                                                                    | * |
| 3次元100<br>3次元リバース<br>3次元柱状<br>ASCI<br>ASR<br>PCIインターフェ<br>USBインターフ<br>アイコンの思想 |                                           |              |            | す。<br><i>注意</i><br>タクタイルセンサシステムが正常にインストールさ<br>れていることを仮定しています。                                                                                                    |   |
| インティーシー<br>インストール<br>インストール<br>インテザラル<br>オラジェット                               |                                           | 表示( <u>D</u> | <u> </u>   | 1. ピンサシートがセンサコネクタ(に正しく挿入されて<br>いるか確かめ、プログラムを起動します。<br>「スタート」ボタンより「フログラム」>「ご購入頂い<br>たタクタイルセンサシステム(例:I-SCAN)」を選<br>択します。                                                                                                    | ~ |
|                                                                               |                                           |              |            | The second second |   |

2. 目的のキーワードがリストの中でハイライトした状態で、[表示]ボタンを クリックします。

ヘルプ画面に切り替わり、目的のヘルプ情報が表示されます。

# 目 次

| 第1章 | 測定システムについて1-1              |
|-----|----------------------------|
|     | 測定システムとは1-1                |
|     | 測定システムの起動と終了1-3            |
|     | 測定システムを起動する1-3             |
|     | 測定システムを終了する1-5             |
|     | 画面構成                       |
|     | ツールバーについて1-7               |
|     | ステータスバーについて1-8             |
|     | コマンドの選択方法について1-10          |
| 第2章 | 最初に設定すること                  |
|     | センサの選択 2-1                 |
|     | センサシートが1枚の場合2-1            |
|     | 複数のセンサシートを使用する場合           |
|     | センサの感度調節                   |
|     | 圧力スケールの調整                  |
|     | 圧力スケールの表示色数の設定             |
|     | 上限値と下限値の設定                 |
|     | 圧力スケールの飽和色の設定2-7           |
|     | ノイズ除去レベルの設定                |
|     | ゼロ補正                       |
|     | ゼロ補正の実行2-9                 |
|     | ゼロ補正の解除2-11                |
|     | ゼロ補正データの保存と読み込み            |
|     | イクイリブレーション2-12             |
|     | センサシートの特質について2-12          |
|     | イクイリブレーションの実行2-14          |
|     | マルチタイルイクイリブレーション           |
|     | イクイリブレーションの解除              |
|     | イクイリブレーションデータの保存と読み込み      |
|     | キャリブレーション2-19              |
|     | キャリブレーションの原理(リニアキャリブレーション) |

### 目 次 **V**İİ

| 2点キャリブレーションについて      | 2-19 |
|----------------------|------|
| マルチポイントキャリブレーション     | 2-19 |
| キャリブレーションの実行         | 2-20 |
| マルチタイルキャリブレーション      | 2-24 |
| ダイナミックキャリブレーション      | 2-26 |
| フレームキャリブレーション        | 2-28 |
| キャリブレーションの解除         | 2-30 |
| キャリブレーションデータの保存と読み込み | 2-30 |
| トリガを使って実行する          | 2-31 |

# 

| ヒカテータを表示する       |  |
|------------------|--|
| センサシートと画面表示の関係   |  |
| 座標軸を表示する         |  |
| データの表示方法を変える     |  |
| 2 次元             |  |
| 2 次元等圧線          |  |
| 補間               |  |
| 3 次元(線)          |  |
| 3 次元(面)          |  |
| 3 次元柱状           |  |
| 静止               |  |
| ウインドウの表示方法を変える   |  |
| 表示を回転する          |  |
| 表示を反転する          |  |
| 拡大/縮小            |  |
| 背景色の設定           |  |
| センサのアスペクト比を無効にする |  |
| 単位の設定            |  |
|                  |  |

# 

| ムービー クオリティ アドバイザー      | 4-6  |
|------------------------|------|
| トリガを使って記録する            |      |
| 開始条件の設定                |      |
| 終了条件の設定                |      |
| プレトリガ機能                | 4-11 |
| グループレコーディング            | 4-11 |
| つなぎ合わせレコーディング          |      |
| つなぎ合わせレコーディングの実行       |      |
| 自動逐次レコーディング(ASR)       | 4-14 |
| ムービーにコメントを付ける          | 4-16 |
| コメントを入力する              | 4-16 |
| フィールド編集                | 4-17 |
| ムービーを再生する              |      |
| 再生に関するツールバーの機能         | 4-18 |
| ムービーを保存する              | 4-19 |
| ムービーファイルとして保存する        | 4-19 |
| ASCII 形式で保存する          | 4-20 |
| AVI 形式として保存する          | 4-21 |
| JPEG 形式として保存する         | 4-23 |
| MATLAB 形式で保存する         | 4-23 |
| ムービー同士をつなぎ合わせる         | 4-25 |
| ムービーにフォトをリンクする         | 4-26 |
| フォトウインドウのツールバーとステータスバー | 4-27 |
| フォトをリンクしたムービーを再生する     | 4-28 |
| スマートドッキングの設定           | 4-28 |
| リンクされたフォトをコピーする        | 4-28 |
| フォトを印刷する               | 4-29 |
| 外部同期信号の生成              | 4-30 |
| ユーザー設定                 | 4-31 |

| 5-1 | データを分析する   | 第5章 |
|-----|------------|-----|
|     | 表示オプションを使う |     |
|     | 平均化1       |     |
|     | 平均化 2      |     |
|     | 荷重中心表示     |     |
|     | 荷重中心の軌跡表示  |     |
|     | ピーク表示      |     |

## 

| ムービー平均化                    |      |
|----------------------------|------|
| 接触部平均化                     | 5-6  |
| セル値表示                      | 5-6  |
| 最大面積のフレーム表示                | 5-7  |
| タイル分割とオブジェクトの挿入            | 5-7  |
| 4 つのタイルに分割する               | 5-7  |
| ボックスを挿入する                  | 5-11 |
| ラインを挿入する                   | 5-15 |
| ダイナミック ボックス/ブロッブを設定する      | 5-17 |
| オブジェクトをロックする               | 5-18 |
| オブジェクトに表示されるデータについて        | 5-18 |
| オブジェクト設定を保存する              | 5-22 |
| オブジェクト内のデータを ASCII 形式で保存する | 5-23 |
| グラフ表示                      | 5-24 |
| グラフを作成する                   | 5-24 |
| グラフの見方                     | 5-27 |
| グラフの表示内容を変更する              | 5-28 |
| プロパティテーブルを表示する             | 5-34 |
| 設定情報を確認する                  | 5-35 |
| 測定データを印刷する                 | 5-36 |
| コピー機能を使う                   | 5-39 |

# 

| リアルタイムウインドウでのデータ編集 | 6-1 |
|--------------------|-----|
| 不良セルのデータを編集する      | 6-1 |
| 編集データの保存と読み込み      | 6-4 |
| ムービーウインドウでのデータ編集   | 6-5 |
| データを編集する           | 6-5 |
| フレーム編集             | 6-6 |

| 付 -1                                 | а<br>К       | 録 | 付 |
|--------------------------------------|--------------|---|---|
| A                                    | オプションパッケージA. |   |   |
| 、··································· | ポリゴンボックス     |   |   |
| 、付-3                                 | ブロッブボックス     |   |   |
|                                      | オーバル         |   |   |
| , クス付 -5                             | アウトラインボック    |   |   |
| 付 -6                                 | 追跡ボックス       |   |   |

| アウトラインボックス       | 付 -5  |
|------------------|-------|
| 追跡ボックス           | 付 -6  |
| ASCII データの読み込み   | 付 -7  |
| ビデオキャプチャーと録画     | 付 -7  |
| ハードウェアの条件        | 付-8   |
| カメラの準備           | 付 -8  |
| 各ツールバーの機能        | 付 -9  |
| ツールバー            | 付 -9  |
| ビデオキャプチャーツールバー   | 付-9   |
| ビデオツールバー         | 付 -10 |
| ビデオの録画と再生        | 付 -11 |
| 遅れの調整をする         | 付 -13 |
| ビデオのみで録画する       | 付 -14 |
| ビデオの読み込みと編集      | 付 -15 |
| ビデオの読み込みと再生      | 付 -15 |
| ビデオの編集           | 付 -16 |
| アナログデータを取り込む     | 付 -17 |
| ムービーキャリブレーション    | 付 -22 |
| ムービーキャリブレーションの条件 | 付 -22 |

# 第1章 測定システムについて

測定システムは、フィルム状のセンサシートに加わる圧力の分布と大きさを 読み取り、さまざまな方法で表示、分析することが可能です。第1章では、圧 力分布計測の原理と機能概要について、また、測定システムの起動、終了方 法について説明します。

# 測定システムとは

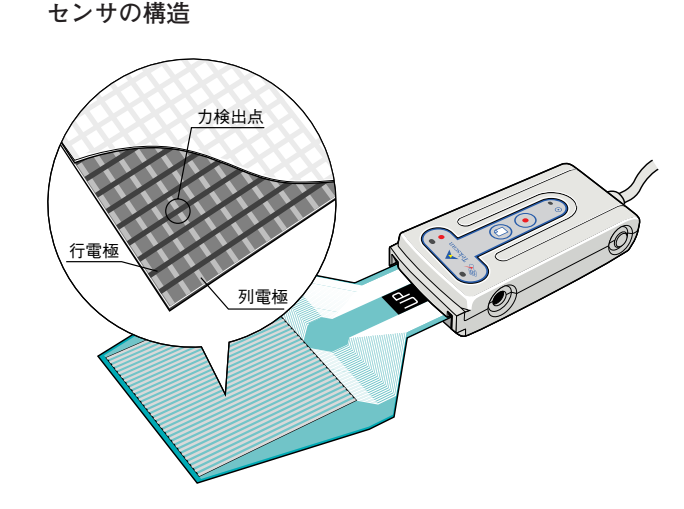

測定システムのセンサは厚さ約0.1mmのフィルム状シートで、加わる力の大 きさに応じて電気抵抗値が変化する特殊インクで薄膜が形成されています。 そして、薄膜の上下には行電極と列電極が一定の間隔でマトリクス状に配置 されており、これらの交点が個別の力検出点となっています。この個別の力 検出点をセンサセルと呼び、1枚のセンサシートに2288(最大)のセンサセ ルを持ちます。

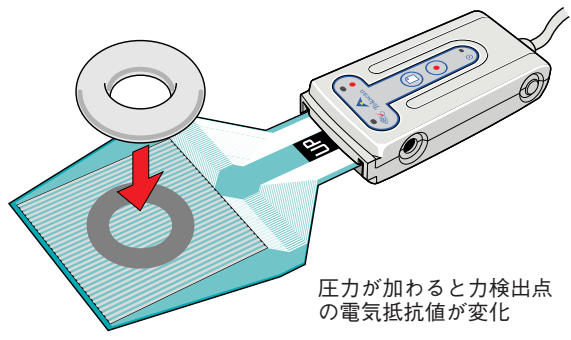

測定の対象物がセンサシート上に乗せられると、圧力が加えられているセン サセルの電気抵抗値が変化します。このセンサセルごとの電気抵抗値を読み 取ることで、加えられた圧力の分布と大きさを検出できるわけです。

データの変換

各センサセルの電気抵抗値は256段階のデジタル値に変換されて、コンピュー タに取り込まれます。また、各電極は高速なサンプリングで電気抵抗値の変 化を読み取るため、圧力変化をリアルタイムに確認することができます。

データの表示と分析

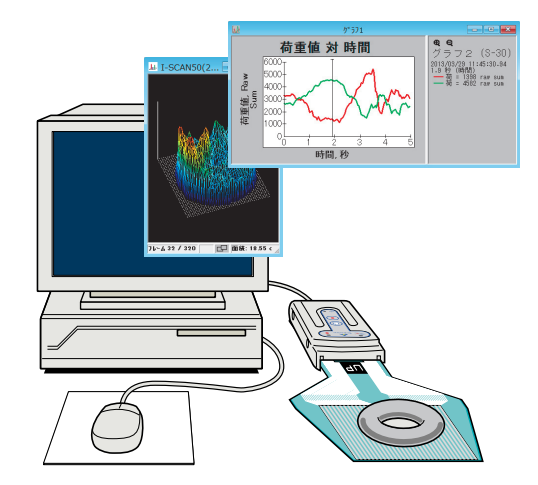

測定システムソフトウェアによって、このデジタル値を圧力情報に変換し、 視覚的にわかりやすいスタイル (2-D、3-Dなど)でディスプレイに表示しま す。圧力値の変化は順次コンピュータに取り込むため、時系列の変化をムー ビーファイルとしてハードディスクに記録することも可能です。

さらに、圧力分布の変化をグラフ化したり、ASCII形式で保存して他のアプ リケーションで利用することができるため、計測結果の分析を容易にし、再 利用の幅を広げることができます。

## 測定システムの起動と終了

測定システムの起動と終了の手順について説明します。また、起動したとき に表示される画面の構成について説明します。

## 測定システムを起動する

測定システムを起動する前に、ハードウェアとソフトウェアのインストール が完了していることを確認してください。

- 手順● 1. ケーブル類が正しく接続されていることを確認してください。
  - センサシートを以下の手順でセンサコネクタに接続します。
     センサコネクタのアタッチレバーを引き上げます。

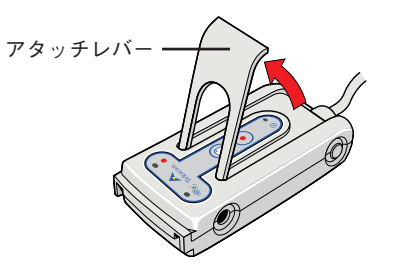

センサシートの「UP」と記載されている面を上にして、センサシートを 挿入します。センサシートは奥にあたるまで挿入してください。

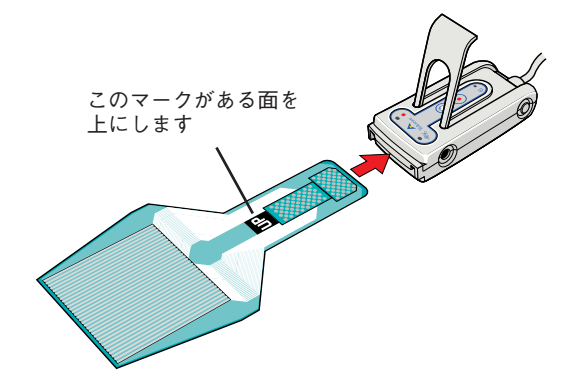

▲ 注意 センサシートは無理に押し込まないでください。無理に押し込むとセンサ シートのコネクタ部を傷つける場合があります。奥まで挿入できないときは、 アタッチレバーが上まで引き上げられているか確認してください。

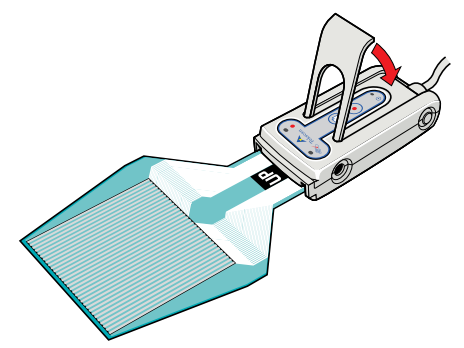

アタッチレバーをゆっくりと元の状態に戻します。

- 4. コンピュータの電源を ON にして、Windows を起動します。
- [スタート]ボタンをクリックして表示されるメニューで、[プログラム]に ポインタを合わせます。続いて、[測定システム]にポインタを移動し[測定 システム]を選択します。

ソフトウェアが起動し、次のようなメインウインドウが表示されます。

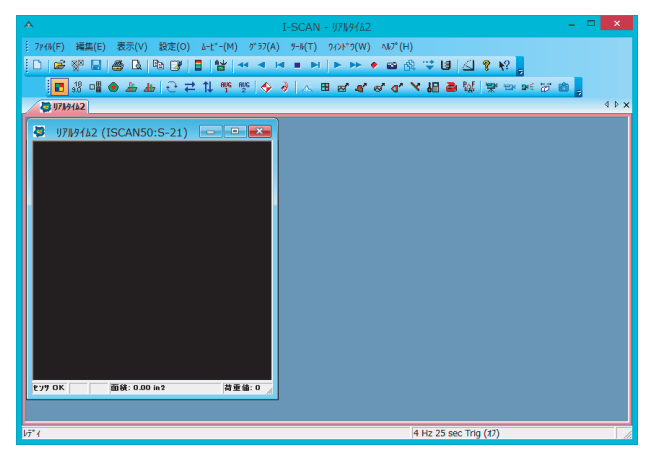

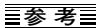

センサシートが正しくセットされていないと、次のようなダイアログが 表示されます。センサシートを挿入し直してください。

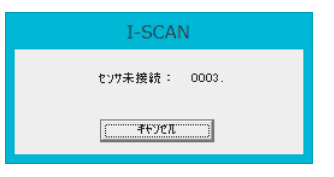

## 測定システムを終了する

測定システムを終了するときは、以下の手順に従ってください。

- ●手順● 1. クローズボックス × をクリックするか、[ファイル]-[終了]コマンドを 選択します。
  - 2. Windows を終了し、コンピュータの電源を OFF にします。
  - センサコネクタのアタッチレバーを引き上げ、センサシートを抜きます。
     センサシートを抜いた後は、アタッチレバーを元の状態に戻してください。
- ▲ 注意 センサシートは無理に引き抜かないでください。無理に引き抜くとセンサ シートのコネクタ部を傷つける場合があります。抜けにくいときは、アタッ チレバーが上まで引き上げられているか確認してください。

センサシートの取り扱いについて

- センサシートをご使用にならないときは、必ずセンサコネクタから取り外しておいてください。また、センサシートに荷重をかけた状態で放置しないでください。センサシートの寿命を縮めることになります。
- センサシートは、折り曲げたり、しわの寄った状態で保管しないでください。

# 画面構成

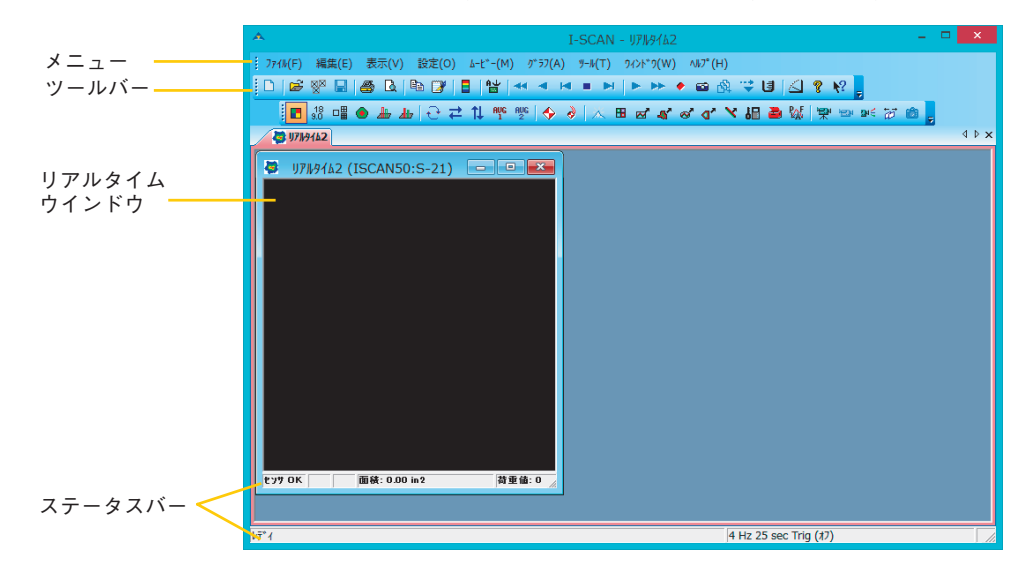

ソフトウェアを起動すると、次のような画面が表示されます。

| ソフトウェアのコマンドは、機能別に各メニューにま |
|--------------------------|
| とめられています。コマンドを表示するにはメニュー |
| をクリックします。                |
| よく使うコマンドはツールボタンとしてツールバーに |
| 納められています。メニューからコマンドを選択する |
| 代わりに、ツールボタンをクリックするだけでコマン |
| ドを実行できます。                |
| センサシート上の圧力分布をリアルタイムで表示す  |
| るウインドウです。                |
| ウインドウの中のアプリケーションに関する情報を表 |
| 示する行です。メインウインドウやリアルタイムウイ |
| ンドウ、ムービーウインドウなど、それぞれのウイン |
| ドウにステータスバーがあります。         |
|                          |

ツールバーについて

ツールバーの表示/非表示を切り替えたり、ツールバーを別の場所に移動す ることができます。

ツールバーの表示/非表示を切り替える

●手 順● 1.[表示]-[ツールバー]コマンドを選択します。

ツールバーが非表示になります。この状態で[表示] メニューを開くと、 [ツールバー]のコマンド名横のチェックマークが外れており、非表示が選 択されていることを示します。同じ操作を行うと、再度チェックマーク が入り、ツールバーが表示に切り替わります。

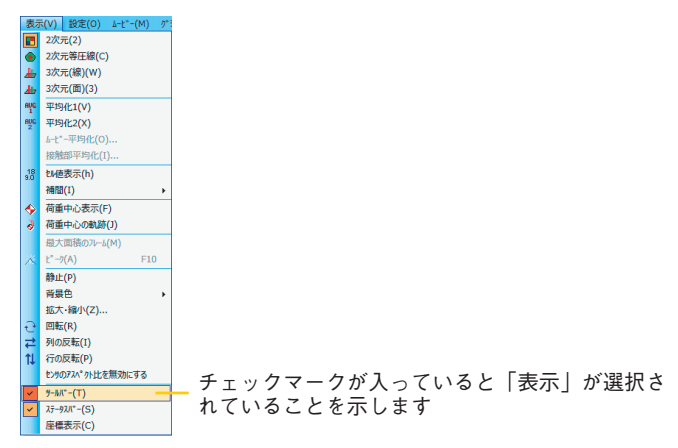

初期状態ではツールバーはメニューバーの下に固定されていますが、独 立したウインドウの形に変えて任意の位置に移動することができます。 また、固定ツールバーのままで、ウインドウの右端、左端、あるいはス テータスバーの下に移動することもできます。

#### 独立したウインドウにするには:

ツールバーのボタンのない部分をドラッグしてウインドウ内へ移動するか、 ツールバーのボタンのない部分をダブルクリックします。ツールバーが独立 したウインドウになります。また、独立したウインドウの4辺をドラッグし て任意の形状に変更できます。

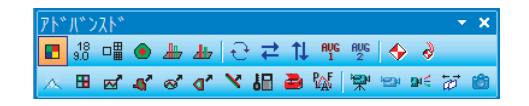

ツールバーをウインドウの形に変え、2段表示にした場合

#### 固定ツールバーを移動するには:

ツールバーのボタンのない部分をドラッグして、ウインドウの左端、右端、 ステータスバーの下のいずれかへ移動します。移動先で固定ツールバーにな ります。

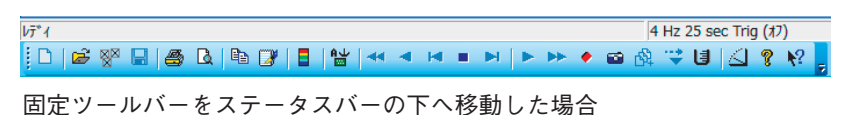

## ステータスバーについて

ステータスバーは、測定システムウインドウの下部に表示されるメインス テータスバーのほかに、リアルタイムウインドウやムービーウインドウの下 部にも表示されます。それぞれの表示内容は次の通りです。

#### メインステータスバー

メインステータスバーは3つのエリアに分割されています。左のエリアには、 ポインタがツールバーやメニュー内のコマンド上に置かれているとき、ポイ ンタが示しているツールボタン、またはコマンドの機能を表示します。 ポインタがそれ以外の位置にあるときは「レディ」と表示しています。 中央のエリアには、レコーディングパラメータの設定が表示されます。 右のエリアには、ポインタがリアルタイムウインドウ(またはムービーウイ ンドウ)内に置かれているとき、ポインタが示すセルの座標位置と、荷重値 を表示します。

リアルタイムウインドウのステータスバー

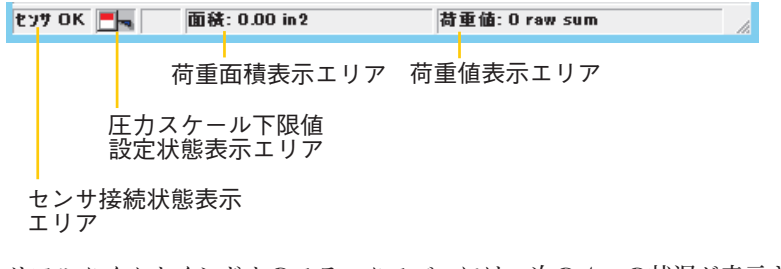

リアルタイムウインドウのステータスバーには、次の4つの状況が表示されます。

| 表示エリア        | 内容                   |
|--------------|----------------------|
| センサ接続状態表示エリア |                      |
|              | が正しく接続されているときは「センサ   |
|              | OK」、センサが未接続のときは「センサ未 |
|              | 接続」と表示されます。          |
| 圧カスケール下限値設定  | 圧カスケールの下限値が0より大きい値に  |
| 状態表示エリア      | 設定されているとき、上記のマークが表示  |
|              | されます。下限値が0のときは何も表示さ  |
|              | れません。                |
| 荷重面積表示エリア    | 現在荷重がかかっているセンサセルの合計  |
|              | 面積が表示されます。           |
| 荷重値表示エリア     | 現在センサシートにかかっている荷重値合  |
|              | 計が表示されます。            |

ムービーウインドウのステータスバー

| 76-61 / 73 | ▶ 🕞 面積: 0.03 in 2 荷重値: 265 raw sum | _// |
|------------|------------------------------------|-----|
|            | 荷重面積表示エリア 荷重値表示エリア<br>ウインドウ複製エリア   |     |
| Ŀ          | Eカスケール下限値設定状態表示エリア                 |     |
| ムービー       | ステータス表示エリア                         |     |

ムービーウインドウのステータスバーには、次の5つの状況が表示されます。

| 表示エ | IJ | ア |
|-----|----|---|
|-----|----|---|

内容

ムービーステータス表示エリア 現在表示されているデータの位置をフ レーム番号、時間、または日時のいずれか で表示します。表示方法の変更について は、「ユーザー設定」(P.4-31)を参照して ください。また、このエリアを右クリック すると下記のダイアログが表示され、希 望のデータ位置にジャンプすることがで きます。

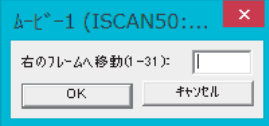

| 圧力スケールの下限値が0より大きい値に |
|---------------------|
| 設定されているとき、上記のマークが表示 |
| されます。下限値が0のときは何も表示さ |
| れません。               |
| 現在表示されているウインドウの複製を作 |
| 成します。元の表示が2次元の場合、複製 |
| ウインドウは、3次元表示に、元の表示が |
| 3次元の場合、複製ウインドウは2次元表 |
| 示になります。             |
| 現在表示されているフレームで、荷重がか |
| かっているセンサセルの合計面積が表示さ |
| れます。                |
| 現在表示されているフレームで、センサ  |
| シートにかかっている荷重値合計が表示さ |
| れます。                |
|                     |

ステータスバーの表示/非表示を切り替える

 ●手順● 1. [表示] メニューから[ステータスバー]を選択します。
 チェックマークが外れて、ステータスバーが非表示になります。同じ操作を行うと、再度チェックマークが入り、ステータスバーが表示に切り 替わります。

## コマンドの選択方法について

コマンドを選択するには、いくつかの方法があります。

#### メニューからコマンドを選択する

メニューバーのメニューには、機能別にコマンドがまとめられています。メ ニューにポインタを合わせてクリックすると、コマンドの一覧が表示されます。

| 771 | I(F) | 設定(O)       | ∧⊮7° (H | H)       |
|-----|------|-------------|---------|----------|
|     | 新し   | い設定で開く      | ((I)    | F6       |
| P   | y716 | 9469421**98 | 開<(N)   | Ctrl+N   |
| ie  | 開((  | 0)          |         | Ctrl+0   |
|     | Ľ°Ŧ  | オ(リンク)を開    | <(V)    |          |
| 6   | 77F( | (リンク)を開く(   | h)      |          |
|     | 1 4- | t*-2        |         |          |
|     | 終了   | '(x)        | (       | Ctrl+F12 |

実行したいコマンドにポインタを合わせて (コマンド名が反転表示します)、 クリックしてください。選択したコマンドが実行されます。

#### ツールバーのボタンを使う

ツールバーには、よく使うコマンドに対応したボタンが用意されています。 このボタンをクリックすると、対応したコマンドが実行されます。

| A I-SCAN - A                                          | -t*-2           |
|-------------------------------------------------------|-----------------|
| 1 ファイル(F) 編集(E) 表示(V) 設定(O) ムービー(M) グラフ(A) ツール(T) ワィン | ኑ* <b>୨(W)</b>  |
| □   🖉 🖗 🖬   🚑 🖪   ₽ 📝 📑   ₩ 🔜 ◄ 🛤 🕨   ►               | <b>&gt;&gt;</b> |
| 8 □ 48 □ ● 上 🕁 🕂 🕂 🖤 💯 🗇 🤾 🗷 🖬 🖬 4                    | <i>ା ବ</i> ୧    |
| ▲-ビー2 3次元(線)                                          |                 |
|                                                       |                 |

ボタンにポインタを合わせるとコマンド名が表示されます

#### ショートカットキーを使う

コマンドの中には、ショートカットキーが割り当てられているものがありま す。ショートカットキーを使うと、メニューを開かなくてもコマンドを実行 できます。

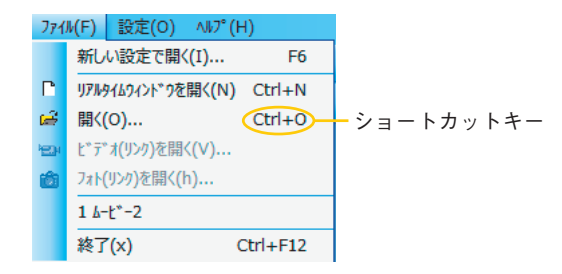

ショートカットキーは、メニューのコマンド名の右に表示されています。例 えば、<Ctrl>キーを押しながら<O>キーを押すと、[ファイル]-[開く...]コマン ドを実行したのと同じ結果になります。

#### ショートカットメニューを使う

ショートカットメニューとは、右クリックして表示されるメニューのことで す。リアルタイムウインドウ、ムービーウインドウ、グラフウインドウ内で 右クリックしたときショートカットメニューが表示されます。

ショートカットメニューには、それぞれのウインドウでよく使うコマンドが 登録されています。

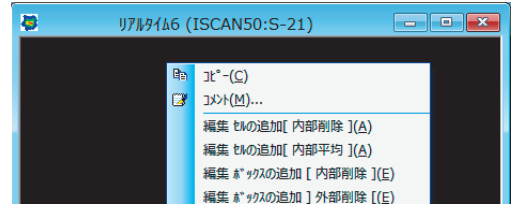

リアルタイムウインドウのショートカットメニュー

このマニュアルの手順説明では、コマンド実行方法としてメニューバーのメニューを使う方法と、ツールバーのボタンを使う方法を併記しています。操作になれてきたら、ショートカットキーやショートカットメニューを使うほうが操作を早く進めることができます。

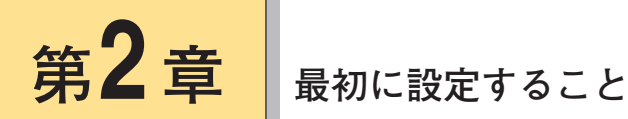

正確で安定した測定データを得るために、測定を開始する前に設定しなけれ ばならない項目がいくつかあります。 センサの感度調節、圧力スケールの調整、ノイズ閾値の設定は、リアルタイ ムウインドウへの圧力分布の表示を、より識別しやすく、また正確な値が表 示されるようにするための設定です。イクイリプレーションは、センサシー ト上の各セルの反応性を均一にし、セル間の誤差をなくすものです。キャリ ブレーションは、センサにかかる圧力を具体的な圧力単位で表示できるよう にするものです。

## センサの選択

初めてソフトウェアを起動したとき、メインウインドウとともに[センサの選 択]ダイアログボックスが表示されます。センサコネクタおよびセンサシート の接続状態に合わせて、[センサの選択]ダイアログボックスの項目を設定する 必要があります。

## センサシートが1枚の場合

- 手 順● 1. 「マップ」のプルダウンリストから接続したセンサ名を選択します。
  - **2.**「コネクタ」のチェック項目から、センサシートが実際に接続されている 方のコネクタをチェックします。

3. [OK]ボタンをクリックします。

## 複数のセンサシートを使用する場合

複数のセンサコネクタを接続し、複数のセンサシートを単一のセンサシート (バーチャルセンサ)として扱う場合、[センサの選択]ダイアログボックスで 次のように設定してください。

- ●手順● 1.「マップ」のプルダウンリストから接続したセンサ名を選択します。
  - **2.** 「コネクタ」のチェック項目から、センサシートが実際に接続されている コネクタのすべてをチェックします。

| センサの選択                           | ×                    |
|----------------------------------|----------------------|
| €777.<br>797*<br>5350D ▼<br>1272 | ок<br>#+уtл<br>^л.7° |
|                                  |                      |

3. [OK]ボタンをクリックします。

▲ 注意 バーチャルセンサを使用するときは、各センサの感度が同等のものであることを確認してください。

## センサの感度調節

測定対象の荷重値の大きさや、荷重値の変動幅に応じて40段階の感度調節が できます。

▲ 注意 この機能は、過去に販売されていたPCIインターフェースボード使用のシス テムではお使いいただけません。

感度を調節するには:

●手順● 1. センサシートに実際に測定に使うときと同じ荷重をかけ、リアルタイム ウインドウの表示を確認します。 感度は最初、デフォルトに設定されています。この状態で荷重をかけた とき、リアルタイムウインドウに測定データがどのように現われるかを 確認してください。 リアルタイムウインドウに、赤やオレンジのセルが多数表示されている 場合は、感度が高すぎます。逆に青に近い色しか表示されない場合は、感 度が低すぎます。

 [ツール]-[感度の調節…]コマンドを選択します。「感度の調節」ダイアロ グボックスが表示されます。感度を40段階から選択できます。また、「感 度アドバイザーを表示」の下に表示される感度表示には、そのときの感 度に対するゲイン値(Vtest/Vref)が表示されます。

| 感度の調節                                                                                                    | - リアルタイム1 (A:ISCAN50:S-21)                                                                                                    |
|----------------------------------------------------------------------------------------------------|----------------------------------------------------------------------------------------------------|
| <ul> <li>高感度 (S-40)</li> <li>OK</li> <li>4+ンセル</li> <li>4-ンセル</li> <li>5-70(4)</li> <li>5-21 (54/255@1x=0.2118)</li> <li>デフォル(の) (5-21)</li> <li>(低.怒度 (S-1))</li> <li>練調見堂(r)</li> </ul> | 30度かいがす-<br>とりよし6人不満直点を特定し、すべての項目にチャッパーが入るようご気度も摂民はす。注:<br>アドハイサークと小技が小です。また、チャッパーンズ第に実現できなは深りません。<br>指標 値 判定法事<br>平均圧(can) 8 ▲ <= 30 Raw<br>高圧力面積(%) 0 ✓ <5% @220 Raw<br>荷重面積 ▲<br>ビハ:<br>ビハ:<br>ビハ:<br>ビハ:<br>ビハ:<br>ビハ:<br>ビクの測定範囲点体を利用するために、感度を上げてくだち、、あるいは、低圧用のビッパ実更して<br>ください。<br>可能なら、セックの接触面積を増やすか、サイズの小さいセッチを使用してください。 |

 手順1で確認した表示結果を元に適切な感度を選択するか、「感度アドバ イザー」に従って適切な出力となるように感度を設定し、[OK]をクリック してください。

「感度の調節」ダイアログボックスを閉じると、新しい感度でリアルタイ ムウインドウに測定結果を表示します。表示が適切でない場合は、同じ 操作を繰り返して、最適な感度に設定してください。

- <sup>≥</sup>○ ヒント 複数のセンサコネクタを接続し、複数のリアルタイムウインドウを開いてい る場合、[OK]ボタンではなく、[すべてのウインドウに適用]と[アクティブウイ ンドウのみに適用]が表示され、設定の適用ウインドウの選択ができます。
- ■参考■ 感度を高く設定しすぎると、荷重がかかっていないセルにノイズ(ちらつき)が出ることがあります。ノイズはセンサの感度を低く設定することで除去できますが、ノイズ閾値設定で除去することもできます。ノイズ閾値設定については、「ノイズ除去レベルの設定」(P.2-8)を参照してください。

バーチャルセンサの場合:

バーチャルセンサを使用する場合、感度調節の方法は以下の2種類がありま す。 ・バーチャルセンサを単一のセンサとみなして感度調節を行なう
 ・タイル(センサシート)ごとに感度調節を行なう
 ここではタイルごとに感度調節を行なう方法をについて説明します。

●手順● 1. [ツール]-[感度の調節…]コマンドを選択します。「感度の調節」ダイアロ グボックス(タイル設定用)が表示されます。

| 感度の調節 -                               | ሀፖルቃብል3 (AB:5350D:S-21)    | × |
|---------------------------------------|----------------------------|---|
| ▼ <u></u> 2代の感度<br> ← S-21<br> ← S-21 |                            |   |
| OK<br>感度の調節                           | - +ryth - 11.79 <u>4</u> ) |   |

 バーチャルセンサを単一のセンサとみなして感度調節を行なうときは、 「タイルの感度」チェックボックスのチェックをオフにしてください。 (下のそれぞれのセンサ感度の選択用選択ボタンがグレー表示になります)

タイルごとに感度調節を行なうときは、「タイルの感度」チェックボック スをチェックしてください。(下のそれぞれのセンサ感度の選択ボタンが 使用可能になります。また、このときの各表示が、色分けされた各タイ ルの色と同じ色で表示されます)

- タイルごとに感度調節を行なう場合、感度調節を行なうタイルの選択ボ タンをクリックしてください。
- 「感度の調節…」ボタンをクリックし、「感度を調節するには」と同様の 感度調節の操作を行なってください。
- 5. タイルごとに感度調節を行う場合、全てのタイルに対して手順3、4の操 作を行なってください。

感度を微調節するには:

- ●手順● 1. [ツール]-[感度の調節…]コマンドを選択します。[感度の調節…]ダイアロ グボックスが表示されます。
  - 2. [微調節…]をクリックします。[ゲインの調整] ダイアログボックスが表示されます。

3. [感度の調節]ダイアログボックスに表示されたゲイン値を参考にして、テ スト電圧 (Vtest) とリファレンス電圧 (Vref) を入力してください。ゲ イン値は次の式で示されます。

Gain = Vtest/Vref

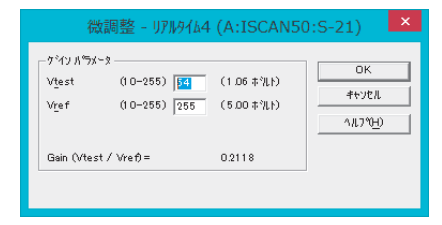

 [OK]ボタンをクリックします。[感度の調節]ダイアログボックスの中央 に、入力した Vtest、Vref が表示されます。

## 圧カスケールの調整

センサシートに荷重がかけられると、リアルタイムウインドウの対応するセ ルに荷重を示す色が現われます。この荷重を示す色は青から赤の範囲をデ フォルトで16色、最大160色で表示され、荷重の相対的な大きさを示してい ます。

圧力スケールは、このそれぞれの色がどのような圧力範囲を示しているかを 確認するものです。

## 圧カスケールの表示色数の設定

圧力スケールは16色から160色の範囲で表示色数を変更することができま す。

三参考三 圧力スケールの表示色数の変更については、「ユーザー設定」(P.4-31)の項
を参照してください。

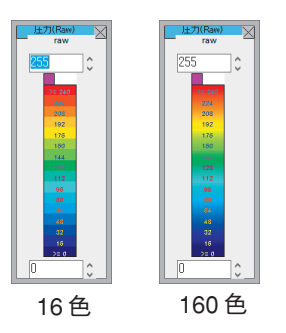

## 上限値と下限値の設定

正確で分析しやすい測定データを得るためには、リアルタイムウインドウに 表示される色分布が適切な広がりを持っていることが大切です。例えば、色 分布が青に近い色ばかりで表示されていると、荷重値の変動を確認しにくく なります。圧力スケールの上下限値を正しく設定すると、適切な色分布を持 つ測定結果を得ることができます。

圧カスケール(圧力-Raw)を調整するには:

[圧カスケール] ●手 ボタン

●手順● 1. [設定]-[圧力スケールの設定]-[圧力-Raw]コマンドを選択するか、ツールバーの[圧力スケール]ボタンをクリックしてください。圧力スケール(圧力-Raw)が表示されます。

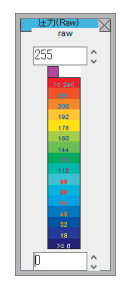

荷重値をRaw(生データ)で表示しているとき、各セルにかかっている圧力 の強さは0~255のデジタル値で表されます。この256段階の圧力値を16に 区分けして色別表示し、それぞれの色がどの範囲に含まれるかを示したもの が圧力スケール(圧力-Raw)です。各色に表示されている数字は、その色が 示す圧力範囲の下限値を示しています。

- <u>■参考</u> [設定]-[圧カスケールの設定]-[圧力 -Cal]コマンドは選択できません。圧カス ケール (圧力-Cal) については、「キャリブレーション」(P.2-19)の項を参照し てください。
  - 上下限値のボックスに直接数値を入力するか、ボックス横の矢印ボタン をクリックして数値を増減させてください。

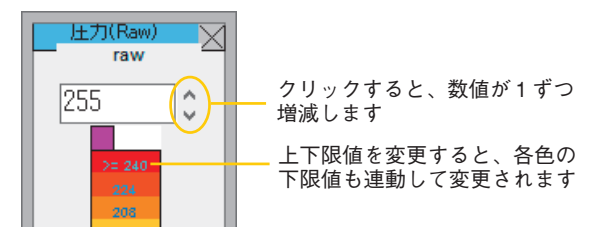

#### 上限値を調整すると・・

たとえば、青に近い色しか表示されないような場合は、上限値を小さくして みてください。上限値を小さくすると、荷重値の表示域を下方向へ狭めるこ とになり、色分布が広がります。逆に上限値を大きくすると、各色の表示域 を広げることになります。

#### 下限値を調整すると・・

下限値の設定は、荷重値を表示する下限閾値を設定することを意味します。 したがって、下限値を0より大きい値に設定した場合、設定値より低い荷重 値を持つセルは無視され、リアルタイムウインドウには無負荷セルとして表 示されないようになります。

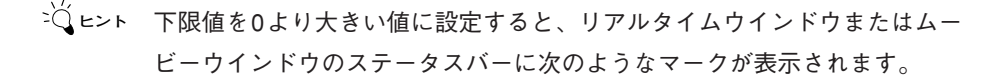

| センサ OK 📑 🐂 面積: 0.00 in 2            | 荷重值:0 raw sum |  |
|-------------------------------------|---------------|--|
| 下限値が0より大きい値に<br>設定されているとき表示<br>されます |               |  |

## 圧カスケールの飽和色の設定

圧力スケールの飽和色(上限値)は、ピンク、または赤色で表示することが できます。初期設定では、ピンク色になっています。

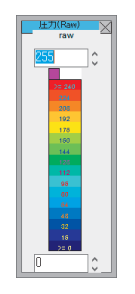

■ 圧力スケールの飽和色の変更については、「ユーザー設定」(P.4-31)の項を 参照してください。

# ノイズ除去レベルの設定

センサを一定期間以上使用したり、近くに電磁波を発生する装置がある場合、 センサに荷重がかかっていないのに、リアルタイムウインドウにちらつき (ノイズ)が発生する場合があります。このような場合、適切なノイズ閾値を 設定すると、ノイズを除去できます。

ノイズ閾値を設定するには:

●手順● 1.[設定]-[レコーディングパラメータ…]コマンドを選択してください。[レ コーディングパラメータ]ダイアログボックスが表示されます。

|                                  | レコーデドイン                            | ታ <sup>™</sup> ዝ° <del>ጋ⊁−</del> ዎ |                  | × |
|----------------------------------|------------------------------------|------------------------------------|------------------|---|
| レコーディング                          |                                    |                                    | ОК               |   |
| ムービーフレーム(E)                      | <b>(1 - 114453 7</b> ℓ/−ム <b>)</b> | 100                                | キャンセル            |   |
| フレーム間隔(P)                        | (0.01 - 65.535 秒)                  | 0.25                               | ∿⊮7°⊞            |   |
| フレーム数/秒(Q)                       | (0.015259 - 100 フレーム/秒)            | 4                                  | デフォルト <b>(D)</b> |   |
| レコーディング時間                        | 25秒                                |                                    |                  |   |
|                                  | ▶ 1111 1111                        | 効にする                               | ムービードリガ・・・(1)    |   |
|                                  | □ ASRを有許                           | 効にする                               | <u>A</u> SR      |   |
| //ス関値(1) (3-255) 3               |                                    |                                    |                  |   |
| □ 外部同期信号を生成する COM1 ▼ 外部同期/トリガポート |                                    |                                    |                  |   |
|                                  |                                    |                                    |                  |   |

 ノイズ閾値のボックスに3~255の範囲でノイズを除去できる閾値を設 定します。

ここで設定する閾値未満の値がセンサから出力されても、測定システム はその値をゼロとします。

- 3. [OK]ボタンをクリックします。
- ・閾値を大きく設定しすぎると、正常な荷重値までゼロとみなされてしまいます。何度かノイズ閾値の設定を繰り返して、ノイズだけが除去される適切な値を見つけてください。
  - ・圧力スケールの下限値設定を上げることで、リアルタイムウインドウ上のノイズを消すこともできます。ただし、この方法はウインドウ上に表示されていないだけで、ムービーファイルとして記録したような場合は、荷重値としてデータに記録されています。

# ゼロ補正

センサシートは、加重されていない無負荷の状態にあっても、わずかな圧力 (荷重)を感知する場合があります。ゼロ補正とは、このような無負荷時のセ ンサへの影響を取り除く機能です。

- 注意・ゼロ補正は、キャリブレーションを実行する前に行ってください。また、ゼロ補正は、リニアキャリブレーション時のみの使用を推奨します。2点以上のキャリブレーションでは、出力のエラーが増加する可能性があります。
  - ・ゼロ補正を使用する場合、イクイリブレーション機能は使用しないことを お勧めします。

### ゼロ補正の実行

- ●手順● 1. リアルタイムウインドウが表示され、アクティブウインドウになっていることを確認してください。
  - 2. [ツール]-[ゼロ補正]コマンドを選択します。[ゼロ補正]ダイアログボック スが表示されます。

| t*D補正 | :- 11711/9112 (B:ISC | CAN50:S-21)       | × |
|-------|----------------------|-------------------|---|
| 255   |                      | 0                 |   |
|       |                      |                   |   |
|       |                      |                   |   |
|       |                      |                   |   |
|       |                      |                   |   |
|       |                      |                   |   |
|       |                      |                   |   |
| i£m   | 7.b=4                | 削除                |   |
| ок    | キャンセル                | ^#2,7℃ <u>H</u> ) |   |
| 設定を開く |                      | 設定の保存             |   |

3. [追加]をクリックします。

| t*o補正 - リアルタイム2 (B:ISCAN50::  | S-21) ×          |
|-------------------------------|------------------|
| 無負荷の状態で、ポタンを押して開始します。 開始      |                  |
|                               | キャンセル            |
| と江浦正の状態: 開始待ち…                | ^/L7% <u>H</u> ) |
| セロ捕正の開始まで <mark>30</mark> (秒) | )                |

4. [開始]ボタンをクリックします。

設定した待ち時間のカウントが開始され、待ち時間が経過するとゼロ補 正の設定が開始されます。完了すると、ダイアログボックスが次のよう に変わります。

| セ、ロ補工 | E - リアルタイム3 (A:ISCAN50 | :S-21) ×          |
|-------|------------------------|-------------------|
| 255   | 0                      |                   |
| i i   |                        |                   |
| 追加    | 71-4                   | 削除                |
| ок    | 44761                  | ∿Л.7°( <u>H</u> ) |
| 設定を開く |                        | 4                 |

- <sup>≥</sup>↓ ビロ補正の設定をやり直したいときは、[削除]ボタンを押すと、現在の設定が クリアできます。
  - 5. [OK]ボタンを押します。ゼロ補正の結果が、現在開いているリアルタイ ムウインドウに適用されます。

レコーディングしたムービーで実行するには:

すでにレコーディングしたムービーデータがある場合、そのムービーデータ でゼロ補正の設定ができます。

- ●手 順● 1. ゼロ補正したいムービーデータを開きます。
  - 2. [ツール]-[ゼロ補正]コマンドを選択します。[ゼロ補正]ダイアログボック スが表示されます。

| t"O補正 | - ゼロ補正データ (A:IS) | CAN50:S-21) |
|-------|------------------|-------------|
| 255   | 0                | ▼ セロ補正を有効に  |
|       | •                |             |
| 追加    | <u> </u>         | 削除          |
| ок    | 44721            | ሳルን*የቷ)     |
| 設定を開く | i8:              | 定の保存        |

**3.** [フレーム]ボタンをクリックします。次のダイアログボックスが表示され ます。

| ゼロ補正するムービーフレーム - t  | 20補正デ 💌 |
|---------------------|---------|
| セロ捕正したいフレーム番号を入力して( | ください:   |
| 7レーム番号(1-13):       | 2       |
| ОК <b>#</b> +уtл    |         |

- ゼロ補正に設定するデータのフレーム番号を入力し、[OK]ボタンをクリックします。すると、ゼロ補正ダイアログボックスに反映されます。ここで、[OK]ボタンを押すと適用されます。
- ゼロ補正の解除

ゼロ補正をやりなおしたい場合などで、実行前の状態に戻すには、[ツール]-[ゼロ補正の解除]コマンドを選択します。確認ダイアログボックスで[はい]を クリックすると、設定したゼロ補正が解除されます。

▲ 注意 ゼロ補正の解除は、リアルタイムウインドウのみ有効で、ムービーウインド ウでは使用できません。

## ゼロ補正データの保存と読み込み

ゼロ補正データは、ファイルとして保存し、後で読み込むことができます。 ゼロ**補正データを保存するには:** 

- ●手順● 1. ゼロ補正実行後、[ツール]-[ゼロ補正ファイルの保存]コマンドを選択する か、実行時に[ゼロ補正]ダイアログボックスの[設定の保存]ボタンをク リックします。
  - 保存ダイアログボックスで、保存先とファイル名を指定し、[保存]ボタン をクリックしてください。 ゼロ補正ファイルを保存すると、ファイル名の末尾に「.zer」の拡張子が 付けられます。

ゼロ補正データを読み込むには:

- 手 順● 1.リアルタイムまたはムービーウインドウが開いていることを確認します。
  - 2. [ツール]-[ゼロ補正ファイルを開く]コマンドを選択するか、実行時に[ゼ ロ補正]ダイアログボックスの[設定を開く]ボタンをクリックします。
  - ファイル選択のダイアログボックスで、ファイル名を指定し、[開く]ボタンをクリックしてください。ゼロ補正データが読込まれ、ウインドウに反映されます。

# イクイリブレーション

同一センサシート上のセンサセルであっても、反応性に若干の違いが生じる 場合があります。イクイリブレーションは、このセンサセルが持つ固有差を 吸収し、各センサセルの反応性を均一にする操作です。また、同一センサシー ト上の複数の出力ポイントでイクイリブレーションをかけることもできます。 これをマルチポイントイクイリブレーションと呼びます。

→ 複数のセンサシートを使用する場合は、各センサシート別にイクイリブレー ションを実行してください。

### センサシートの特質について

イクイリブレーションや次節で説明するキャリブレーションを実行する前に、 センサシートへの荷重のかけ方や、センサシートの特性について理解してい ただくことが重要です。

#### 印加圧力とセンサの感度

イクイリブレーションやキャリブレーション時に加える圧力は、実際の測定 のときとほぼ同じ圧力、加圧面積で実行するようにしてください。また、Raw 値で表示しているときに、圧力スケールの緑色 (120~160) の範囲で表示さ れるような感度を持つセンサシートを使用するようにしてください。

#### センサシートへの加圧について

イクイリブレーションやキャリブレーションを正しく実行するには、センサ 面に均一に荷重をかける必要があります。センサ面に均一に荷重をかけるに は、シート面とおもりの間にセンサ面と同じ大きさの金属板と厚さ約5mmの スポンジを挿入してください。

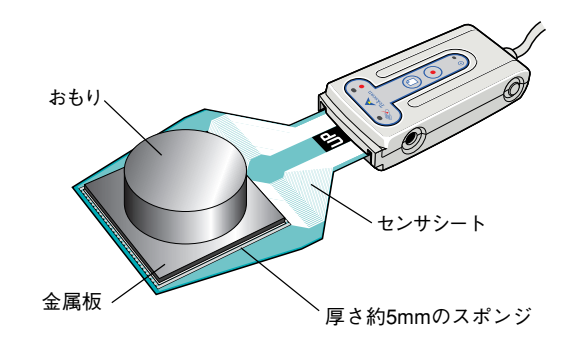

#### クリープ特性

クリープ特性とは、同じ圧力をかけていても、一定時間が経過するまで出力 が一定しない性質のことです。通常、圧力をかけてから30秒経過後には、安 定した出力結果が得られるようになります。より正確なイクイリブレーショ ンやキャリブレーションを実行するためには、加圧後30秒以上経過した後に 実行するような設定にしてください。また、実際の測定時も同じ時間が経過 した時点で測定するようにしてください。

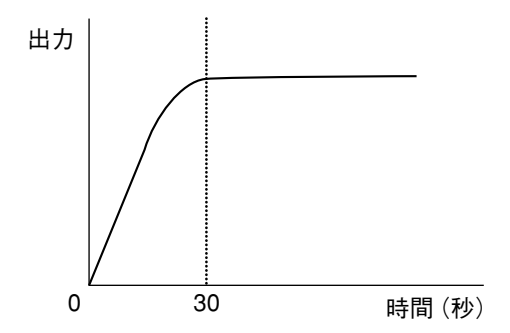

#### ヒステリシス特性

ヒステリシス特性とは、圧力を徐々に増加していき、その後再び徐々に減ら していくと、同じ印可圧力でも加圧時と減圧時では異なった測定値を示す性 質のことです。ヒステリシス特性を除去するためには、常に加圧状態で荷重 値を調整して、イクイリブレーション、キャリブレーションを実行するよう にしてください。

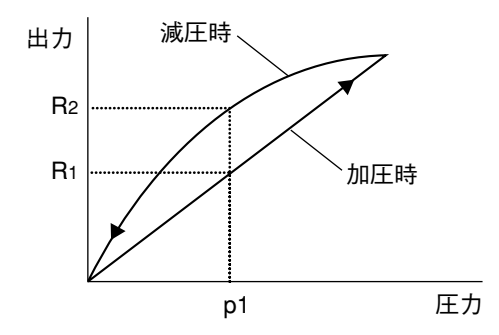

#### 温度特性

センサシートは温度に対して敏感なため、測定中に温度が変化すると測定値 に誤差が生じることがあります。また、イクイリブレーションとキャリブ レーションを実行するときは、実際の測定と同じ温度環境下で実行してくだ さい。
## イクイリブレーションの実行

- ●手 順● 1. リアルタイムウインドウが表示され、アクティブウインドウになっていることを確認してください。リアルタイムウインドウが開いていない場合は、[ファイル]-[リアルタイムウインドウを開く]コマンドを選択してください。
  - [ツール]-[イクイリブレーション…]コマンドを選択します。[イクイリブ レーション]ダイアログボックスが表示されます。

| 1/ን/ሀጋ° ⊮−ን∋ን - ሀፖルቃብኔ4 (A:ISCAN50:S-21) × |       |              |                                                                                                    |  |
|--------------------------------------------|-------|--------------|----------------------------------------------------------------------------------------------------|--|
| 低感度也ル                                      | 高感度セル | Raw-1: n/a   | <ul> <li>● 日クイワフトーション・1</li> <li>● イクイリフトーション・2</li> <li>● イクイリフトーション・3</li> <li>● イクイリフトーション・3</li> <li>● イクイリフトーション・4</li> <li>● イクイリフトーション・5</li> <li>■印象・1</li> </ul> |  |
| イタイリフドレーション-1                              | ОК    | キャンセル        |                                                                                                    |  |
| 設定を駅                                       | 設定の保存 | <u>^⊮7°⊞</u> |                                                                                                    |  |

**3.** [イクイリブレーション-1...]ボタンをクリックします。次のようなダイア ログボックスが表示されます。

|                  | イクイリフ <sup>*</sup> レーション - リアルタイム4 (A:ISCAN50:S 💌 |
|------------------|---------------------------------------------------|
|                  | セソサに均一な荷重を加えて<br><開始>ポ%ソをクリックして下さい。 開始            |
|                  | キャンセル                                             |
| ョンの実行状           | イクイリフジレーションステータス:開始までしばらくお待ち下さい                   |
|                  |                                                   |
| ンを開始             | イケイリアドレーション実行までの 100 (秒)                          |
| コンで前知<br>目を設定し ― |                                                   |

イクイリブレーションの実行粘 況を表示します

イクイリブレーションを開始 するまでの待ち時間を設定し ます

「イクイリブレーション実行までの時間」のボックスに、イクイリブレーションを開始するまでの待ち時間を入力します。

デフォルトでは30秒に設定されています。ここには、実際に測定をする ときと同じ待ち時間(センサシートに荷重をかけてから計測を開始する までの時間)を設定してください。

センサ部全体に、均一な荷重をかけます。
 荷重は、センサシートのセンサ部全体を覆うようにかけてください。

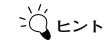

荷重がかかっていないセンサセルはイクイリブレーションされません。

#### 6. [開始]ボタンをクリックします。

設定した待ち時間のカウントが開始され、待ち時間が経過するとイクイ リブレーションが実行されます。イクイリブレーションが完了すると、 [イクイリブレーション]ダイアログボックスにイクイリブレーション結果 が表示されます。

| <u> </u>                 | イクイリブレーション - リアルタイム4 (A:ISCAN50:カスタム) |        |                |                               |  |
|--------------------------|---------------------------------------|--------|----------------|-------------------------------|--|
| ○ 行りリアレーションを有効に<br>低感度セル | する<br>高感度し                            | Raw-1: | 59.3           | <ul> <li>         ・</li></ul> |  |
| イタイリフ レーション-1            | ОК                                    |        | ャンセル           | ]                             |  |
| 設定を開く                    | 設定の保存                                 | ^      | ルフ° <b>(H)</b> | ]                             |  |

各セルの相対的な感度の違い(反応性の違い)が、グレースケールの画 像で表示されます。色の濃いセルは、相対的に感度が低いセルであるこ とを示します。色の薄いセルは、相対的に感度の高いセルであることを 示します。

また、イクイリブレーションの結果をRaw値としても表示します。Raw は、1セルあたりの平均荷重値を示し、総荷重値/接触セルで計算されま す。

#### マルチポイントイクイリブレーションを実行するには:

マルチポイントイクイリブレーションを実行したい場合、同一センサシート 上の初めにイクイリブレーションを実行した出力ポイントとは異なるポイン トに荷重し、[イクイリブレーション]ダイアログボックス右側の「イクイリブ レーション-2」をチェックしてください。

[イクイリブレーション-1...]ボタンの表示が[イクイリブレーション-2...]に変わりますので、手順3~6と同様に、イクイリブレーションを実行してください。

イクイリブレーション-2の結果が次のように表示されます。

| <u> </u>              | *V->=> - UPN9464 (N | A:ISCA | N50:カス         | 9b) ×                                                                                                    |
|-----------------------|---------------------|--------|----------------|----------------------------------------------------------------------------------------------------|
| ↓ クイリフリーションを有効に 低感度セル | する<br>高感度しル         | Raw-2: | 142.3          | <ul> <li>○ イタイリフキレーション-1</li> <li>○ イタイリフキレーション-2</li> <li>○ イタイリフキレーション-3</li> <li>○ イタイリフキレーション-4</li> <li>○ イタイリフキレーション-5</li> <li>副除-2</li> </ul> |
| イクイリフトレーション-2         | ОК                  | 4      | ャンセル           |                                                                                                    |
| 設定を開く                 | 設定の保存               | ^      | ル7° <b>(H)</b> | ]                                                                                                    |

マルチポイントイクイリブレーションの出力ポイントは、5個まで追加できま す。また、実行したイクイリブレーションを削除したい場合、削除するイク イリブレーションをチェックして、[削除-No.]ボタン("No."には、チェック したイクイリブレーションの数字が入ります)をクリックしてください。後 のイクイリブレーションのナンバーが繰り上がります。

- [OK]ボタンをクリックします。 イクイリブレーション結果が、現在開いているリアルタイムウインドウ に適用されます。
- イクイリブレーションが測定に及ぼす影響を確認するために、設定した イクイリブレーションを無効にすることができます。[イクイリブレーショ ン]ダイアログボックス左上の「イクイリブレーションを有効にする」の チェックマークをオフにすると、イクイリブレーションはリアルタイム ウインドウに反映されなくなります。

## マルチタイルイクイリブレーション

バーチャルセンサを使用する場合、イクイリブレーションの方法は以下の2 種類があります。

・バーチャルセンサを単一のセンサとみなしてイクイリブレーションを行う

- ・タイル(センサシート)ごとにイクイリブレーションを行う(マルチタイ ルイクイリブレーション)
- ここでは、主に、マルチタイルイクイリブレーションについて説明します。

● **手 順**● 1. [ツール]-[イクイリブレーション…]コマンドを選択します。[イクイリブ レーション]ダイアログボックスが表示されます。

[イクイリブレーション]ダイアログボックスでは、すべてのタイルが色分けされたボックスとして表示されます。

| イクイリブレーション - リアルタイム6 (AB:5350D:混合) ×                                                  |               |                                                                                                    |  |  |
|---------------------------------------------------------------------------------------|---------------|----------------------------------------------------------------------------------------------------|--|--|
|                                                                                       | 高感度セル         | <ul> <li>・ 行り切フレーション・1</li> <li>・ 行り切フレーション・2</li> <li>・ 行り切フレーション・3</li> <li>・ 行り切フレーション・3</li> <li>・ 行り切フレーション・5</li> </ul> |  |  |
| ▼ 夜瓜 ● tie ● tie<br>レベル: 0 0<br>Raw-1: n/a n/a<br>イクイリフ <sup>1</sup> レーション-1<br>設定を開く | OK<br>設定の保存/↓ |                                                                                                    |  |  |

- バーチャルセンサを単一のセンサとみなしてイクイリブレーションを行うときは、「タイル」チェックボックスのチェックをオフにしてください。(右側の「Tile」ボタンがグレー表示になります。)マルチタイルイクイリブレーションを行うときは、「タイル」チェックボックスをチェックしてください。(右側の「Tile」ボタンが使用可能になります。また、このときの各「Tile」という文字は、色分けされた各タイルの色と同じ色で表示されます。)
- マルチタイルイクイリブレーションの場合、イクイリブレーションを行うタイルの「Tile」選択ボタンをクリックしてください。
- 「イクイリブレーション」ボタンをクリックし、標準のイクイリブレーションの操作を行ってください。
- マルチタイルイクイリブレーションの場合、すべてのタイルに対して手順3、4の操作を行ってください。

## イクイリブレーションの解除

イクイリブレーションをやり直したいなどの理由で、イクイリブレーション 実行前の状態に戻すには、[ツール]-[イクイリブレーションの解除]コマンドを 選択してください。確認ダイアログボックスで[はい]をクリックすると、設 定したイクイリブレーションデータが解除されます。

## イクイリブレーションデータの保存と読み込み

イクイリブレーションデータは、測定システムを終了するか、[ファイル]-[新 しい設定で開く...]コマンドを選択すると、解除されてしまいます。イクイリ ブレーションデータをファイルとして保存しておくと、後日使用するときや、 複数のセンサシートを切り替えて使用している場合などに便利です。 イクイリブレーションデータを保存するには:

#### イクイリノレーンヨンテーダを保存りるには.

 ● 手 順● 1. イクイリブレーション実行後、[ツール]-[イクイリブレーション設定の保存…]コマンドを選択します。または、イクイリブレーション実行時に、 [イクイリブレーション]ダイアログボックスの[設定の保存…]ボタンをク リックします。

| A                              | 名前を付けて保存      |     |            |       | × |
|--------------------------------|---------------|-----|------------|-------|---|
| (€) → ↑ ]] « OS (C:) → Nitt    | a → ISCAN75 → | v C | ISCAN75の検索 |       | ρ |
| 整理 マ 新しいフォルダー                  |               |     |            | BE 🕶  | 0 |
| ▲ コンピューター                      |               |     |            |       |   |
| ファイル名(ℕ):                      |               |     |            |       | ~ |
| ファイルの種類(工): イクイリプレーション ファイル (* | .equ)         |     |            |       | ~ |
| 🛞 フォルダーの非表示                    |               |     | 保存(5)      | キャンセル |   |

2.保存ダイアログボックスで、保存先とファイル名を指定し、[保存]ボタン をクリックしてください。

イクイリブレーションファイルを保存すると、ファイル名の末尾に 「.equ」の拡張子が付けられます。「.equ」の拡張子が付いたファイルの み、イクイリブレーションファイルとして認識されます。

イクイリブレーションデータを読み込むには:

- 手 順● 1. リアルタイムウインドウが開いていることを確認します。
  - [ツール]-[イクイリブレーション設定を開く...]コマンドを選択します。または、イクイリブレーション実行時に、[イクイリブレーション]ダイアログボックスの[設定を開く]ボタンをクリックします。
  - ファイル選択のダイアログボックスで、読み込みたいイクイリブレー ションファイルを選択し、[OK]ボタンをクリックします。
     選択したイクイリブレーションファイルのデータが、開いているリアル タイムウインドウに読み込まれます。[イクイリブレーション]ダイアログ ボックスでファイル選択したときは、イクイリブレーション結果がダイ アログボックスに表示されます。[OK]ボタンをクリックすると、リアルタ イムウインドウに反映されます。
- ビーント ファイル選択のダイアログボックスには、「.equ」の拡張子が付いたファ イルのみが表示されます。

## キャリブレーション

キャリブレーションを実行すると、センサシート上にかかっている荷重を具体的な重量単位(グラム、ニュートンなど)、または圧力単位(kPa、kg/cm<sup>2</sup>) に変換して表示することができます。

#### キャリブレーションの原理(リニアキャリブレーション)

センサシートにかかる荷重は、各センサセルごとに0~255のデジタル値 (Raw値)として出力されます。センサシート上に既知の圧力をかけたとき (例えば500gの重りを乗せたとき)、荷重がかかっているセンサセルのRaw値 の合計から荷重重量(この場合はg)とRaw値の関係を割り出すことができ ます。これをもとに、センサシートにかかるRaw値から、センサシートにか かる荷重を具体的な重量単位に変換して表示することができるわけです。

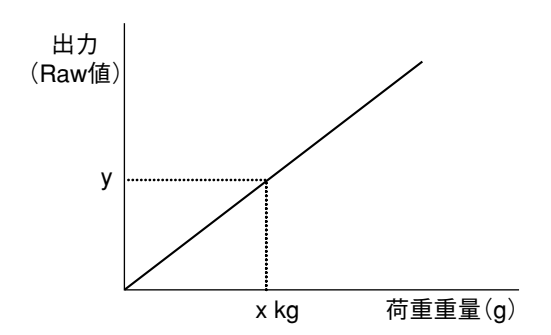

x kg の荷重をかけたとき、y という Raw 値の合計が得ら れたら、Raw値の単位あたり の荷重量を割り出すことがで きます

## 2 点キャリブレーションについて

リニアキャリブレーションは、既知の荷重をかけたときの出力値と、荷重をか けないときの出力値(=0)の2つのデータをもとに算出するため、上のグラ フのようにリニアな(直線的な)キャリブレーションカーブが作成されます。 これに対して2点キャリブレーションは、異なる2つの既知荷重を使って キャリブレーションを実行するため、ゼロと2つのサンプル値からキャリブ レーションカーブが作成されます。このため、次ページのグラフのような カーブが作成されることになり、より正確な変換結果を得ることができます。 圧力変動幅の比較的大きな測定をする場合は、2点キャリブレーションを実 行することをおすすめします。

## マルチポイントキャリブレーション

マルチポイントキャリブレーションは、2点キャリブレーションよりさらに多く のキャリブレーションポイントを使うことにより、正確性を高めたキャリブレー ション方法です。複数のキャリブレーションポイントより、誤差が最小となる キャリブレーションカーブを作成し、変換時に適用します。 使用において、可能であれば測定したい圧力範囲に対して、20%から80%の間 の異なった荷重レベルでの実施をお勧めします。

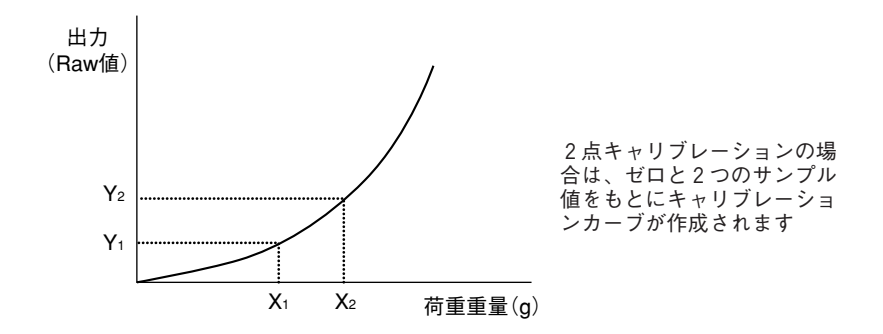

## キャリブレーションの実行

🚺 [単位]ボタン

● **手 順**● 1.[設定]-[単位の設定]コマンドを選択するか、ツールバーの[単位]ボタンを クリックします。

> [単位系の設定]ダイアログボックスが表示されます。このダイアログボッ クスでキャリブレーションに使用する荷重値の単位、スケールに表示す る圧力の単位、および小数点以下の表示桁数を設定します。また、スケー ルの矢印ボタンをクリックしたときの、圧力の変化量も設定します。

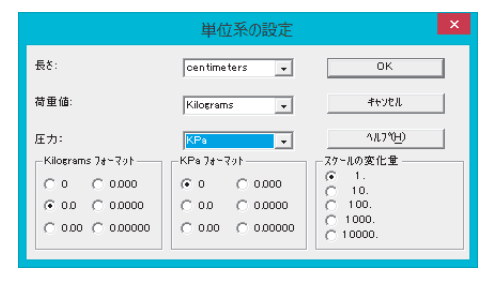

2.「荷重値」と「圧力」のドロップダウンリストから目的の単位を選択し、 [OK]ボタンをクリックします。

[単位系の設定]ダイアログボックスが閉じます。

 [ツール]-[キャリブレーション]コマンドを選択するか、ツールバーの [キャリブレーション]ボタンをクリックします。開いた[キャリブレー ション]ダイアログボックスの、[追加...]ボタンをクリックします。次のよ うなダイアログボックスが表示されます。

| ポイント キャリブレーション - リアルタイムフ (A:ISCAN50:カス    |             |  |  |  |
|-------------------------------------------|-------------|--|--|--|
| センサに既知のおもりを乗せ、その値を入力して「<br>開始」を夘ックしてください。 | 始           |  |  |  |
| キャリフジレーション荷重 🚦 Kilograms キャ!              | 1211        |  |  |  |
| キャリフシーションステータス:開始待ち                       |             |  |  |  |
|                                           | »° <b>Ш</b> |  |  |  |
| キャリフルーション実行まで 30 (秒)                      |             |  |  |  |
| - 19が                                     |             |  |  |  |
| 0 t/                                      |             |  |  |  |
| □ 右の条件で開始する<br>□ Raw Sum                  |             |  |  |  |
|                                           |             |  |  |  |

- 「キャリブレーション荷重」のボックスに、既知の荷重値を入力します。 例えば、4キログラムの重りを使ってキャリブレーションを実行する場合 は、「4」と入力します。
- 5.「キャリブレーション実行まで」のボックスに、キャリブレーションを開始するまでの待ち時間を入力します。 デフォルトでは30秒に設定されています。ここには、実際に測定をするときと同じ待ち時間(センサシートに荷重をかけてから計測を開始するまでの時間)を設定してください。
- 6. センサシートに、キャリブレーション荷重をかけます。

[開始]ボタンをクリックします。
 設定した待ち時間のカウントが開始され、待ち時間が経過するとキャリブレーションが実行されます。キャリブレーションが完了すると、ダイアログボックスの表示が次のように変わります。

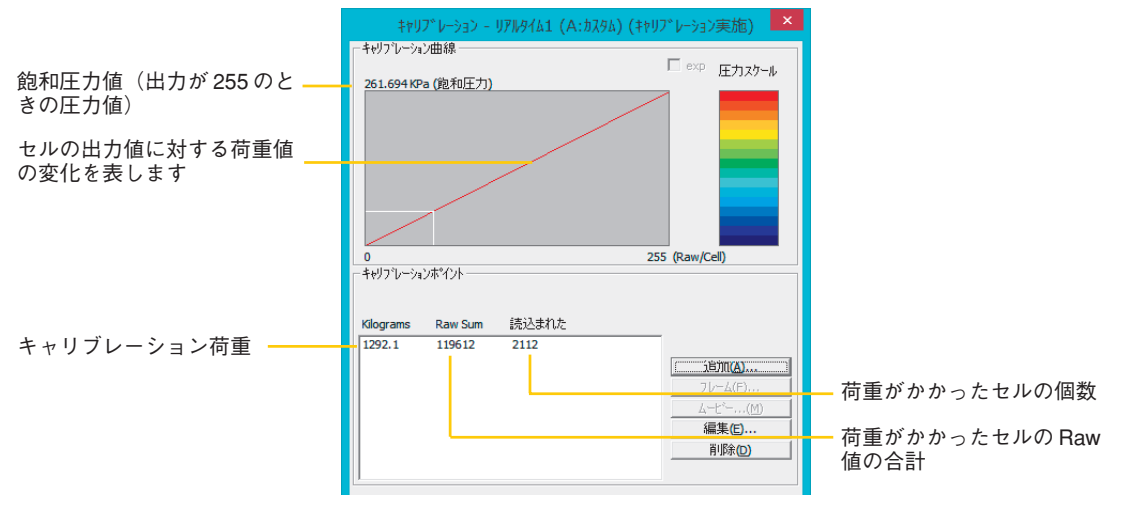

キャリブレーション曲線は、セルの出力(0-255のデジタル値)に対す る、圧力値の変化を表します。飽和圧力とは、出力が最大(255)のとき の圧力を示します。1点だけのキャリブレーションの場合は、キャリブ レーション曲線がゼロとキャリブレーションポイントを結んだ直線で表 されます。

リニアキャリブレーションの場合は、手順14へ進んでください。2点 キャリブレーションまたはマルチポイントキャリブレーションの場合は、 次の手順8へ進んでください。

- 8. [追加…]ボタンをクリックします。
- **9.**「キャリブレーション荷重」のボックスに、2点目のキャリブレーション に使用する荷重値を入力します。
- 10. センサシートに、キャリブレーション荷重をかけます。
- [開始]ボタンをクリックします。
   設定した待ち時間のカウントが開始され、待ち時間が経過すると2点目のキャリブレーションが実行されます。キャリブレーションが完了すると、ゼロと1点目、そして2点目のデータをもとにキャリブレーションカーブが作成されます。

| キヤリフドレーション - リ                                           | рия161 (A           | :カスタム) (キ            | ヤリブレーション実施) 💌                                                      |
|----------------------------------------------------------|---------------------|----------------------|--------------------------------------------------------------------|
| 「キャリフルーション曲線 ―――                                         |                     |                      | _                                                                  |
| 8.17876 KPa (推和正力)                                       |                     | /                    | ☑ exp 庄力x9-ル                                                       |
| 0                                                        |                     |                      | 255 (Raw/Cell)                                                     |
| Kilograms Raw Sum<br>[2 2850<br>4 8692                   | 読込まれた<br>164<br>127 | 万重り<br>0.0%<br>-0.0% | 「     注意((A)]       フレーム(E)       ムービー・(M)       編集(D)       南豚(D) |
| 単位(L)<br>OK<br>設定を閉(<br>一感度: カスタム (51/255@1x)<br>- 感度の調節 | <br>設定(             | ンセル<br>D(呆存          | 面積(セル): 1.03226<br>m2<br>                                          |

- 12. キャリブレーションポイントのデータを確認し、満足した値が得られなかった場合は、入力荷重値を変更するか、キャリブレーションポイントの値を削除してもう一度やり直してください。
- **13.** 3点以上のキャリブレーション (マルチポイントキャリブレーション)の 場合は、同様に手順8~12の手順を繰り返してください。

#### 入力荷重値を変更するには:

リストから変更したいキャリブレーションポイントを選択して(反転表示さ せて)、[編集…]ボタンをクリックします。次のようなダイアログボックスが 表示されます。

新しい荷重値を入力して[OK]をクリックしてください。

| キャリフドレーションデドータの  | 編集 - リ 본 |
|------------------|----------|
| 荷重値 (Kilograms): | 2        |
| Raw Sum:         | 2850     |
| 加圧セル数:           | 164      |
| ОК               |          |
| キャンセル            |          |

キャリブレーションポイントのデータを削除するには:

リストから変更したいキャリブレーションポイントを選択して(反転表示させて)、[削除]ボタンをクリックします。確認のダイアログボックスで[OK]を クリックすると、選択したキャリブレーションポイントのデータが削除され ます。データを削除した場合は、キャリブレーションをやり直してください。 **14.** 満足した値(カーブ)が得られた場合は、[OK]をクリックします。

キャリブレーション結果を反映した圧力スケール (Cal) が表示されます。

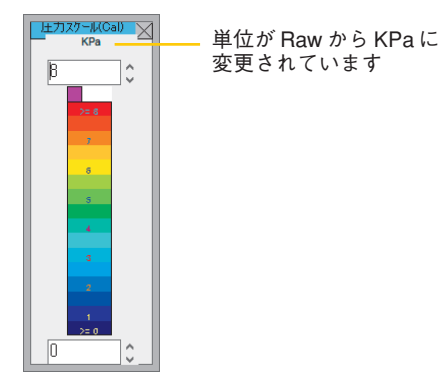

センサシートに荷重をかけて、キャリブレートされた値で測定値が表示され るか確認してください。リアルタイムウインドウのステータスバーには、選 択した単位による荷重値合計が、メインウインドウのステータスバーには、 ポインタが示すセルの圧力が表示されます。

ボタン

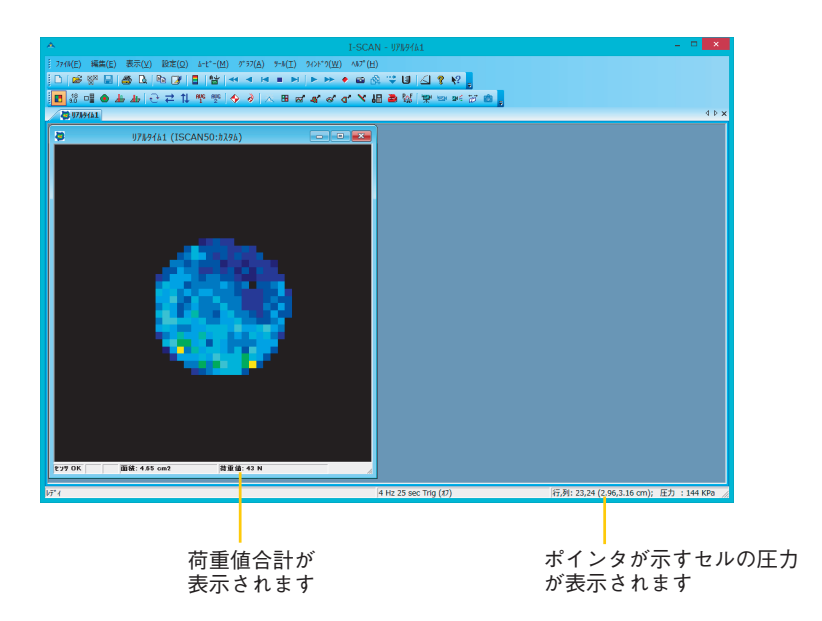

## マルチタイルキャリブレーション

バーチャルセンサを使用する場合、キャリブレーションの方法はイクイリブ レーションと同様に、以下の2種類があります。

- ・バーチャルセンサを単一のセンサとみなしてキャリブレーションを行う
- ・タイルごとにキャリブレーションを行う(マルチタイルキャリブレーショ ン) ここでは、主に、マルチタイルキャリブレーションについて説明しま す。
- ▲ 注意 ・バーチャルセンサを使用するときは、各センサの感度が同等のものである ことを確認してください。
  - ・すべてのタイルについて同じ方法(リニアまたは2点)でキャリブレーショ ンを行ってください。
  - ・2点キャリブレーションを行った後、キャリブレーション曲線を見ることに よって、それらがすべて同様の傾向にあることを確認してください。
- 手 順● 1.リアルタイムウインドウが表示され、アクティブウインドウになってい ることを確認してください。リアルタイムウインドウが開いていない場 合は、[ファイル]-[リアルタイムウインドウを開く]コマンドを選択してく ださい。
- [キャリブレーション] 2. [ツール]-[キャリブレーション]コマンドを選択するか、ツールバーの [キャリブレーション]ボタンをクリックします。[キャリブレーション]ダ イアログボックスが表示されます。

[キャリブレーション]ダイアログボックスでは、すべてのタイルが色分け されたボックスとして表示されます。

| +∀IJブレーション - IJアルタイム3                                                                  | (AB:5350D:S-2: | L) (キャリブレーション 💌 |
|----------------------------------------------------------------------------------------|----------------|-----------------|
| <ul> <li>ーキャリフレーション曲線</li> <li>● 曲線の表示</li> <li>○ タイル</li> <li>○ KPa (跑和圧力)</li> </ul> | の表示            | 「 exp 圧力スケール    |
|                                                                                        |                |                 |
| 0<br>                                                                                  |                | 255 (Raw/Cell)  |
| T MIL O He O He                                                                        |                |                 |
|                                                                                        |                |                 |
| Kilograms Raw Sum                                                                      | 読込まれた          |                 |
|                                                                                        |                | (Pho(a)         |
|                                                                                        |                | 71/2/(5)        |
|                                                                                        |                | L=P= (M)        |
|                                                                                        |                |                 |
|                                                                                        |                | 间隔余(D)          |
|                                                                                        |                | 13.3777(22)     |
| Ľ                                                                                      |                |                 |
| 単位の。                                                                                   |                |                 |
| +00                                                                                    |                | ( 面積(地)):102226 |
| ОК                                                                                     | キャンセル          | cm2             |
| 設定を開く                                                                                  | 設定の保存          | \⊮7 <b>°(H)</b> |
| - 感度: S-21                                                                             |                |                 |
| 感度の調節                                                                                  |                |                 |
| (                                                                                      |                |                 |
|                                                                                        |                |                 |

 [キャリブレーション]ダイアログボックスの「キャリブレーション曲線」 グループでは、「曲線の表示」または「タイルの表示」を選択することが できます。

「曲線の表示」を選択すると、各タイルまたはバーチャルセンサ全体の、 色分けされたキャリブレーション曲線が表示されます。

「タイルの表示」を選択すると、その大きさと位置を示すために各タイル が異なった色で表示されます。

- 「キャリブレーションポイント」グループでは、バーチャルセンサを単一 のセンサとみなしてキャリブレーションを行うか、マルチタイルキャリ ブレーションを行うかを選択することができます。 バーチャルセンサを単一のセンサとみなしてキャリブレーションを行う ときは、「タイル」チェックボックスのチェックをオフにしてください。 (右側の「Tile」ボタンがグレー表示になります。) マルチタイルキャリブレーションを行うときは、「タイル」チェックボッ クスをチェックしてください。(右側の「Tile」ボタンが使用可能になり ます。また、このときの各「Tile」という文字は、「キャリブレーション 曲線」グループで表示されるタイルと同じ色で表示されます。)
- マルチタイルキャリブレーションの場合、キャリブレーションを行うタ イルの「Tile」選択ボタンをクリックしてください。

6. [追加]ボタンをクリックし、標準のキャリブレーションの操作を行ってく ださい。

| キャリフドレーション - リアルタイム3                       | 3 (AB:5350D:S-21) | (キャリブレーション 📫            |
|--------------------------------------------|-------------------|-------------------------|
| 「キャリフシーション曲線                               |                   |                         |
| <ul> <li>● 曲線の表示</li> <li>○ タイル</li> </ul> | の表示               | □ exp 圧力スケール            |
| 14.7111 KPa (鲍和圧力)                         |                   |                         |
|                                            |                   |                         |
|                                            |                   |                         |
|                                            |                   |                         |
|                                            |                   |                         |
|                                            |                   |                         |
|                                            |                   |                         |
|                                            |                   |                         |
| 0                                          |                   | 255 (Raw/Cell)          |
| ーキャリフシーションポイントーーー                          |                   |                         |
| 🗹 タイル 〇 TILE 🤆 TILE                        |                   |                         |
| ida and a second second                    | (*) + + + +       |                         |
| Kilograms Raw Sum                          | 122/2341/2        |                         |
| 4 058/                                     | 375               | 11-2-2-2                |
|                                            |                   | 10/11(A)                |
|                                            |                   | <u>) //-д(Е),</u>       |
|                                            |                   | <u> </u>                |
|                                            |                   | 編集(E)                   |
|                                            |                   |                         |
| 1                                          |                   |                         |
|                                            |                   |                         |
| 単位の                                        |                   |                         |
| +==                                        |                   | 王林()) 4 00005           |
| ОК                                         | キャンセル             | 旧hg(モル): 1.03226<br>cm2 |
| 時定を閉く                                      | 設定の保存             |                         |
| 57.42 CI#J1                                | BAAC (01/01/T     | 147 (U)                 |
| 201度: 5-21                                 |                   |                         |
| 感度の調節                                      |                   |                         |
|                                            |                   |                         |
|                                            |                   |                         |

マルチタイルキャリブレーションの場合、すべてのタイルに対して手順
 5、6の操作を行ってください。

- [キャリブレーション」を実行すると、「キャリブレーションポイント」グ ループ内にキャリブレーションデータ値(荷重値、単位、そのときの RawSum、荷重のあるセル数)が表示されます。
   マルチタイルキャリブレーションの場合、表示される文字列は、タイル と同じ色となります。
   また、すべてのキャリブレーションポイントに対して「追加」、「削除」、 「編集」を行うことができます。
- ■参考■ キャリブレーションポイントに対しての「追加」、「削除」、「編集」については、「キャリブレーションの実行」の手順12(P.2-22)を参照してください。

## ダイナミックキャリブレーション

リアルタイムウインドウに表示されるリアルタイムデータを記録しながら キャリブレーションを実行できます。リニアキャリブレーションか、2点キャ リブレーションかを実行するポイント数で選択できます。

- ●手順● 1. リアルタイムウインドウが表示され、アクティブウインドウになっていることを確認してください。リアルタイムウインドウが開いていない場合は、[ファイル]-[リアルタイムウインドウを開く]コマンドを選択してください。
  - **2.** [ツール]-[ダイナミックキャリブレーション...]コマンドを選択します。[ダ イナミックキャリブレーション]ダイアログボックスが表示されます。

| タ <sup>°</sup> イナミックキャリフ <sup>°</sup> ν−ション - リアルタイム3 × |        |  |  |  |
|---------------------------------------------------------|--------|--|--|--|
| 入力荷重 1: 🚺                                               | 荷重1    |  |  |  |
| 入力荷重 2: 0                                               | 荷重2    |  |  |  |
| ሳብንቶማ: ሀፖルタイム3                                          |        |  |  |  |
| 単位: Kilograms                                           | 単位(1)  |  |  |  |
|                                                         | 閉じる(C) |  |  |  |

.

3. 「入力荷重1:」および「入力荷重2:」のテキストボックスに荷重値を入力 します。

リニアキャリブレーションの場合は「入力荷重1:」へ、2点キャリブレー ションを場合は「入力荷重1:」と「入力荷重2:」の両方に荷重値を入力 します。

[レコーディング]ボタンをクリックします。
 レコーディングが開始され、[荷重1]および[荷重2]ボタンがアクティブになります。

|                                       | )                      | (T) 942F*9(W) / | VI7°(H) |  |
|---------------------------------------|------------------------|-----------------|---------|--|
| 🗅 😂 😵 🖶 🎒 🖪 🕩 📝                       |                        | <b>DI D D</b>   | 📾 🖓 💙 U |  |
|                                       | L HUG HUG 🔶 🤌 📐 B      | ് പ് ക് ക് പ്   | 🗙 🚛 🗃 🕅 |  |
| ₩ リアルタイム5(レコーディング中)                   |                        |                 |         |  |
| 💐 リアルタイム5(レコー 💷 💷                     | タ゛イナミックキャリフ゛レーション - リア | N9145 ×         |         |  |
|                                       | 入力荷重 1: 2.8            | 荷重1             |         |  |
|                                       | 入力荷重 2: 0              | 荷重 2            |         |  |
|                                       | <u> </u>               |                 |         |  |
| 10085                                 | 単位: Kilograms          | 単位(U)           |         |  |
|                                       |                        | 閉じる(C)          |         |  |
|                                       |                        |                 |         |  |
|                                       |                        |                 |         |  |
|                                       |                        |                 |         |  |
| ▶٦~テ°インク <sup>°</sup> ╋ 7▶~ሬ 23 / 100 |                        |                 |         |  |
|                                       |                        |                 |         |  |
|                                       |                        |                 |         |  |

 レコーディングをしている間にセンサシートに荷重を加え、適当なタイ ミングで[荷重1]および[荷重2]ボタンをクリックします。クリックした 時点のフレームがキャリブレーションポイントとして追加されます。 キャリブレーションが終了すると、次のようなメッセージが表示されま す。

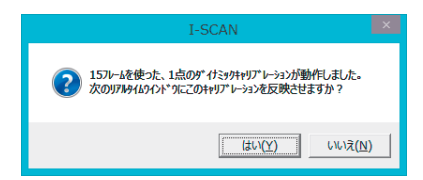

- 6. 新しく開くリアルタイムウインドウにダイナミックキャリブレーション の結果を反映させたい場合、[はい]ボタンをクリックします。
- · (ビント ダイナミックキャリブレーションの結果は、[キャリブレーション]ダイアログ ボックスで確認することができます。

フレームキャリブレーション

既にレコーディングしたムービーデータがある場合、そのムービーデータを 利用してキャリブレーションを実行することができます。

- ●手順● 1. ムービーデータを開き、アクティブウインドウになっていることを確認してください。
- [キャリブレーション]
- [ツール]-[キャリブレーション]コマンドを選択するか、ツールバーの [キャリブレーション]ボタンをクリックします。[キャリブレーション]ダ イアログボックスが表示されます。

| キャリフ レーション - ムービー2       | (A:ISCAN50:S-21)      | (キャリブレーション 💌               |
|--------------------------|-----------------------|----------------------------|
| 「キャリフシーション曲線             |                       | E ava e                    |
| 0 KPa (飽和圧力)             |                       | □ <sup>● (2)</sup> 圧力 スケール |
|                          |                       |                            |
|                          |                       |                            |
|                          |                       |                            |
|                          |                       |                            |
|                          |                       |                            |
|                          |                       |                            |
| 0<br>- キャリコウレーションはペイント   | 25                    | 55 (Raw/Cell)              |
| 1977 0 24240 121         |                       |                            |
| Kilograms Raw Sum        | 読込まれた                 |                            |
|                          |                       | -                          |
|                          |                       | 追加( <u>A</u> )             |
|                          |                       | 70-4(E)                    |
|                          |                       |                            |
|                          |                       | 肖·邶余(D)                    |
| J                        |                       |                            |
| ファイル C:¥Users¥Sensor6570 | Db-2¥Desktop¥動作確認¥ムーと | <sup>x</sup> -2.fsx        |
| 単位(U)                    |                       |                            |
| OK                       | キャンセル                 | 面積(北): 0.016129            |
|                          | 設定の保存                 |                            |
| - 感度, 5,21               | axacv/1#1+            |                            |
| 感度の調節                    |                       |                            |
|                          |                       |                            |

[フレーム]ボタンをクリックします。[フレームキャリブレーションポイント]ダイアログボックスが表示されます。

| フレーム キャリブレーション - ムービー2 (A:IS 💌       |
|--------------------------------------|
| フレーム番号とそのフレームに加えられた総荷重を入力し<br>てください: |
| 71/4番号(1-32):                        |
| キャリブレーション荷重値 (Kilograms): 4          |
| ОК <u></u> ++уtzル ^/L7°              |

- キャリブレーションに使用するムービーのフレーム番号と荷重値を入力 します。
- 5. [OK]ボタンをクリックします。

フレームキャリブレーションが開始され、[キャリブレーション]ダイアロ グボックスにキャリブレーションの結果が表示されます。

| ‡γリフ <sup>*</sup> ν−ション - Δ−ヒ <sup>*</sup> −2 | (A:ISCAN50:S-21) | (キャリフ゛レーション 💌                                      |
|-----------------------------------------------|------------------|----------------------------------------------------|
| 「キャリフシレーション曲線ーーーーー                            |                  | _                                                  |
| 2580.83 KPa (飽和圧力)                            |                  | L exp 圧力スケール                                       |
|                                               |                  |                                                    |
| 0                                             | 25               | 5 (Raw/Cell)                                       |
| ーキャリフィレーションホペントーーーー                           |                  |                                                    |
| Kilograms Raw Sum<br>4 2403                   | 読込まれた<br>93      | ) 追加(A)<br>「フレーム(E)」<br>ムービー、(M)<br>編集(E)<br>削除(D) |
| 単位(U)<br>OK                                   | <u>キャンセル</u>     | 面積(セル): 0.016129<br>cm2                            |
|                                               | 設定の保存            | <u>^⊮7"(H)</u>                                     |
| -感度: 5-21                                     |                  |                                                    |
| 感度の調節                                         |                  |                                                    |

- 6.2点以上のキャリブレーションを行いたい場合は、上記の手順3~5の操 作を繰り返します。
- ▲ 注意 2点以上のキャリブレーションの場合、別々のフレームでキャリブレーションを実行してください。

## キャリブレーションの解除

実行したキャリブレーションの結果を解除して、元の状態に戻すことができ ます。

キャリブレーションを解除するには、[ツール]-[キャリブレーションの解除]コ マンドを選択します。確認のダイアログボックスが表示されますので、[はい] ボタンをクリックすると、キャリブレーションが解除されます。

## キャリブレーションデータの保存と読み込み

キャリブレーションデータは、ソフトウェアを終了すると、解除されてしま います。キャリブレーションデータをファイルとして保存しておくと、後日同 じ対象者の測定をするときや、複数のセンサシートを切り替えて使用してい る場合などに便利です。

キャリブレーションデータを保存するには:

- ●手 順● 1. キャリブレーションデータを保存するには、次のいずれかの操作をします。
  - ・キャリブレーション実行後、[キャリブレーション]ダイアログボックス で[設定の保存…]ボタンをクリックします。
  - ・リアルタイムウインドウがアクティブの状態で、[ツール]-[キャリブ レーション設定の保存...]コマンドを選択します。

| A 名前を付けて保存                                              |     |                |       | ×        |
|---------------------------------------------------------|-----|----------------|-------|----------|
|                                                         | v 0 | ISCAN75の検索     |       | ρ        |
| 整理 ▼ 新しいフォルダー                                           |     |                | 88 -  | 0        |
|                                                         |     |                |       |          |
| ファイル名(N): リアルタイム1<br>ファイルの種類(工): キャリプレーション ファイル (*.cal) |     |                |       | <b>*</b> |
| フォルダーの非表示                                               |     | 保存( <u>S</u> ) | キャンセル |          |

 [名前を付けて保存]ダイアログボックスが表示され、ファイル名にはキャ リブレーションに使用したリアルタイムウインドウ名、およびムービー ファイル名が自動付加されます。

ほかのファイル名で保存したい場合は、ファイル名を入力してください。 3.保存先を指定し、[保存]ボタンをクリックしてください。

キャリブレーションファイルを保存すると、ファイル名の末尾に「.cal」 の拡張子が付けられます。「.cal」の拡張子が付いたファイルのみ、キャ リブレーションファイルとして認識されます。 キャリブレーションデータを読み込むには:

- 手 順● 1. リアルタイムウインドウが開いていることを確認します。
  - キャリブレーションデータを読み込むには、次のいずれかの操作をします。
    - ・[キャリブレーション]ダイアログボックスが開いているとき、[設定を開 く…]ボタンをクリックします。
    - ・リアルタイムウインドウがアクティブの状態で、[ツール]-[キャリブ レーション設定を開く...]コマンドを選択します。
  - ファイル選択のダイアログボックスで、読み込みたいキャリブレーショ ンファイルを選択し、[開く]ボタンをクリックします。
     選択したキャリブレーションデータが読み込まれます。[OK]ボタン、および[終了]ボタンを押してダイアログボックスを閉じると、キャリブレーションデータの内容がリアルタイムウインドウに反映されます。
- <sup>≥</sup>(ビント ファイル選択のダイアログボックスには、「.cal」の拡張子が付いたファ イルのみが表示されます。

## トリガを使って実行する

キャリブレーション開始までの待ち時間によって開始する方法以外に、何ら かのきっかけ(トリガ)により、キャリブレーションを開始することができ ます。

- 手 順● 1. [キャリブレーションポイント]ダイアログボックスを表示させます。
  - 2. 「キャリブレーショントリガ」の「右の条件で開始する」のオプションを オンにします。条件のボックスが入力可能になります。

| π° イント キャリフ <sup>∞</sup> ν−ション - リアルタイ&10 (B:ISCAN50:カ |   |
|--------------------------------------------------------|---|
| センサに既知のおもりを乗せ、その値を入力して「開始」<br>開始」を分ックしてください。           | ] |
| キャリフルーション荷重 4 Kilograms キャンセル                          |   |
| キャリフルーションステータス:開始待ち                                    |   |
|                                                        | 1 |
| キャリフシーション実行まで 30 (秒)                                   |   |
| kJ#                                                    |   |
| 0 tzil                                                 |   |
| ▼ 右の条件で開始する                                            |   |
| 0 Raw Sum                                              |   |
|                                                        |   |

 キャリブレーション開始の条件となる数値を入力します。両方の条件に 数値を入力すると、両方の条件を満たした時点でキャリブレーションを 開始します。どちらかのみをトリガとしたい場合は、他方を0に設定し てください。

| Cells   | センサに荷重がかけ始められてから、荷重面積が設定    |
|---------|-----------------------------|
|         | した値を超えた時点でキャリブレーションを開始しま    |
|         | す。荷重面積は、「Cells」のボックスに入力します。 |
| Raw Sum | センサに荷重がかけ始められてから、荷重の総和が設    |
|         | 定した値を超えた時点でキャリブレーションを開始し    |
|         | ます。荷重の総和は、「Raw Sum」のボックスに入力 |
|         | します。                        |

3-1

## リアルタイムウインドウでデータを見る

センサシート上の圧力分布をリアルタイムにディスプレイに表示することが できます。また、3次元表示や回転機能などさまざまなスタイルで測定結果 を表示させることができます。

## 圧力データを表示する

第3章

それでは、実際にセンサシートに検査物の荷重をかけ、リアルタイムウイン ドウに圧力データを表示させてみてください。

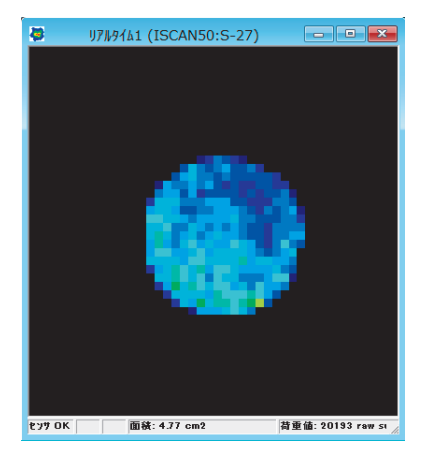

最初に、リアルタイムウインドウに適正な範囲で圧力分布が表示されている か確認してください。適正な表示とは、荷重がかかっているセンサセルの中 で、数個のセルがときおり赤やオレンジを表示するような状態です。次のよ うな場合は、圧力スケールの設定やセンサの感度調整、またはノイズ閾値設 定が適切ではありません。再度、設定し直してください。

| 表示                               | 原因                                                 |
|----------------------------------|----------------------------------------------------|
| 赤を示すセルが十数個以上表示さ<br>れる。           | 圧カスケールの上限設定、またはセ<br>ンサの感度調整が適切ではありませ<br>ん。         |
| 低い圧力値(濃い青)での分布し<br>か表示されない。      | 圧力スケールの上限設定、またはセン<br>サの感度調整が適切ではありません。             |
| 荷重がかかっていないエリアに、<br>荷重を示すちらつきが出る。 | 圧カスケールの下限設定、センサの感<br>度調整、またはノイズ閾値設定が適<br>切ではありません。 |

■ 圧力スケールの設定、センサの感度調整、ノイズ閾値設定については、「最初に設定すること」(P.2-1)の各項を参照してください。

## センサシートと画面表示の関係

センサシートの方向と、リアルタイムウインドウの表示の関係は下図のよう

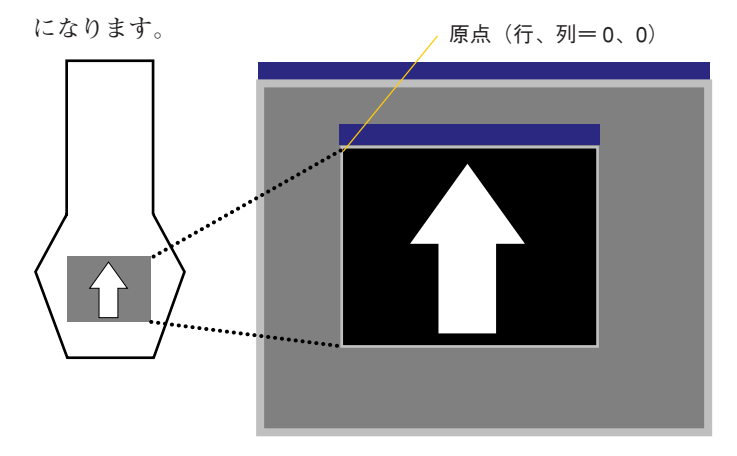

≧☆ヒント 一部のセンサシートで表示方向が違う場合があります。

■参考■ リアルタイムウインドウを回転させて、データの表示方向を変更できます。 リアルタイムウインドウの回転については、「表示を回転する」(P.3-7)の項 を参照してください。

## 座標軸を表示する

2次元または2次元等圧線が表示されているとき、[表示]-[座標表示]コマンド を選択すると、ウインドウにX軸とY軸が表示されます。

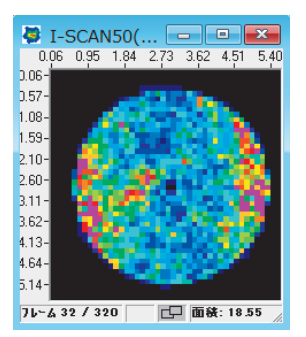

## データの表示方法を変える

測定データをさまざまなスタイルで表示することができます。

#### 2 次元

センサ上の圧力分布を平面的(2次元)に表示します。荷重がかかっている センサセルは、青-赤の16段階の色で表示されます。デフォルトでは、この 2次元表示が選択されています。

#### 2次元で表示するには:

|ボタン [表示]-[2次元]コマンドを選択するか、ツールバーの[2次元]ボタンをクリッ クします。

## 2次元等圧線

2次元表示のようにセル単位で色分け表示するのではなく、同じ圧力分布を持 つセルどうしを結び、等圧線のように色分け表示します。2次元等圧線表示 は、圧力分布の境界を識別しやすくします。

#### 2次元等圧線で表示するには:

[2次元等圧線]ボタン [表示]-[2次元等圧線]コマンドを選択するか、ツールバーの[2次元等圧線]ボ タンをクリックします。

> [グラフ]-[プロパティ…]コマンドを選択し、[プロパティ]ダイアログボックス の「等圧線内を塗りつぶす」のチェックをオフにすると、2次元等圧線表示が 塗りつぶしの無いラインのみの表示になります。[プロパティ]ダイアログボッ クスについては、「オブジェクトに表示されるデータについて」(P.5-18)を参 照してください。

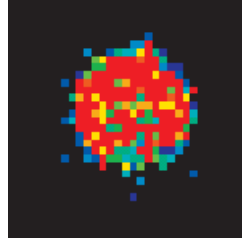

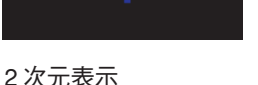

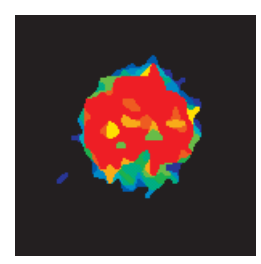

2次元等圧線表示

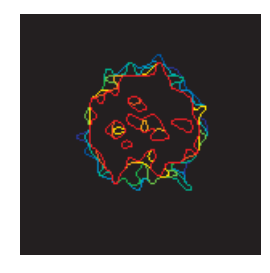

2次元等圧線表示 (塗りつぶし無し)

[2 次元]ボタン

۲

## 補間

□ [補間]ボタン

センサセルをより多くのセルに分割、補間して表示します。この機能は2次 元表示のみで利用可能です。 補間3x3は各センサセルを9つのサブセルに分割します。分割サブセルは中 心とその近傍8サブセルの平均値とします。 補間5x5は、各センサセルを25サブセルに分割し、サブセル値の算出は、補 間3x3と同じ方法を使用します。

▲ 注意 補間された表示で、ASCIIデータに保存することができます。ただし、保存 した ASCII データを読み込むことはできません。

ASCIIデータの読み込み機能は、オプションです。

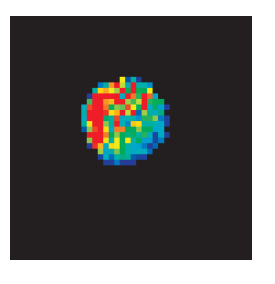

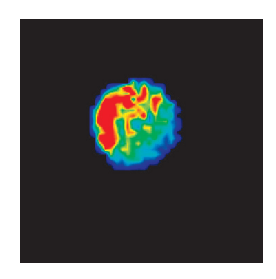

レベル1 補間なし

レベル3 補間 3x3

レベル5 補間 5x5

## 3次元(線)

圧力分布を3次元の立体表示にし、各圧力点を直線で結んで表示します。 3次元(線)で表示するには:

🥫 [3 次元(線)]ボタン

[表示]-[3次元(線)]コマンドを選択するか、ツールバーの[3次元(線)]ボタンをクリックします。

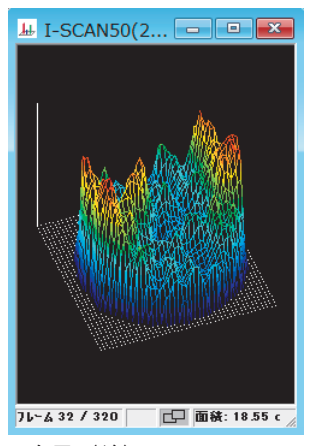

<sup>3</sup>次元(線)

3次元(面)

3次元(線)と同じく、圧力分布を3次元の立体表示にします。3次元(線) と違って、セルにかかっている圧力値が属する色で各セルを塗りつぶすため、 エリアごとの圧力の相対的な違いを容易に区別しやすくなります。

3次元(面)で表示するには:

┟ [3次元(面)]ボタン

[表示]-[3次元(面)]コマンドを選択するか、ツールバーの[3次元(面)]ボタンをクリックします。

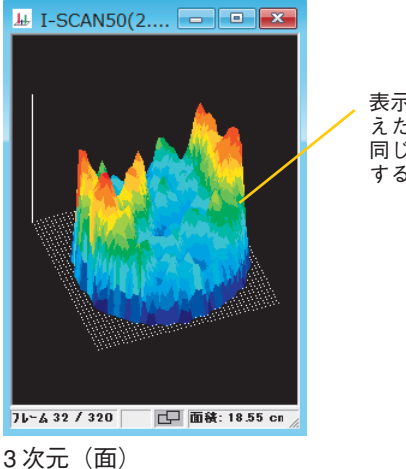

表示を"氷柱"で構成された山に例 えた場合、氷柱の根本から先端まで 同じ色(そのセルがもつ圧力値が属 する色)で表示されます

3次元柱状

Pinch圧力分布測定システムでは、圧力分布を立体の棒状グラフで表示する3 次元柱状を選択できます。

[3 次元柱状]ボタン

[表示]-[3次元柱状]コマンドを選択するか、ツールバーの[3次元柱状]ボタン をクリックします。

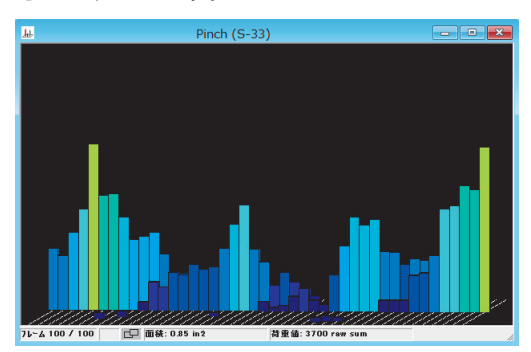

## 静止

リアルタイムウインドウの表示を一時停止するコマンドです。静止中は、リ アルタイムウインドウに「(静止中)」の文字が表示され、ステータスバーの [センサ OK]のエリアが浮き出し表示になります。

#### 表示を静止するには:

[表示]-[静止]コマンドを選択するか、ステータスバーの[センサOK]の表示エ リアをクリックします。静止を解除するには、同じコマンドを選択するか、浮 き出し表示中の[センサ OK]をクリックしてください。

## ウインドウの表示方法を変える

ウインドウの表示方法を変えることで、リアルタイムウインドウの表示を、 より見やすく変更できます。

#### 表示を回転する

通常、ディスプレイは横長であるため、圧力分布が縦方向に広がるような データは大きく表示できません。このような場合、リアルタイムウインドウ の表示を90度回転させて、表示領域を大きくすることができます。

また、3次元で表示している場合は、5度単位で回転させたり垂直方向にも回 転させることができるため、さまざまな角度から見た圧力の分布を確認する ことができます。

2次元表示を回転するには:

[回転]ボタン [表示]-[回転]コマンドを選択するか、ツールバーの[回転]ボタンをクリックし ます。リアルタイムウインドウの表示が時計回りに90度回転します。

> 回転表示させて、原点位置がわからなくなったときは、ウインドウ内にポイ ンタを置き、メインステータスバーに表示される位置表示(行、列)で確認 してください。

> [表示]-[回転]コマンドは、ウインドウ内で右クリックして表示されるメ ニューから選択することもできます。

#### 3次元表示を回転するには:

[表示]-[回転]コマンドを選択するか、ツールバーの[回転]ボタンをクリックし [回転]ボタン ます。リアルタイムウインドウの表示が反時計回りに90度回転します。 3次元表示では、上記の方法のほかに次の方法で表示を回転できます。

- リアルタイムウインドウ内にポインタを置き、ドラッグしたままウインド ウ内を動かすことで、希望の表示位置に回転します。
- 矢印キーを押すと、上下左右に5度単位に回転します。

#### 表示を反転する

リアルタイムウインドウ、またはムービーウインドウに表示されているデー タを行、または列において反転できます。

#### 行反転するには:

[行反転]ボタン [表示]-[行反転]コマンドを選択するか、ツールバーの[行反転]ボタンをク リックします。

#### 列反転するには:

[表示]-[列反転]コマンドを選択するか、ツールバーの[列反転]ボタンをク リックします。

[列反転]ボタン

原点位置がわからなくなったときは、ウインドウ内にポインタを置き、メイ ンステータスバーに表示される位置表示(行、列)で確認してください。 行・列反転コマンドは、ウインドウ内で右クリックして表示されるメニュー から選択することもできます。

#### 拡大/縮小

リアルタイムウインドウ、またはムービーウインドウに表示されているデー タを拡大、または縮小できます。3次元表示の場合は、データの表示全体を拡 大/縮小するほかに、立体表示の高さの比率だけを変更することができます。 2次元表示を拡大/縮小するには:

 ●手 順● 1.2次元表示の状態で、[表示]-[拡大・縮小…]コマンドを選択します。[拡大・ 縮小…]コマンドは、ウインドウ内で右クリックして表示されるメニュー から選択することもできます。

[拡大・縮小]ダイアログボックスが表示されます。

| 拡大·縮小 - I-SCAN50(2.5)               | 11201A020-SUS 💌  |
|-------------------------------------|------------------|
| 」<br>比率<br>「 「 ・<br>・<br>りインドウにあわせる | 任意の大きな: 🔣 🦷      |
| 10%                                 | 400 <b>K</b>     |
| ]-                                  |                  |
| ОК                                  | ^/L7* <u>H</u> ) |

 スライダーをドラッグすると「任意の大きさ」のボックスの数値が連動 して動きます。スライダーをドラッグして目的のサイズに合わせるか、 直接倍率を入力します。

「ウインドウに合わせる」オプションをオンにすると、現在のウインドウ の大きさに合わせて、倍率を自動設定します。

3. [OK]ボタンをクリックします。

3次元表示を拡大/表示するには:

●手順● 1.3次元表示の状態で、[表示]-[拡大・縮小…]コマンドを選択します。[拡大・ 縮小…]コマンドは、ウインドウ内で右クリックして表示されるメニュー から選択することもできます。

[拡大・縮小]ダイアログボックスが表示されます。

| 拡大·縮小 - I-SCAN50(2                          | .5)11201A020-SUS-紙-1 | (A:ISCAN50:カスタム) ×      |
|---------------------------------------------|----------------------|-------------------------|
| 比率<br>「 「 ・ ・ ・ ・ ・ ・ ・ ・ ・ ・ ・ ・ ・ ・ ・ ・ ・ | 任意の大きさ: 📶 🛚 ห        | - 重直方向の比率<br>100 M - 1- |
| 10 %                                        | 400 %                |                         |
| - <u></u>                                   |                      | 任意の大きざ:<br>100 K        |
| ОК <b>*</b> +уtl                            | 11.7 YH              | 10 %                    |

- 表示全体を拡大/縮小する場合は、「比率」のエリアのスライダーをド ラッグするか、「任意の大きさ」のボックスに直接倍率を入力してください。「ウインドウに合わせる」オプションをオンにすると、現在のウイン ドウの大きさに合わせて、倍率を自動設定します。
   垂直方向のみ拡大/縮小する場合は、「垂直方向の比率」のエリアのスラ イダーをドラッグするか、「任意の大きさ」のボックスに直接倍率を入力 してください。
- 3. [OK]ボタンをクリックします。

#### 背景色の設定

荷重の掛かっていないセルの色を変更できます。白・黒・青・グレーの4種 類の色から設定でき、荷重のかかっているセルと無負荷セルの境界を識別し やすくします。

#### 背景色を設定するには:

[表示]-[背景色]コマンドを選択します。[背景色]コマンドは、ウインドウ内で 右クリックして表示されるメニューから選択することもできます。

#### センサのアスペクト比を無効にする

リアルタイムおよびムービーウインドウは、自由にサイズを変更できます。 ただ、初期設定では、センサのイメージを損なわないために、ウインドウの 縦横比を固定しています。この縦横比の固定を無効にすることができます。 アスペクト比を固定を無効にするには:

- ●手順● 1. 無効にしたいウインドウをアクティブにします。
   2.[表示]-[センサのアスペクト比を無効にする]コマンドを選択します。
   アスペクト比を固定を有効にするには:
- ●手 順● 1.有効にしたいウインドウをアクティブにします。
  - 2. [表示]-[センサのアスペクト比を有効にする]コマンドを選択します。

## 単位の設定

[単位系の設定]ダイアログボックスでは、リアルタイムウインドウやムー ビーウインドウのステータスバーに表示する荷重面積と荷重値の単位を変更 できます。また、キャリブレーションに使用する荷重値と圧力の単位も設定 できます。

 ■ [単位]ボタン
 ● 手 順● 1. [設定]-[単位の設定]コマンドを選択するか、ツールバーの[単位]ボタンを クリックします。[単位系の設定]ダイアログボックスが表示されます。

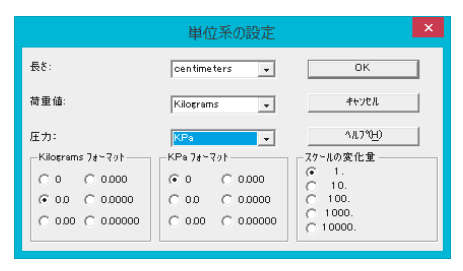

 長さ、荷重値、および圧力を好みの単位に変更します。それぞれ、プル ダウンリストから選択できます。

「フォーマット」では、荷重値および圧力の小数点以下の表示桁数を設定 します。「フォーマット」に設定した表示桁数に対応し、「スケールの変 化量」の桁数も変更されます。

「スケールの変化量」は、スケールの矢印ボタンをクリックしたときの、 圧力の変化量を決めるためのものです。

# 第4章 ムービーを記録する

圧力分布の時系列での変化をムービーデータとして記録することができます。 ムービーデータは、ムービーウインドウで何度でも再生することができます。 また、逆再生したり、1フレームずつ送り表示することもできます。 ムービーデータは、ムービーファイルとして保存すると、別のデータと同時 に表示させて、比較、分析したり、後日保存したデータを読み込んで内容を 確認することができます。

## フレームに関する設定

ムービーを記録する前に、フレームに関する設定をする必要があります。ひ とつのムービーデータに記録できるフレーム数は、お使いになるコンピュー タで使用可能な RAM 容量に依存します。

フレームに関する設定をするには:

●手順● 1. [設定]-[レコーディングパラメータ…]コマンドを選択してください。[レ コーディングパラメータ]ダイアログが表示されます。

|                 | レコーデドイング                               | ን° /\° ラメータ |                      | × |
|-----------------|----------------------------------------|-------------|----------------------|---|
| - レコーディング       |                                        |             | ОК                   |   |
| ムービーフレーム(E)     | (1 - 114453 7V-A)                      | 100         | キャンセル                |   |
| フレーム間隔(P)       | (0.01 - 65.535 秒)                      | 0.25        | ^#7°⊞                |   |
| フレーム数/秒(Q)      | (0.015259 - 100 71/ム/秒)                | 4           | デフォルト(D)             |   |
| レコーディング時間       | 25秒                                    |             |                      |   |
|                 | ☑ [1]がを有                               | 幼にする        | ፈ~ቲ"~ዞリカ" <b>(፲)</b> |   |
|                 | □ ASRを有効                               | 助にする        | <u>A</u> SR          |   |
| バス酸値(N) (3-255) | 3                                      |             |                      |   |
| □ 外部同期信号を生成     | TTTTTTTTTTTTTTTTTTTTTTTTTTTTTTTTTTTTTT | ▼ 外部        | 司期/トリガポート            |   |

| 項目      | 内容                        |
|---------|---------------------------|
| 総フレーム数  | 1 つのムービーデータに記録できるフレーム数を設定 |
|         | します。()内に設定可能なフレーム数の範囲が表示  |
|         | されます。                     |
| フレーム間隔  | フレーム間のインターバル時間を設定します。ここ   |
|         | で設定する時間ごとに、データを記録します。     |
| フレーム数/秒 | 1 秒間に記録されるフレーム数を設定します。フレー |
|         | ム間隔との関係は次の式で表されます。        |
|         | (フレーム数/秒)X(フレーム間隔)=1      |

| - | レコーディング時間             | 上記の設定による記録を実行したときに、記録を開始                                                                                                    |
|---|-----------------------|----------------------------------------------------------------------------------------------------|
|   |                       | してから終了するまでの時間を自動計算して表示しま                                                                                                    |
|   |                       | す。レコーディング時間とその他のパラメータの関係                                                                                                    |
|   |                       | は次の式で表されます。                                                                                                    |
|   | (レコーディング時             | 間)=(総フレーム数ー1)/(フレーム数/秒)                                                                                                    |
|   | トリガを有効にする             | オンにすると、レコーディングの開始、終了条件を設                                                                                                    |
|   |                       | 定できます。トリガについては、「トリガを使って記                                                                                                    |
|   |                       | 録する」(P.4-8)を参照してください。                                                                                                    |
|   | ASR を有効にする            | オンにすると、自動逐次レコーディング (ASR) 機能                                                                                                    |
|   |                       | が有効になります。ASR機能については、「自動逐次                                                                                                    |
|   |                       | レコーディング (ASR)」(P.4-14) を参照してくださ                                                                                                    |
|   |                       |                                                                                                    |
|   |                       | ر،<br>م                                                                                                    |
| - | ノイズ閾値                 | い。<br>リアルタイムウインドウにちらつき (ノイズ) が発生                                                                                                    |
|   | ノイズ閾値                 | い。<br>リアルタイムウインドウにちらつき (ノイズ) が発生<br>する場合、適切なノイズ閾値を設定するとノイズを除                                                                                                    |
| - | ノイズ閾値                 | い。<br>リアルタイムウインドウにちらつき (ノイズ) が発生<br>する場合、適切なノイズ閾値を設定するとノイズを除<br>去できます。ノイズ閾値については、「ノイズ除去レ                                                                                                    |
| - | ノイズ閾値                 | い。<br>リアルタイムウインドウにちらつき (ノイズ) が発生<br>する場合、適切なノイズ閾値を設定するとノイズを除<br>去できます。ノイズ閾値については、「ノイズ除去レ<br>ベルの設定」(P.2-8)を参照してください。                                                                                                    |
|   | ノイズ 閾値<br>外部同期信号を生成する | い。<br>リアルタイムウインドウにちらつき (ノイズ) が発生<br>する場合、適切なノイズ閾値を設定するとノイズを除<br>去できます。ノイズ閾値については、「ノイズ除去レ<br>ベルの設定」(P.2-8)を参照してください。<br>オンにすると、レコーディング時にフレームに同期し                                                                                                    |
|   | ノイズ 閾値<br>外部同期信号を生成する | い。<br>リアルタイムウインドウにちらつき (ノイズ) が発生<br>する場合、適切なノイズ閾値を設定するとノイズを除<br>去できます。ノイズ閾値については、「ノイズ除去レ<br>ベルの設定」(P.2-8)を参照してください。<br>オンにすると、レコーディング時にフレームに同期し<br>たパルスを、指定するシリアルポートへ出力します。                                                                                                    |
| - | ノイズ 閾値<br>外部同期信号を生成する | い。<br>リアルタイムウインドウにちらつき (ノイズ) が発生<br>する場合、適切なノイズ閾値を設定するとノイズを除<br>去できます。ノイズ閾値については、「ノイズ除去レ<br>ベルの設定」(P.2-8)を参照してください。<br>オンにすると、レコーディング時にフレームに同期し<br>たパルスを、指定するシリアルポートへ出力します。<br>パルスを出力するポートは、「外部同期/トリガポー                                                                           |
| - | ノイズ 閾値<br>外部同期信号を生成する | い。<br>リアルタイムウインドウにちらつき(ノイズ)が発生<br>する場合、適切なノイズ閾値を設定するとノイズを除<br>去できます。ノイズ閾値については、「ノイズ除去レ<br>ベルの設定」(P.2-8)を参照してください。<br>オンにすると、レコーディング時にフレームに同期し<br>たパルスを、指定するシリアルポートへ出力します。<br>パルスを出力するポートは、「外部同期/トリガポー<br>ト」のドロップダウンリストで選択します。外部同期                                                 |
| - | ノイズ 閾値<br>外部同期信号を生成する | い。<br>リアルタイムウインドウにちらつき(ノイズ)が発生<br>する場合、適切なノイズ閾値を設定するとノイズを除<br>去できます。ノイズ閾値については、「ノイズ除去レ<br>ベルの設定」(P.2-8)を参照してください。<br>オンにすると、レコーディング時にフレームに同期し<br>たパルスを、指定するシリアルポートへ出力します。<br>パルスを出力するポートは、「外部同期/トリガポー<br>ト」のドロップダウンリストで選択します。外部同期<br>信号の生成については、「外部同期信号の生成」(P.4-                  |
| - | ノイズ 閾値<br>外部同期信号を生成する | い。<br>リアルタイムウインドウにちらつき(ノイズ)が発生<br>する場合、適切なノイズ閾値を設定するとノイズを除<br>去できます。ノイズ閾値については、「ノイズ除去レ<br>ベルの設定」(P.2-8)を参照してください。<br>オンにすると、レコーディング時にフレームに同期し<br>たパルスを、指定するシリアルポートへ出力します。<br>パルスを出力するポートは、「外部同期/トリガポー<br>ト」のドロップダウンリストで選択します。外部同期<br>信号の生成については、「外部同期信号の生成」(P.4-<br>30)を参照してください。 |

>↓ フレーム数/秒の設定可能な最大値は、システムによって違います。シ ステムマニュアルの仕様を参照ください。

2. 希望する数値を入力して、[OK]ボタンをクリックしてください。

## ムービーを記録する

それでは、実際にムービーを記録する手順について説明します。ムービーを 記録する前に、必要に応じてイクイリブレーション、キャリブレーション、レ コーディングパラメータの設定が済んでいることを確認してください。

## レコーディングを開始する

- ●手順● 1. リアルタイムウインドウが表示されていることを確認します。 リアルタイムウインドウが表示されていない場合は、[ファイル]-[リアル タイムウインドウを開く]コマンドを選択してください。
  - 2. センサシートに測定物の荷重をかけます。
  - 3. 次のいずれかの方法で、レコーディングを開始します。
    - ・[ムービー]-[レコーディングの実行]コマンドを選択する。
    - ・ツールバーの[レコーディング]ボタンをクリックする。
    - ・ファンクションキーの <F2> キーを押す。

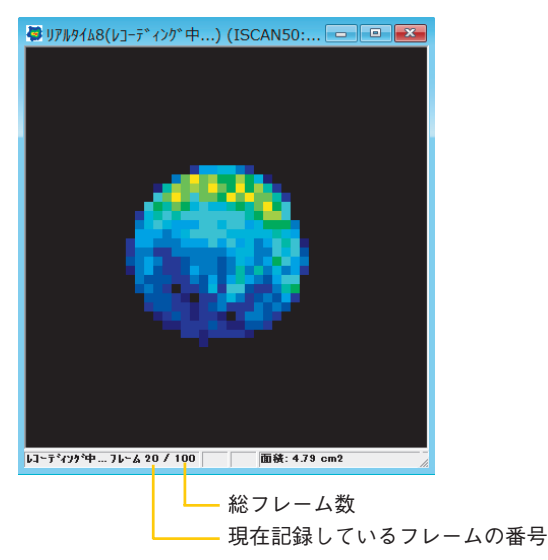

レコーディング中は、リアルタイムウインドウのステータスバーに、レコー ディング可能な総フレーム数と現在記録しているフレームの番号が表示され ます。レコーディングが完了すると、次のようなムービーウインドウに変わ ります。ウインドウには最初のフレームが表示されます。

◆ [レコーディング]ボタン

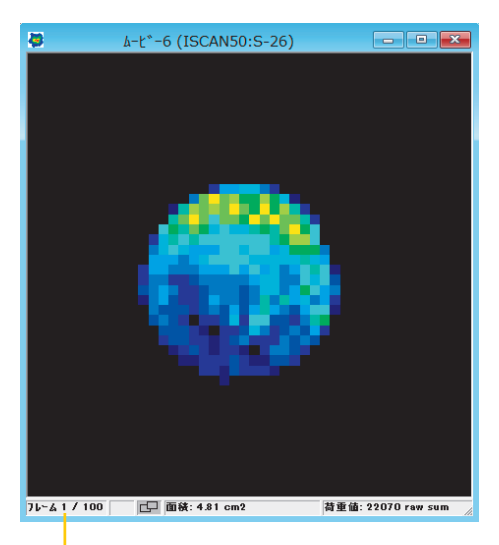

1番目のフレームが表示されていること を示します

センサコネクタを使ってレコーディングを開始するには:

センサコネクタのレコーディングボタンスイッチ(赤い丸印)を押します。

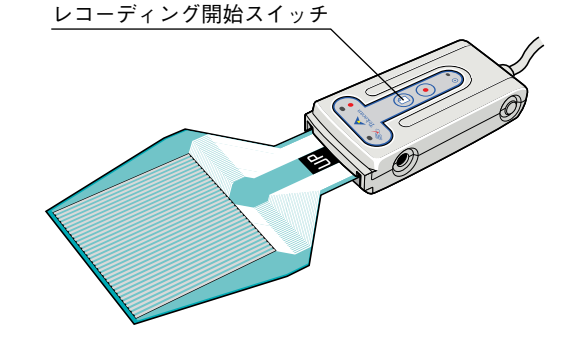

## レコーディングを終了する

レコーディングは、[レコーディングパラメータ]ダイアログボックスの「総フ レーム数」に設定されている数のフレームを撮り終えると、自動で終了しま す。記録可能なすべてのフレームを撮り終えるまでにレコーディングを終了 したい場合は、次のいずれかの操作をします。

・[ムービー]-[停止]コマンドを選択する。

- ・ツールバーの[停止]ボタンをクリックする。
- ・ファンクションキーの <F4> キーを押す。
- ・センサコネクタのレコーディングボタンを押す

■ [停止]ボタン

#### 無負荷フレームを削除する

レコーディングを開始した後にセンサに荷重をかけたり、逆にレコーディン グが終了するまでに荷重を取り除いたような場合は、ムービーデータにブラ ンクのフレーム(無負荷のフレーム)が発生することになります。このよう なフレームをムービーデータに取り込まないようにすることができます。

#### 無負荷フレームを削除するには:

●手順● 1. [設定]-[ユーザー設定]コマンドを選択します。[ユーザー設定]ダイアログが表示されます。

| 1-サ゚-設定 - フレ-ムの削除                                         | × |
|-----------------------------------------------------------|---|
| 一般 71-6の削除 ステータスバー   表示   タイトル   グラフ   ブロバティテーブルの選択       |   |
| 目動無負荷ル-40削除<br>「 <u>k-t*-の最初から</u><br>「 <u>k-t*-の最後から</u> |   |
|                                                           |   |
|                                                           |   |
|                                                           |   |
|                                                           |   |
| OK         キャンセル         テ*フォルト         ヘ,レレ;             | r |

 [フレームの削除]のタブで、希望する項目をチェックして[OK]ボタンを クリックしてください。
 「ムービーの最初から |をチェックすると、レコーディングを開始してか

「ムービーの最初から」をラエックすると、レコーティンクを開始してから、実際に荷重がかけられるまでの間の無負荷フレームをムービーデータから削除します。

「ムービーの最後から」をチェックすると、レコーディング中に荷重が取 り除かれた場合(レコーディングが終了するまで)、この無負荷フレーム をムービーデータから削除します。

上記の設定は、これ以降のレコーディングに対して有効になります。

<sup>≥</sup>○ ヒント レコーディング中に、いったん無負荷の状態になり、その後再び負荷が かけられた場合、間の無負荷フレームはムービーデータから削除されま せん。 🔂 [スナップショット]

ボタン

#### スナップショットを撮る

スナップ写真を撮るように、リアルタイムウインドウ上の測定結果を記録で きます。スナップショットはフレームが1個だけのムービーデータと同じこ とです。

スナップショットを撮るには:

リアルタイムウインドウに、希望する測定データが表示されている状態で、 次のいずれかの操作をします。

- ・[ムービー]-[スナップショット]コマンドを選択する。
- ・ツールバーの[スナップショット]ボタンをクリックする。
- ・ファンクションキーの <F3> キーを押す。

コマンドを選択した時点の測定結果が1フレームのみのムービーデータとし て記録されます。

## ムービー クオリティ アドバイザー

これは、記録されたムービー全体の品質の評価を支援する機能です。 出力から得られるいくつかの項目から指標とコメントが表示されます。ムー ビーの有効性の確認を支援するガイドラインとしてご使用いただけます。

## ▲ 注意 これは、あくまでも測定されたデータに対するガイドラインであり、精度、条件を保証するものではありません。

ムービー クオリティ アドバイザーを表示させるには:

- 手 順● 1. 評価したいムービーを開き、アクティブにします。
  - [ムービー]-[ムービー クオリティ アドバイザー]コマンドを選択します。
     [ムービークオリティアドバイザー]のダイアログボックスが表示されます。

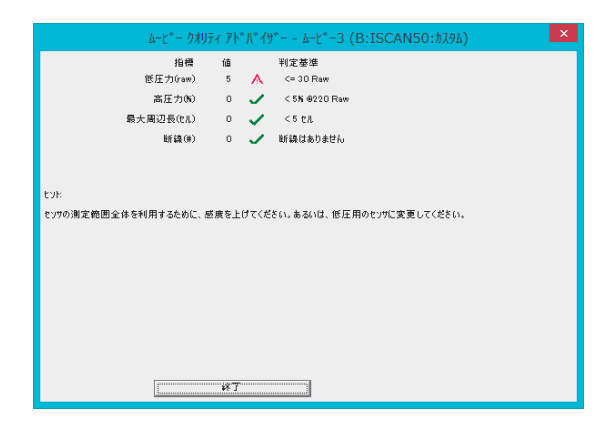

ダイアログボックスには、指標、値、シンボル判定結果、シンボルの判定 基準、ヒントが表示されます。

| _ | 指標        | 内容                         |
|---|-----------|----------------------------|
|   | 低出力(raw)  | 出力の最大値。設定感度の判断が可能です。       |
|   | 高出力(%)    | 出力のあるセルに対する高出力であるセル数の比率。設定 |
| _ |           | 感度の判断が可能です。                |
|   | 最大周辺長(セル) | センサの外周にある出力数。測定対象物がセンサの感圧部 |
|   |           | 上にあるかの判断が可能です。             |
|   | 断線        | 断線の可能性がある行・列数。             |
| _ |           |                            |
# トリガを使って記録する

ユーザーの操作によってレコーディングを開始、終了する方法以外に、セン サにかけられる荷重値と荷重面積を、レコーディングの開始条件、または終 了条件として設定することができます。この開始、終了条件をトリガといい ます。

## 開始条件の設定

開始条件は、「最初の接触」、「外部信号」、「なし」から選択できます。 「最初の接触」は、センサにかかる荷重値と荷重面積を開始トリガとして、レ コーディングを開始します。「外部信号」は、外部入力信号を開始トリガとし て、レコーディングを開始します。「なし」は、開始トリガを使用せずに、レ コーディングを開始します。

開始条件を設定するには:

● 手 順● 1. [設定]-[レコーディングパラメータ…]コマンドを選択します。

|                     | レコーデドイング                | かぃパ° ラメータ |                   | × |
|---------------------|-------------------------|-----------|-------------------|---|
| ーレコーディング            |                         |           | ОК                |   |
| ムービーフレーム <b>(E)</b> | (1 - 114453 フレーム)       | 100       | キャンセル             |   |
| フレーム間隔(P)           | (0.01-65.535秒)          | 0.25      | ∿⊮7° <b>⊞</b>     |   |
| フレーム数/秒(Q)          | (0.015259 - 100 71/仏/秒) | 4         | デジォルト(D)          |   |
| レコーディング時間           | 25秒                     |           |                   |   |
|                     | ☑ Ⅳ加を有                  | 効にする      | ፈ-ተ-ሥታ <b>(፲)</b> |   |
|                     | □ ASRを有効                | 功にする      | <u>A</u> SR       |   |
| バス閾値(1) (3-255)     | 3                       |           |                   |   |
| □ 外部同期信号を生成す        | #3 COM1                 | ▼ 外部同     | 司期/トリガポート         |   |
|                     |                         |           |                   |   |

- 「トリガを有効にする」のオプションをオンにします。ダイアログボック ス右の[ムービートリガ…]のボタンが選択可能になります。
- [ムービートリガ…]ボタンをクリックします。[トリガ]ダイアログボック スが表示されます。

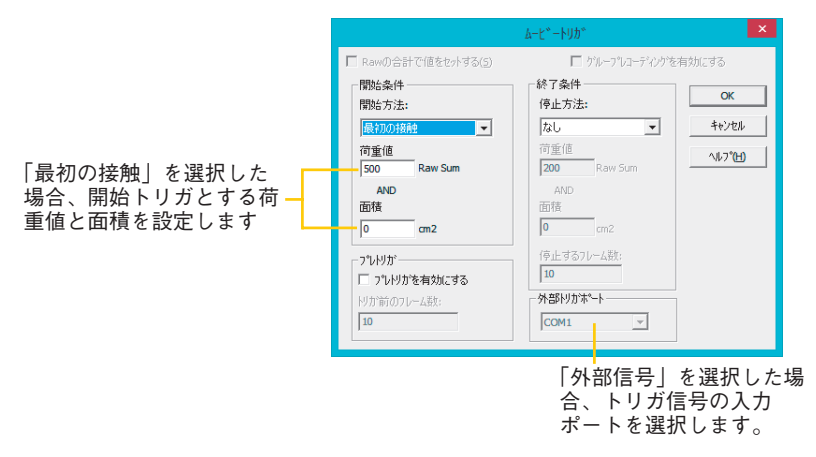

4. 「開始方法」のドロップダウンリストから、レコーディングを開始する方 法を選択します。

| 最初の接触 | センサに荷重がかけ始められてから、荷重値と荷重面  |
|-------|---------------------------|
|       | 積が設定する値を超えた時点で、レコーディングを開  |
|       | 始します。開始トリガとする荷重値と荷重面積は、   |
|       | 「荷重値」および「面積」のボックスに設定します。  |
|       | 「荷重値」「面積」の両方を設定すると、荷重値と荷重 |
|       | 面積の両方とも設定値を超えた時点でレコーディング  |
|       | を開始します。どちらかのみを開始トリガとしたい場  |
|       | 合は、他方を0に設定してください。         |
| 外部信号  | 外部入力信号を開始トリガとします。「外部信号」を  |
|       | 選択した場合は、「外部トリガポート」のドロップダウ |
|       | ンリストから、信号を入力するポートを選択します。  |
| なし    | 開始トリガを使用しません。レコーディングの開始   |
|       | は、測定者が操作します。              |
|       |                           |

→ 「荷重値」と「面積」のボックスに表示されている単位は、[単位系の設定]ダ イアログボックスで変更できます。また、キャリブレーションが実行済み の場合は、「荷重値」の単位を「Raw Sum」以外に設定していても、「Raw の合計で値をセットする」オプションをオンにすると、荷重値をRaw値で 設定できます。

□ Rawの合計で値をセットする(5)

## 終了条件の設定

終了条件は、次の4つの方法から選択できます。

「フレーム数」は、レコーディングするフレーム数を停止トリガとし、レコー ディングしたフレーム数が設定値に達するとレコーディングを終了します。 「外部信号」は、外部入力信号を停止トリガとして、レコーディングを終了し ます。

「抜重時」は、センサにかかっている荷重値と荷重面積を停止トリガとして、 レコーディングを終了します。

「なし」は、測定者が[停止]コマンドを選択するか、レコーディングしたフ レーム数がレコーディング可能な総フレーム数に達した時点で停止します。

## 終了条件を設定するには:

● 手 順● 1. [トリガ]ダイアログボックスの、「停止方法 |のドロップダウンリストか ら、レコーディングを停止する方法を選択します。

| ─終了条件<br>停止方法:     |   |
|--------------------|---|
| なし                 | - |
| 荷重値<br>200 Raw Sum |   |
| AND<br>面積          |   |
| 0 cm2              |   |
| 19止するフレーム数:<br>10  |   |

|       | 荷重値と荷重面積を停止トリガとします。停止トリガ             |
|-------|--------------------------------------|
|       | とする荷重値と荷重面積は、「荷重値」および「面積」            |
|       | のボックスに設定します。                         |
|       | 「荷重値」「面積」の両方を設定すると、荷重値と荷重            |
|       | 面積の両方が設定値以下になった時点でレコーディン             |
|       | グを停止します。どちらかのみを終了トリガとしたい             |
|       | 場合は、他方を0に設定してください。                   |
| 外部信号  | 外部入力信号を停止トリガとします。「外部信号」を選            |
|       | 択した場合は、「外部トリガポート」のドロップダウン            |
|       | リストから、信号を入力するポートを選択します。              |
| フレーム数 | レコーディングするフレーム数を停止トリガとしま              |
|       | す。「フレーム数」を選択した場合は、「停止するフ             |
|       | レーム数」のボックスにレコーディングするフレーム             |
|       | 数を設定します。                             |
| なし    | ーーーーーーーーーーーーーーーーーーーーーーーーーーーーーーーーーーーー |
|       | を実行するか、レコーディングしたフレーム数が総フ             |
|       | レーム数に達するまでレコーディングします。                |
|       |                                      |

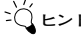

≥♀↓< 外部入力信号は、RS-232Cに規定されている入力信号としてください。</p> シリアルポートの Pin6 (DSR) への入力信号が LOW から HIGH でスタート、 HIGH から LOW でストップとなります。

プレトリガ機能

プレトリガ機能とは、開始トリガが発生する以前のフレームをムービーデー タに追加する機能のことです。

プレトリガを有効にするには:

●手順● 1.「プレトリガ」のエリアの「プレトリガを有効にする」をオンにします。 「トリガ前のフレーム数」のボックスが有効になります。

| _ プレトリガ────   |  |
|---------------|--|
| □ プレトリガを有効にする |  |
| 村が前のフレーム数:    |  |
| 10            |  |
|               |  |

 「トリガ前のフレーム数」のボックスに、ムービーデータに追加したいト リガ発生前のフレーム数を入力します。
 例えば、30に設定すると、トリガ発生以前の30フレーム分のデータを、 ムービーの先頭に追加します。

## グループレコーディング

グループレコーディングは、開始トリガと終了トリガによって、断続的に記録される複数のフレームを、連続した1つのムービーデータとして記録する機能です。グループレコーディングを実行すると、[レコーディングパラメータ]ダイアログボックスの「総フレーム数」に設定されているフレーム数に達するか、ユーザーが[停止]コマンドを実行するまで、開始トリガと終了トリガによるレコーディングを実行します。

グループレコーディングを有効にするには:

「グループレコーディングを有効にする」のチェックボックスをチェックして ください。

ビレント グループレコーディングとプレトリガの機能を、同時に使用できません。グ ループレコーディングを有効にしたいときは、「プレトリガ」のチェックを外 して、「グループレコーディングを有効にする」をチェックしてください。逆 の場合も同様です。

# つなぎ合わせレコーディング

つなぎ合わせレコーディングとは、既存のムービーデータに追加してレコー ディングを行う機能です。レコーディングされたデータは、自動的に既存の ムービーデータの後ろに追加されます。

ムービーデータがキャリブレーション済みのデータであった場合、つなぎ合 わせられる新しいデータはムービーデータと同じキャリブレーションデータ を使用することになります。新たにキャリブレーションを行うことはできま せん。

 注意 つなぎ合わせを実行するムービーデータがイクイリブレーション済みの場合 でも、つなぎ合わせられるリアルタイムウインドウでイクイリブレーション を実行することができます。

> ただし、精度の高いデータを期待することができなくなりますので、通常、こ のようなイクイリブレーションは行わないようにしてください。

## つなぎ合わせレコーディングの実行

● **手 順**● **1**. 既存のムービーデータを開きます。

```
🙀 [つなぎ合わせ]ボタン
```

 [ムービー]-[つなぎ合わせ]コマンドを選択するか、ツールバーの[つなぎ 合わせ]ボタンをクリックします。複数のコネクタが接続されている場 合、[センサの選択]ダイアログボックスが表示されます。

| × |
|---|
|   |
|   |
|   |

[センサの選択]ダイアログボックスについては、「センサの選択」
 (P.2-1)を参照してください。

3. レコーディングに使用するコネクタを選択し、[OK]ボタンをクリックしま す。

[センサの選択]ダイアログボックスが閉じ、リアルタイムウインドウが表示されます。

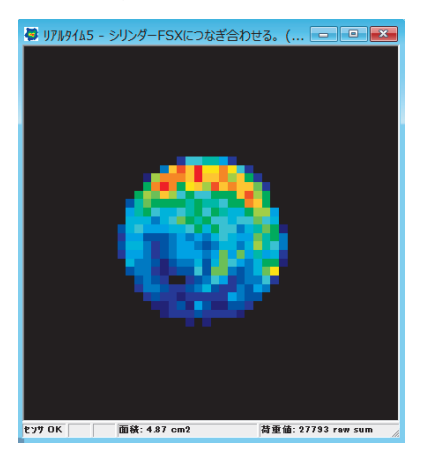

リアルタイムウインドウのタイトルには、「(ムービーファイル名) につ なぎ合わせる」と表示されます。

 レコーディングを開始します。レコーディングの手順は、「レコーディン グを開始する」(P.4-3)を参照してください。

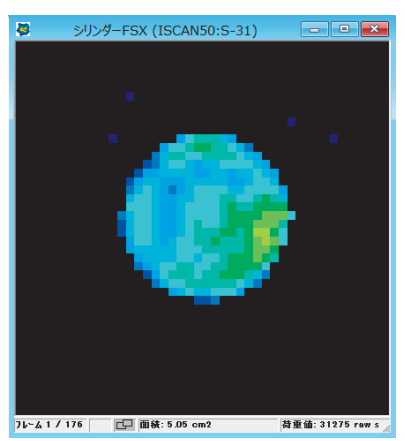

レコーディングが終了すると、既存のムービーデータの後ろにつなぎ合 わせて記録されます。

# 自動逐次レコーディング(ASR)

自動逐次レコーディングとは、レコーディングの開始から保存を自動で繰り 返し行う機能です。

レコーディングが完了したムービーデータを自動で保存し、新たなリアルタ イムウインドウを自動で開いてレコーディングを開始します。

自動逐次レコーディングを有効にすると、手動でレコーディングを停止する か、[ASRの設定]ダイアログボックスで設定した総フレーム数に達するまで続 けられます。ASR機能は、1つのムービーの制限を超えるような長いレコー ディングをする場合に便利です。結果としてのレコーディングは、連続した データとなりますが、保存と新規ウインドウを開く間の短い時間のギャップ を持ちます。もし、トリガを使った場合、トリガにより分割されたデータと なります。

#### 自動逐次レコーディングを有効にするには:

- **手 順 1**. [設定]-[レコーディングパラメータ…]コマンドを選択します。[レコーディ ングパラメータ]ダイアログボックスが表示されます。
  - 2.「ASRを有効にする」にチェックをつけます。[ASR]ボタンがアクティブに なります。

|                     | V3−7*4                 | 'ንሳ`'\\° <del>5</del> メータ | ×           |
|---------------------|------------------------|---------------------------|-------------|
| ーレコーディング            |                        |                           | ОК          |
| ムービーフレーム <b>(E)</b> | (1 - 226485 7ሥ-ム)      | 100                       | キャンセル       |
| フレーム間勝高(巴)          | (0.01 - 65.535 秒)      | 0.25                      | <₽          |
| フレーム数/秒(Q)          | (0.015259 - 100 フレーム/を | b) 4                      | デジォルト(D)    |
| レコーディング時間           | 25秒                    |                           |             |
|                     | □ 炒がを                  | 有効にする                     | ムービードリガ(I)  |
|                     | ASR &                  | 有効にする                     | <u>A</u> SR |
| バス酸値(N) (3-255)     | 3                      |                           |             |
| □ 外部同期信号を生成         | <b>次する</b> COM1        | ▼ 外部                      | 司期/トリガポート   |
|                     |                        |                           |             |

3. [ASR]ボタンをクリックします。[ASRの設定]ダイアログボックスが表示 されます。

|                       | ASRの設定                                         | × |
|-----------------------|------------------------------------------------|---|
| ASRの設定<br>ムービーの数      | (1 - 1442685 ムービ <sup>ペ</sup> ー) <sup>10</sup> | ] |
| 総フレーム数<br>ムービーの保存先    | (1 - 144268500 フレーム) 1000                      |   |
| C:¥Nitta¥ISCAN75¥ムービー | .fsx 参照(B)                                     | 1 |
| ムービーの開始番号             | 1                                              |   |
| (OK                   | ヘルフ°(H) キャンセル                                  |   |

| 1 1 0 *      |                                                                                                    |
|--------------|----------------------------------------------------------------------------------------------------|
| ムーヒーの数       | レコーディングするムーヒーの数を設定します。人力                                                                                                    |
|              | すると、[レコーディングパラメータ]ダイアログボック                                                                                                    |
|              | スで設定した「総フレーム数」とムービーの数をかけ                                                                                                    |
|              | た数値が[ASR の設定]ダイアログボックスの「総フ                                                                                                    |
|              | レーム数」に自動で算出されます。また、()内に設                                                                                                    |
|              | 定可能なムービー数の範囲が表示されます。                                                                                                    |
| 総フレーム数       |                                                                                                    |
|              | 数を設定します。入力すると、[レコーディングパラ                                                                                                    |
|              | メータ]ダイアログボックスで設定した「総フレーム                                                                                                    |
|              | 数」から入力した数値を割った数が[ASR設定]ダイア                                                                                                    |
|              | ログボックスの「ムービーの数」に自動で算出されま                                                                                                    |
|              | す。また、()内に設定可能な総フレーム数の範囲が                                                                                                    |
|              |                                                                                                    |
|              | 表示されます。                                                                                                    |
|              | 表示されます。<br>自動逐次レコーディングで保存されるムービーデータ                                                                                                    |
| ムービーの保存先     | 表示されます。<br>自動逐次レコーディングで保存されるムービーデータ<br>の保存先を指定します。[参照]ボタンクリックすると、                                                                                                    |
| ムービーの保存先     | 表示されます。<br>自動逐次レコーディングで保存されるムービーデータ<br>の保存先を指定します。[参照]ボタンクリックすると、<br>[名前を付けて保存]ダイアログボックスが表示されま                                                                                                    |
| ムービーの保存先     | 表示されます。<br>自動逐次レコーディングで保存されるムービーデータ<br>の保存先を指定します。[参照]ボタンクリックすると、<br>[名前を付けて保存]ダイアログボックスが表示されま<br>すので、保存先のフォルダを選択できます。保存先の                                                                                                    |
| <br>ムービーの保存先 | 表示されます。<br>自動逐次レコーディングで保存されるムービーデータ<br>の保存先を指定します。[参照]ボタンクリックすると、<br>[名前を付けて保存]ダイアログボックスが表示されま<br>すので、保存先のフォルダを選択できます。保存先の<br>フォルダを選択し、[保存]ボタンをクリックすると、                                                                                                    |
| ムービーの保存先     | 表示されます。<br>自動逐次レコーディングで保存されるムービーデータ<br>の保存先を指定します。[参照]ボタンクリックすると、<br>[名前を付けて保存]ダイアログボックスが表示されま<br>すので、保存先のフォルダを選択できます。保存先の<br>フォルダを選択し、[保存]ボタンをクリックすると、<br>「ムービーの保存先」に選択したフォルダのパスが表                                                                                               |
| ムービーの保存先     | 表示されます。<br>自動逐次レコーディングで保存されるムービーデータ<br>の保存先を指定します。[参照]ボタンクリックすると、<br>[名前を付けて保存]ダイアログボックスが表示されま<br>すので、保存先のフォルダを選択できます。保存先の<br>フォルダを選択し、[保存]ボタンをクリックすると、<br>「ムービーの保存先」に選択したフォルダのパスが表<br>示されます。                                                                                     |
| ムービーの保存先     | 表示されます。<br>自動逐次レコーディングで保存されるムービーデータ<br>の保存先を指定します。[参照]ボタンクリックすると、<br>[名前を付けて保存]ダイアログボックスが表示されま<br>すので、保存先のフォルダを選択できます。保存先の<br>フォルダを選択し、[保存]ボタンをクリックすると、<br>「ムービーの保存先」に選択したフォルダのパスが表<br>示されます。<br>自動逐次レコーディングで保存されるムービーデータ                                                         |
| ムービーの保存先     | 表示されます。<br>自動逐次レコーディングで保存されるムービーデータ<br>の保存先を指定します。[参照]ボタンクリックすると、<br>[名前を付けて保存]ダイアログボックスが表示されま<br>すので、保存先のフォルダを選択できます。保存先の<br>フォルダを選択し、[保存]ボタンをクリックすると、<br>「ムービーの保存先」に選択したフォルダのパスが表<br>示されます。<br>自動逐次レコーディングで保存されるムービーデータ<br>のファイル名に、通し番号を付けることができます。                             |
| ムービーの保存先     | 表示されます。<br>自動逐次レコーディングで保存されるムービーデータ<br>の保存先を指定します。[参照]ボタンクリックすると、<br>[名前を付けて保存]ダイアログボックスが表示されま<br>すので、保存先のフォルダを選択できます。保存先の<br>フォルダを選択し、[保存]ボタンをクリックすると、<br>「ムービーの保存先」に選択したフォルダのパスが表<br>示されます。<br>自動逐次レコーディングで保存されるムービーデータ<br>のファイル名に、通し番号を付けることができます。<br>指定した番号が最初のムービーデータに付加され、以 |

- 4.「ASR 設定」の各項目を設定し、[OK]ボタンをクリックします。
   [ASR の設定]ダイアログボックスが閉じます。
   ムービーの保存先のフォルダに、既に保存されているファイルと同名のファイル名を指定した場合、上書き保存するかどうかを確認するメッセージダイアログボックスが表示されます。上書きする場合は[はい]ボタンをクリックしてください。ファイル名を指定し直す場合は[いいえ]ボタンをクリックし、「ASR 設定」をやり直してください。
- [レコーディングパラメータ]ダイアログボックスの[OK]ボタンをクリッ クします。[レコーディングパラメータ]ダイアログボックスが閉じます。
- 6. レコーディングを開始します。トリガを使用している場合、それぞれの

ムービーは、トリガによって分割されます。レコーディングは、以下の イベントが発生したときか、レコーディングの[停止]ボタンをクリックし た場合に終了します。

・フレーム数が、総フレーム数に至ったとき。

・保存先の空き領域がなくなったとき。

自動逐次レコーディングで保存したムービーデータは、通常のムービー データと同様に再生できます。

# ムービーにコメントを付ける

ムービーデータにコメントを付けて保存することができます。コメントには、 測定者や測定日時、測定結果に対する覚え書きのようなものなど、さまざま な種類の情報を書き留めておくことができます。また、[コメント]ダイアログ ボックスに表示される項目名を自由に編集できます。

## コメントを入力する

●手順● 1. [編集]-[コメント…]コマンドを選択してください。[コメント]ダイアログ ボックスが表示されます。

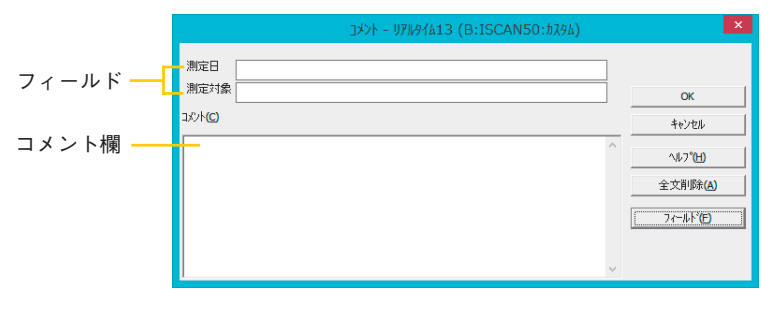

 各フィールドとコメント欄に、記録したムービーデータに関する情報を 入力してください。

[全文削除]を選択すると、入力済みの内容がすべて消去されます。

- 3. [OK] ボタンをクリックすると、コメントの内容が記憶されます。
- この時点では、メモリーに記憶されているだけであり、ムービーデータ を保存したときに初めて、ムービーファイルとともに保存されます。し たがって、ムービーデータを保存した後、コメントを変更した場合は、再 度ムービーファイルの保存を行ってください。

フィールド編集

[コメント]ダイアログボックスに表示される項目名(フィールド名)を新し く作ったり、好みの順序に入れ替えることができます。

フィールド編集は、リアルタイムウインドウがアクティブな状態のときのみ 実行できます。ムービーウインドウがアクティブな状態でフィールド編集を することはできません。

新しいフィールド名を追加するには:

- **手 順** 1. [編集]-[コメント…]コマンドを選択してください。[コメント]ダイアログ ボックスが表示されます。
  - 2. [フィールド]ボタンをクリックします。[コメントフィールドの編集]ダイ アログボックスが表示されます。

|                            |                                | コメントフィールドの変更 - リアル | ゆイム2(ISCAN50:カ | 794) ×               |
|----------------------------|--------------------------------|--------------------|----------------|----------------------|
| 現在設定されているフィー<br>ルド名が表示されます | 7イールトリスト<br><u>測定日</u><br>測定対象 | <注加(公)             |                | ок<br>#еурл<br>11.7° |
|                            | 7ィールが名:                        | 測定日                |                |                      |

- 3. [追加]ボタンをクリックしてください。
- フィールド名のボックスに新しいフィールド名を入力してください。 フィールドリストに新しい項目が追加されます。
- <sup>-</sup>〇 ヒント フィールド名は最大で 10 個まで作成することができます。

#### フィールド名を削除するには:

[コメントフィールドの変更]ダイアログボックスで、削除したいフィールド 名を選択し、[削除]ボタンをクリックしてください。[全て削除]ボタンをクリッ クすると、リスト内のすべてのフィールド名が削除されます。

フィールド名を入れ替えるには:

移動したいフィールドを選択し、[上に移動]、または[下に移動]ボタンをク リックしてください。

# ムービーを再生する

レコーディングが終了すれば、記録されたムービーデータをいろいろな方法 で再生したり、一時停止させてデータを確認することができます。

## 再生に関するツールバーの機能

- ツールバーの以下のボタンを使って、ムービーデータを再生したり、1フ レームずつコマ送りして確認することができます。複数のムービーウインド ウを開いている場合は、ウインドウのアクティブ/非アクティブに関わらず、 すべてのムービーウインドウで以下のコマンドが実行されます。
- ムービーデータを、現在表示されているフレームから再生します。 [再生]ボタン
- ムービーデータを、現在表示されているフレームから逆再生します。 [逆再生]ボタン
- [停止]ボタン 再生、または逆再生中のムービーデータを停止します。
- 現在表示されているフレームの1つ次のフレームを表示します。 ▶ [次のフレーム]ボタン
- ▶ [前のフレーム]ボタン 現在表示されているフレームの1つ前のフレームを表示します。
- 最終フレームを表示します。 ▶ [最後のフレーム]ボタン
- ◀ [最初のフレーム]ボタン 先頭のフレームを表示します。

÷

[速度選択]ボタン 低速 (57レ-ム/秒) デブォルト(D)(157レ-ム/秒) 中速(M)(207レ-4/秒)

✓ 高速(<u>F</u>)(40フレ-ム/秒)

記録した速度の2倍(2)

記録した速度の1/2

再生、または逆再生の速度を7段階から選択できます。

#### ムービーを連続再生するには:

キーボードの<Shift>キーを押しながら[再生]または [逆再生] ボタンを押す と、最終フレーム(逆再生は先頭フレーム)に達した後、再び先頭フレーム (逆再生は最終フレーム)に戻り、再生(逆再生)を繰り返します。

#### 再生を一時停止するには:

ムービーデータ再生中(または逆再生中)に、ムービーウインドウのフレー ム表示エリアをクリックすると、ムービーデータが一時停止します。一時停 止中は、フレーム表示エリアが浮き出て、一時停止中であることを示します。 再度同じエリアをクリックすると、再生(または逆再生)を継続します。

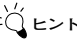

シǚ ヒント 一時停止中に、再生に関するコマンドを実行しても、一時停止しているウイ ンドウには適用されません(他のウインドウには適用されます)。

# ムービーを保存する

記録したムービーデータをファイルとして保存することができます。保存し たファイルを読み込めば、後日計測内容を再確認したり、別の計測結果と並 べて表示させて比較することができます。また、ムービーデータをASCII形 式で保存することもできます。

## ムービーファイルとして保存する

ムービーデータをファイルとして保存すると、ムービーファイルには、コメ ントやセンサの感度設定、キャリブレーションデータなども同時に保存され ます。

ムービーファイルとして保存するには:

# □ [保存]ボタン ● 手 順 ● 1. [ファイル]-[名前を付けて保存 ...]コマンドを選択するか、ツールバーの [保存]ボタンをクリックしてください。[保存]ダイアログボックスが表示 されます。

| A                                 | 名前を付けて保存 |     |                |       | × |
|-----------------------------------|----------|-----|----------------|-------|---|
| 🛞 ∋ → ↑ 퉬 « OS (C:) → Nitta → ISC | CAN75    | ~ ¢ | ISCAN75の検索     |       | ρ |
| 整理 ▼ 新しいフォルダー                     |          |     |                | 88 -  | 0 |
|                                   |          |     |                |       |   |
| ファイル名(N): <u>ムービー1</u>            |          |     |                |       | ~ |
| ファイルの種類(工): ムーと*-(*.fsx)          |          |     |                |       | ~ |
| 🔿 フォルダーの非表示                       |          |     | 保存( <u>S</u> ) | キャンセル |   |

- 2. 保存先とファイル名を指定し、[保存]ボタンをクリックしてください。 ムービーファイルには、ファイル名の末尾に自動的に「.fsx」の拡張子が 付けられます。
- シュービーデータをアクティブウインドウとして、[ファイル]-[表示データを ムービーデータとして保存...]コマンドを選択すると、表示されているフレームのすべての属性を保持したままでムービーデータとして保存できます。

例えば、アクティブなウインドウが「3次元(線)」で表示され、「平均化 1」、「背景を白に」が選択されていたら、保存されたデータはそのままの 表示で読み込むことができます。

ただし、「荷重中心の軌跡」の属性は、その性質上、保存することができ ません。

#### 🛃 [開く]ボタン

ムービーファイルを開くには:

- **手 順** 1. [ファイル]-[開く...]コマンドを選択するか、ツールバーの[開く]ボタンを クリックしてください。[開く]ダイアログボックスが表示されます。
  - 開きたいファイルを選択し、[開く]ボタンをクリックしてください。
     「.fsx」の拡張子が付いたファイルのみ、ムービーファイルとして選択できます。

## ASCII 形式で保存する

ASCII形式で保存されたデータは、表計算やテキストエディタなどのアプリ ケーションで読み込むことができます。

ASCII 形式で保存するには:

● **手 順**● 1. [ファイル]-[ASCIIデータで保存…]コマンドを選択してください。[ASCII データで保存]ダイアログボックスが表示されます。

| ASCII保存 - ムービー4 (B:ISCAN5                        | 0:カスタム) ×       |
|--------------------------------------------------|-----------------|
| ۵-t <sup>*</sup> -: ۵-t <sup>*</sup> -4          | OK              |
| 単位: raw<br>- 缅颋·                                 | キャンセル           |
| <ul> <li>⑦ 戸上谷で刻</li> <li>⑦ 荷重中心(COF)</li> </ul> | ^𝑥7℃ <u>H</u> ) |
| 保存範囲:                                            |                 |
| (●現在のフレーム はじめのフレーム:                              | 1               |
| ○ エルーム<br>○ ビルーム<br>たちもりのフレーム<br>おわりのフレーム        | 1               |

2. 種類のエリアで保存するデータの内容を選択してください。

| フレームデータ | 各センサセルの荷重値がフレームごとに保存されます。 |
|---------|---------------------------|
| 荷重中心    | 荷重中心の座標がフレームごとに保存されます。    |

3. 保存範囲のエリアで保存するフレームの範囲を選択してください。

| 現在のフレーム | 現在ムービーウインドウに表示されているフレームの |
|---------|--------------------------|
|         | データのみ保存されます。             |
| 全フレーム   | ムービーデータに含まれるすべてのフレームのデー  |
|         | タが保存されます。                |
| 任意のフレーム | 保存する範囲をフレームの番号で指定します。この項 |
|         | 目を選択すると、「はじめのフレーム」と「おわりの |
|         | フレーム」のボックスが有効になります。それぞれの |
|         | ボックスに、保存したい範囲のフレーム番号を入力し |
|         | てください。                   |

- **4.** [OK]ボタンをクリックします。[ファイル名を付けて保存]ダイアログボックスが表示されます。
- 5.保存場所とファイル名を指定し、[保存]ボタンをクリックしてください。 種類で「フレームデータ」を選択していた場合は、ファイル名の末尾に 「\_F.csv」の拡張子が、「荷重中心」を選択していた場合は「\_C.csv」の拡 張子が自動的に付けられて保存されます。

## AVI形式として保存する

記録されたムービーを動画(AVI形式)として保存することができます。 これにより、プレゼンテーションや解析などで圧力イメージをご利用いただ けます。

AVI 形式で保存するには:

- ●手順● 1.保存したいムービーを開き、そのウインドウを選択(アクティブ)にします。
  - **2.** [ファイル]-[AVIとして保存]コマンドを選択します。[AVIとして保存]ダイアログボックスが表示されます。

| AVIファイルとして保存 - ムービー6 (B:ISCAN5                                                       | 0:カスタム) 🗙            |
|--------------------------------------------------------------------------------------|----------------------|
| - プレームレート:<br>ムーセペーブレーム レート:<br>- 4<br>- 4<br>- 4<br>- 4<br>- 4<br>- 4<br>- 4<br>- 4 | ок<br>#tytl<br>1.17° |
| □<br>- AW7U~ムゲ4ズであおまそ)<br>- 幅: □113 (148 ~ 2400 ピッセル)                                |                      |
| 図 高を: 313 (148~2400 ビウセル)                                                            | 参照                   |
| G¥Nitta¥ISCAN75¥∠−Ľ <sup>∿</sup> 6 avi                                               |                      |

3. まず、動画のフレームレート(1秒間のフレーム数:フレーム/秒)を 設定します。

デフォルトの値は、記録したムービーのフレームレートとなっています。 (推奨値)

たとえば、他の映像 (NTSC) にあわせたい場合は、29.97(または59.94) を入力します。

・フレームレートの大小は、動画のファイルサイズと画質に影響します。
 小さい場合は、ファイルサイズは小さくなりますが、センサデータの
 フレームが間引かれる場合があります。大きい場合は、ファイルサイズが大きくなります。

- ・ウインドウにタイル、ボックスやラインなどのオブジェクトが設定されている場合は、この表示も保存します。
- 4.動画のイメージサイズを設定します。 デフォルトでは、このコマンドを実行した時点でのウインドウの大きさを基にした値になります。イメージサイズを変更するには、ウインドウの大きさを変更した後に再度このコマンドを実行するか、直接、高さと幅の入力欄に入力します。高さ・幅の値は、元のムービーデータの比率に基づき決定します。
- <sup>≥</sup>(ビント センサセルと画素(ピクセル)に違いがあるため、±5%程度ずれる場合があり ます。
  - 5.保存するファイル名と保存場所を決めます。 デフォルトでは、ムービーファイルと同じ場所、ファイル名となっています。 ファイル名、保存場所を変更するには、[参照]ボタンを押し、表示される [名前をつけて保存]のダイアログボックスで保存する場所と名前を指定します。または、[AVIファイル名の選択]の欄で直接、保存場所とファイル 名を入力します。
  - 6. [OK]ボタンを押すと[AVIとして保存]ダイアログボックスが自動的に閉じ、[ビデオの圧縮]ダイアログボックスが表示されます。ここで、圧縮の 形式を選択し、[OK]ボタンを押します。

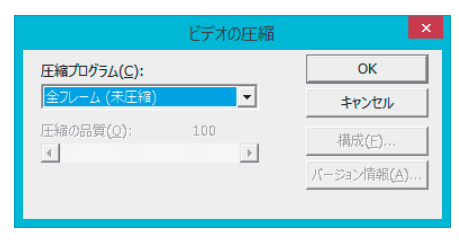

・エラーメッセージが表示された場合は、圧縮の形式に[未圧縮]を選択して みてください。 圧縮が実行されるとダイアログボックスが自動的に消え、保存を開始しま す。終了したら、Microsoftのメディアプレーヤーなどの再生用ソフトウェ アで確認することができます。

・ムービーのデータ量が多い場合など、保存に時間がかかる場合があります。

## JPEG 形式として保存する

圧力分布イメージを静止画(JPEG 形式)として保存することができます。 これにより、プレゼンテーションや解析などで圧力イメージをご利用いただ けます。

また、この機能はリアルタイム、ムービーウインドウであれば、表示方法な どにかかわらず、表示した状態を静止画として保存ができます。

JPEG 形式として保存するには:

- ●手順● 1.保存したいウインドウ(リアルタイムまたはムービー)を開き、アクティブにします。
  - 2. [ファイル]-[JPEG画像を保存]コマンドを選択します。[名前をつけて保存] ダイアログボックスが開きます。

| A 名前を付けて保存                                                                 |                |       | × |
|----------------------------------------------------------------------------|----------------|-------|---|
| (c) → ↑ ]] « OS (C:) → Nitta → ISCAN75 → ↓ C                               | ISCAN75の検索     |       | P |
| 整理 マ 新しいフォルダー                                                              |                | 88 ·  | 0 |
| ▲ 32½3-9-<br>■ OS (C:)<br>■ HP_TOOLS (D:<br>■ HP_RECOVERY<br>■ USBMEMORY ( |                |       |   |
| ファイル名( <u>N</u> ): <u>は-ビー6</u>                                            |                |       | ~ |
| ファイルの種類(I): JPEG774%(*.jpg)                                                |                |       | ~ |
| Элий-の非表示                                                                  | 保存( <u>S</u> ) | キャンセル |   |

3. 保存先とファイル名を指定し、「保存」ボタンをクリックしてください。 保存したファイルには、ファイル名の末尾に自動的に「.jpg」の拡張子が 付けられます。

## MATLAB 形式で保存する

ムービーデータ(FSX)を MATLAB 形式(MAT ファイル:\*.mat)で保存する ことができます。

- これにより、圧力分布データを MATLAB 上で扱えるようになります。
- <sup>2</sup>(ビント リアルタイムウインドウでの MATLAB 形式の保存はできません。

#### MATLAB 形式で保存するには:

#### ● **手 順**● **1** ムービーウインドウを開きます。

**2.** [ファイル]-[MATLAB(MAT)データで保存]コマンドを選択してください。 [保存 MATLAB MAT-ファイル]ダイアログボックスが表示されます。

| <b>A</b>           | 保存 MATLAB MAT-3               | 774N           | × |
|--------------------|-------------------------------|----------------|---|
| 🔄 🦻 🗉 🕇 🚺          | « OS (C:) → Nitta → ISCAN75 → | ✓ C ISCAN75の検索 | 9 |
| 整理 ▼ 新しいこ          | オルダー                          | III •          | 0 |
| 「果 コンピューター         | (c)<br>(D)<br>(C)<br>(C)      |                |   |
| ファイル名( <u>N</u> ): | ムービー6                         |                | ~ |
| ファイルの種類(工):        | MATLABa file (*.mat)          |                | ~ |
| 🔿 フォルダーの非表示        |                               | 保存(S) キャンセル    |   |

 保存場所とファイル名を指定し、[保存]ボタンをクリックしてください。 ファイル名の末尾に「.mat」の拡張子が自動的に付けられて保存されます。

#### MATLAB で使用するには:

MATLABで保存した[\*.mat]ファイルを読み込みます。

- ●手 順● 1.[開く]ボタンを選択すると、[開く]ダイアログボックスが開きます。
  - ファイル名を指定し、[開く]ボタンを押します。MATLAB内では、変数 「fsx」として読み込まれます。 コマンドプロンプトまたは、m-File スクリプト内で使う場合は、 MATLABのワークスペースに読み込まれます。 機能の中で使用する場合は、スコープ機能内で読み込まれます。 変数「fsx」は、「Frame」フィールドの配列で構成されます。サイズは、 ムービーデータのフレーム数となり、各「Frame」フィールドは、ムー ビーフレームの行列データから構成されます。 アクセス方法や複数の配列の扱いについては、MATLABの取扱説明書な どを参照してください。

#### ムービーデータにおける指定のフレームやセルにアクセスするには:

i 番目のフレームの m 行n列のセンサセルのデータを参照したい場合、「fsx(i) .Frame(m,n)」という書式を使用します。例えば、100番目のフレームの10行 20列のデータを参照したい場合は、

fsx(100).Frame(10,20)

となります。

- また、200番目のフレーム全体を参照したい場合は、
  - Fsx(200).Frame
- となります。

→ センサセルを表示する際、2次元表示上での座標値を使用される場合、行・列 とも+1の値で設定してください。

> また、センサの種類により、ウインドウが2次元表示時にセンサセルの無い 部分は、グレー色で表示されます。MATLABで読み込んだ場合は、このセン サセル値は、「-1」で表示されます。

## ムービー同士をつなぎ合わせる

ムービーデータはつなぎ合わせることによって、複数のデータを1つのデー タにすることができます。つなぎ合わせは、複数の保存された(\*.fsx)デー タ同士、あるいはまだ保存されていないデータと、保存されたデータ間で行 なうことができます。

つなぎ合わせを実行する場合、それぞれのムービーデータが持っている時間 データ(タイムスタンプ)により、つなぎ合わされる順番が決まります。つ まり、先にレコーディングしたデータが常に初めの部分につなぎ合わされま す。

- また、以下の場合はムービーをつなぎ合わせることができません。
- ・それぞれのムービーデータのタイムスタンプが(部分的にでも)重複して
   いる場合
- ・既につなぎ合わせたデータにおいてタイムスタンプが壊れている場合
   このような時は、オリジナルのデータに対してつなぎ合わせることで問題
   を回避することができます。
- 一方のムービーデータがキャリブレーションされていて、他方がキャリブレーションされていない場合
   これらをつなぎ合わせるには両方をキャリブレーションするか、あるいは
   両方のキャリブレーションを解除してください。
- 「「「「「」」」を考定していた。<br/>
   「「「」」を選択し、「ユーザー<br/>
   「「」」、「コマンドを選択し、「ユーザー<br/>
   設定」ダイアログボックス内の「ステータスバー」タブで「日/時間」を<br/>
   選択することで、ステータスバーの左端に表示されるようになります。

#### ムービーデータをつなぎ合わせるには:

- ●手順● 1. レコーディング後のムービーデータ、または読み込んだムービーデータ がアクティブの状態で[ムービー]-[ムービーつなぎ合わせ]コマンドを選 択します。
  - ファイル選択のダイアログボックスで、つなぎ合わせたいムービーファ イルを選択し、[開く]ボタンをクリックします。

データは、測定された順でつなぎ合わされます。

まだ保存を行なっていないムービーデータにつなぎあわせを行った場合、 データ名に変化はありません。

読み込んだムービーデータに対してつなぎ合わせを行った場合、データ 名の末尾に「\_app」が付加されます。

つなぎ合わせを行なうムービーデータにおいて、異なるキャリブレー ションが反映されている場合、アクティブウインドウのデータのキャリ ブレーション情報が有効になります。

これは、イクイリブレーション情報、編集内容、表示方法等についても 同じことが言えます。

飽和しているセルが不正な値をとったり、飽和していないセルが飽和と 判断されたりする可能性があるため、内容が大きく異なるキャリブレー ション、イクイリブレーションが反映されたデータはつなぎ合わせない ことをおすすめします。

# ムービーにフォトをリンクする

レコーディングしたムービーに写真などの画像ファイル (フォト)を関連付 け(リンク)することができます。

ムービーのフレーム単位で、複数のフォトがリンクでき、データの強調、測 定ステップの確認、コメントとして使うことで、データ解析を支援します。 フォトは、1フレームに付き一枚のフォトのリンクができ、1フレームに対し て複数のフォトをリンクすることはできません。

対応するフォトのフォーマットは、\*.bmp, \*jpg, \*,gif, \*.tif, \*.pcx, \*tgaです。

└└
└
とント この機能は、本システムで開くことができるムービーにのみ有効です。ムービーがない場合は、アイコンは無効になります。

3 [フォトリンク] ボタン

#### ムービーフレームにフォトをリンクするには:

●手 順● 1. フォトをリンクしたいムービーファイルを開きます。

- フォトをリンクしたいフレームを表示させます。特に指定されない場合は、自動的に第一フレームにリンクします。
- [ファイル]-[フォト(リンク)を開く]コマンドを選択するか、ツールバーの [フォト(リンク)を開く]ボタンをクリックします。
- [開く]ダイアログボックスで、フォトファイルを選択し、[開く]ボタンを 押します。

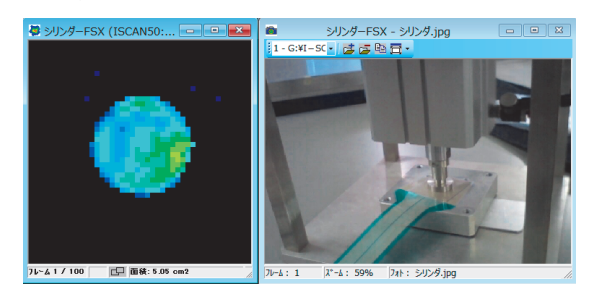

5. フォトファイルが開き、次のようにムービーウインドウの右側に表示されます。

フォトウインドウのツールバーとステータスバー

| ツールバー   | 1 - G:¥I – SC 🔹 📑 📴 🔁 🔁                                                                           |
|---------|---------------------------------------------------------------------------------------------------|
| ボタン     | 機能                                                                                                |
| フォトの選択  | このムービーにリンクされたフォトのリストを表示                                                                           |
|         | し、選択すると、ムービーのリンクしているフレーム                                                                          |
|         | にジャンプします。                                                                                         |
| フォトの追加  | 現在のフレームにフォトを追加します。                                                                                |
| フォトの削除  | 表示されているフォトのリンクを削除します。                                                                             |
| フォトのコピー | フォトをWindowsのクリップボードにコピーします。<br>WindowsのExcelやWordなどの画像ファイルを扱え<br>る他のアプリケーションプログラムへ、貼り付けがで<br>きます。 |
| サイズの選択  | 表示サイズの変更ができます。オリジナルのフォトサ<br>イズに対して、「25%」「33%」「50%」「75%」「100<br>%」と「ウインドウに合せる」があります。               |

ステータスバー フレーム:1 ス゚ーム: 74% フォト: image2.bmp

ステータスバーの左側から「リンクしているフレーム番号」、「表示サイズ」、 「フォトファイル名」が表示されます。

11.

## フォトをリンクしたムービーを再生する

再生をしている間、あるフレームにリンクされたフォトは、次のリンクのあ るフレームになるまで表示されます。例えば、フォト1が第一フレームに、 フォト2が第十フレームにリンクされているデータで最初から再生された場 合、第一フレームのフォト1は、ムービーが第十フレームに達するまで表示 されています。また、フォト2は、その他のフォトがリンクされているフレー ムに達するまで表示されます。

## スマートドッキングの設定

初期設定で、フォトウインドウは、自動でムービーウインドウの右側に表示 されます。(これをスマートドッキングと呼びます)ムービーウインドウのタ イトルバーをドラッグして移動させると、フォトウインドウも追随して移動 します。

反対に、フォトウインドウは、独立して動かすことができます。これにより、 表示させるウインドウの位置を変えることができます。

また、フォトウインドウでスマートドッキングを保ったままムービーウイン ドウの右側から左側、および上下の位置に変えることができます。フォトウ インドウのタイトルバーをドラッグし、ムービーウインドウの左辺、上、下 辺に移動させてください。

スマートドッキングを解除するには:

ムービーウインドウとフォトウインドウの位置を自由に設定したい場合は、 スマートドッキングを解除します。解除するには、フォトウインドウ内で右 クリックし、表示されたメニューで「スマートドッキングを無効にする」を 選択します。再び、スマートドッキングをするときは、同様の操作で、「スマー トドッキングを有効にする」を選択します。

## リンクされたフォトをコピーする

ウインドウ内で右クリックで表示されるメニューから「フォトのコピー」で、 フォトをWindowsのクリップボードにコピーすることができます。これによ り、WindowsのExcelやWordなどの画像ファイルを扱える他のアプリケー ションプログラムへ、貼り付けができます。

このコピーでは、特に指定しなければ、オリジナルの画像サイズでコピーされます。もし、本ソフトウェア上において表示したサイズでコピーしたい場合は、フォトウインドウ内で右クリックし、表示されたメニューから「フォトをコピー(現ビュ-サイズ)」を選択します。

→ リンクされているフォトファイルが削除された状態で、ムービーを開くと フォトウインドウは次のような表示になります。

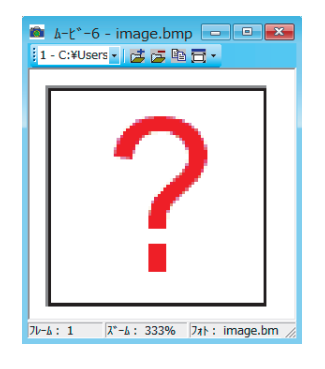

## フォトを印刷する

フォトのみを印刷するには、フォトウインドウをアクティブにして、[ファイル]-[印刷]コマンドを実行してください。印刷結果には、本ソフトウェアの バージョンと、リンクされたムービーのフレーム番号、ファイル名(保存場 所を含む)が印刷されます。

ムービーとフォトを同時に印刷するには、まず印刷したいムービーウインド ウをアクティブにします。[ファイル]-[印刷設定]で開いた印刷設定ダイアログ ボックスを開き、「内容」欄の「フォト」をチェックします。「OK」で印刷設 定ダイアログボックスを終了した後、[ファイル]-[印刷]コマンドを実行してく ださい。

# 外部同期信号の生成

測定システムには、レコーディング時にフレームに同期したパルスを、指定 するシリアルポートへ出力する機能があります。

この信号はRS-232の電圧レベルを持っていますが、下記のような回路を用いることでTTLレベルに変換することも可能です。

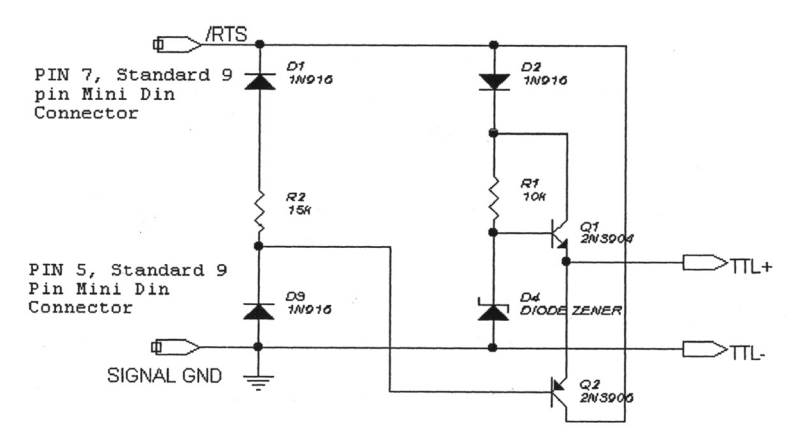

外部同期信号を生成するには:

●手順● 1. [設定] - [レコーディングパラメータ] コマンドを選択します。 [レコーディングパラメータ] ダイアログボックスが表示されます。

|                     | レコーデドイン                          | ታ° № ∋メータ |                   | × |
|---------------------|----------------------------------|-----------|-------------------|---|
| ーレコーディング            |                                  |           | ОК                |   |
| ムービーフレーム <b>(E)</b> | <b>(1 - 231268</b> 7レーム <b>)</b> | 100       | キャンセル             |   |
| フレーム間隔(2)           | (0.01-65.535秒)                   | 0.25      | ^ルフ <b>゚ℍ</b>     |   |
| フレーム数/秒(Q)          | (0.015259 - 100 フレーム/秒)          | 4         | デフォルト( <u>D</u> ) |   |
| レコーディング時間           | 25秒                              |           |                   |   |
|                     | □ 121がを有                         | 効にする      | ムービードリカ・(I)       |   |
|                     | □ ASRを有                          | 幼にする      | <u>A</u> SR       |   |
| /イス酸値(N) (3-255)    | 3                                |           |                   |   |
| ☞ 外部同期信号を生成:        | 53 COM1                          | ▼ 外部町     | 司期小りがポート          |   |

- 2.「外部同期信号を生成する」オプションをオンにします。
- 3. 「外部同期/トリガポート」のドロップダウンリストで、同期信号を出力 するポートを選択します。

# ユーザー設定

[ユーザー設定]ダイアログボックスでは、表示方法などの設定をすることが できます。

● 手 順● 1. [設定]-[ユーザー設定]コマンドを選択します。

| 1-ザー設定 - 一般                                            |
|--------------------------------------------------------|
| 一般   フレームの剤除  ステータスパー   表示   タイトル   ダラフ   プロパティテーブルの違択 |
|                                                        |
| マ 2016-3自動整列                                           |
|                                                        |
|                                                        |
|                                                        |
|                                                        |
| ↓ ↓コーディング 後にムービー ラガリティ アト・ボイザーを表示する                    |
|                                                        |
|                                                        |
| UK <u>\$7746</u> <u>717</u>                            |

2. 以下の項目の中で、必要な項目について設定します。

#### タブ:一般

| <br>項目          | 内容                         |
|-----------------|----------------------------|
| ウインドウ自動整列       | オンにすると、各ウインドウ(リアルタイム、ムービー、 |
|                 | グラフ)を開くとき、重ならないように自動整列します。 |
| レコーディング後に       | オンにすると、レコーディング終了後に、ムービークオ  |
| ムービークオリティアドバイザー | リティアドバイザーの表示を行います。         |
| <br>を表示する       |                            |

## タブ:フレームの削除

| 項目        | 内容                        |
|-----------|---------------------------|
| ムービーの最初から | オンにすると、レコーディングを開始してから、実際に |
|           | 圧力がかけられるまでの無負荷フレームをムービーデー |
|           | タから自動で削除します。              |
| ムービーの最後から | オンにすると、レコーディング途中で負荷がなくなった |
|           | 場合に(レコーディングが終了するまで)この無負荷フ |
|           | レームを自動で削除します。             |

タブ:ステータスバー

| 項目      | 内容                           |
|---------|------------------------------|
| 「フレーム数」 | ムービーウインドウに表示中のフレームを「現在のフ     |
|         | レーム/全フレーム」の形式で表示します。         |
| 「時間(秒)」 | ムービーウインドウに表示中のフレームを「レコーディ    |
|         | ング開始からの経過時間 / レコーディングの合計時間]の |
|         | 形式で表示します。                    |
| 「日/時間」  | レコーディングした日時を表示します。           |
|         |                              |

## タブ:表示

| 項目                     | 内容                                                                                 |
|------------------------|------------------------------------------------------------------------------------|
| 圧力スケールの色数              | 圧力スケールの色数の表示と設定をします。                                                               |
| 圧力スケールにグレー<br>の濃淡を使用する | 圧力スケールの色階調にグレーの濃淡を使用します。                                                           |
| - 3次元等圧線の境界線を表示        | 3次元等圧線の境界線を表示します。                                                                  |
|                        | 「飽和色を赤色に設定」を選択すると、飽和値の色を赤色<br>で表示します。<br>「飽和色をピンク色に設定」を選択すると、飽和値の色を<br>ピンク色で表示します。 |
| 2次元表示に原点を表示            | 2次元表示上に原点位置(丸いマーク)の表示をします。                                                         |
| 3次元表示に原点を表示            | 3次元表示上に原点位置(ライン)の表示をします。                                                           |

タブ:タイトル

| 項目      | 内容                         |
|---------|----------------------------|
| コネクタ    | ウインドウのタイトルバーにセンサの選択で設定したコ  |
|         | ネクタ名(アルファベット)を表示します。       |
|         | 接続されているコネクタが1つの場合は選択できません。 |
| センサ/マップ | ウインドウのタイトルバーに選択されているセンサ/   |
|         | マップを表示します。                 |
|         | ウインドウのタイトルバーに現在設定されている感度レ  |
|         | ベルを表示します。                  |

タブ:グラフ

 項目
 内容

 グラフに目盛線を表示
 グラフに目盛線を表示します。

 「A - B 増加量」
 オンにすると、グラフにおいて A,B で示される点線が表示されます。これらのラインは、ドラッグすることで移動でき、AB間の時間の増加量やその時間値が表示できます。

 また、グラフの拡大表示にも利用されます。

タブ:ワイヤレス設定

| 項目             | 内容                             |
|----------------|--------------------------------|
| VersaTek ワイヤレス | VersaTek ワイヤレスユニットが接続されているときに、 |
| ユニットの設定        | ユニットの設定を行います。                  |

タブ:VersaTek モード

| 項目 | 内容                             |
|----|--------------------------------|
|    | 接続されている VersaTek ユニットに対して、使用する |
|    | モードの設定を行います。                   |

タブ:データロガー

| 項目               | 内容                          |
|------------------|-----------------------------|
| パワーセーブモードを       | オンにすると、ユニットは省電力モードで動作します。   |
| 有効にする            | また、「自動シャットダウン」を設定すると、設定時間放  |
|                  | 置した状態で自動的に電源がオフになります。       |
| データロガーから自動的に     | オンにすると、自動でレコーディングデータをPCに取り  |
| 取り込む             | 込みます。オフにすると、メモリカードから手動で PC  |
|                  | に転送する必要があります。               |
| VRRファイルを一時フォルダから | 予期しない動作(PCやメモリーカードの異常)で、データ |
| 回復する             | の取りこみができない場合、この一時フォルダからVRR  |
|                  | 形式のファイルを取得できます。             |

タブ:プロパティテーブルの選択

| 項目        | 内容                   |            |
|-----------|----------------------|------------|
| テーブルリストの項 | 目を 選択された項目は、プロパティテーフ | ブルで表示されます。 |
| 選択        |                      |            |

<sup>≥</sup>◯́ヒント ご使用のシステムによっては、「ワイヤレス設定」、「VersaTekモード」、「デー タロガー」のタブが表示されないことがあります。

# 第5章 データを分析する

測定システムは、リアルタイムウインドウに表示されているデータや記録し たムービーデータを、さまざまな方法で分析する機能を持っています。表示 オプションを使うと、各セルの持つ値に周囲の値を反映させて平均化表示し たり、荷重の中心を表示させたりすることができます。グラフ機能を使うと、 測定データをグラフ化して表示したり、オブジェクトをウインドウ内に挿入 して、特定領域のデータをグラフ化することもできます。

# 表示オプションを使う

表示オプションを使うと、リアルタイムウインドウやムービーデータに表示 される測定データを、分析に便利なスタイルに変換して(=分析に必要な部 分だけを取り出したり、ある種の計算を施して)表示することができます。

## 平均化1

平均化表示とは、それぞれのセルの値に、周囲のセルが持つ値を反映させて、 圧力分布の変化を滑らかに表示するものです。平均化表示は、すべての表示 モード(2次元、2次元等圧線、3次元(線)、3次元(面)、3次元リバース) に対して有効です。

平均化1は次の計算式で計算されます。

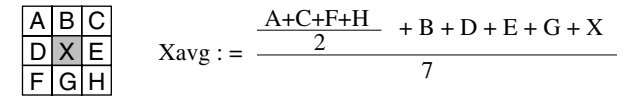

平均化1で表示するには:

[表示]-[平均化1]コマンドを選択するか、ツールバーの[平均化1]ボタンをク リックします。平均化1表示をやめるには、同じコマンドを選択するか、[平 均化1]ボタンをクリックしてください。

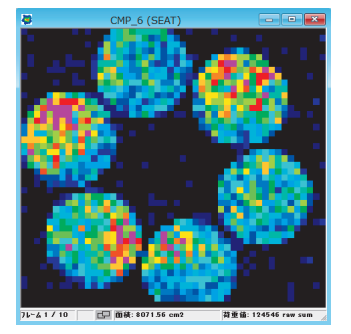

平均化なしの表示

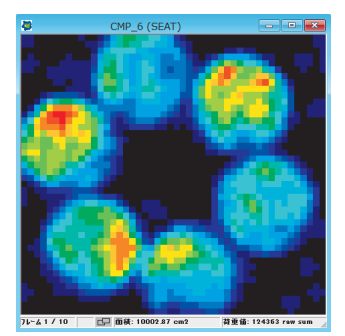

平均化1の表示

🌇 [平均化1]ボタン

## 平均化2

平均化1と同じく圧力分布の変化を滑らかに表示します。平均化2は次の計 算式で計算されます。

Xavg :=  $\frac{\frac{A+C+F+H}{2} + B + D + E + G + X + X}{8}$ 

平均化2の計算式は、平均化1よりも各セルが持つ元々の値をより平均値に 反映させる内容になっています。

また、平均化1が無負荷(圧力値ゼロ)のセルに対しても平均化を適用する のに対し、平均化2は無負荷のセルは平均化しないでゼロのままとします。 したがって、平均化する前のデータと比べて荷重がかかっている面積(セル の個数)が増えることはありません。

→ 平均化1では、無負荷のセルであっても、周囲に荷重がかかっているセルが あれば平均化の計算式によって値を持つ場合があります。このため、平均化 前に比べて、荷重がかかっている面積(セルの個数)が増えます。

#### 平均化2で表示するには:

[平均化2]ボタン

[表示]-[平均化2]コマンドを選択するか、ツールバーの[平均化2]ボタンをク リックします。平均化2表示をやめるには、同じコマンドを選択するか、[平 均化2]ボタンをクリックしてください。

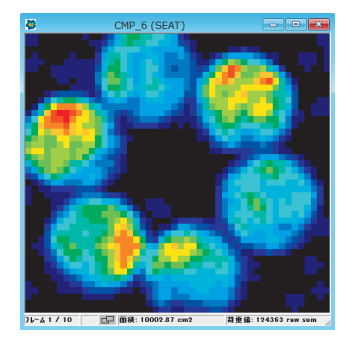

平均化1の表示

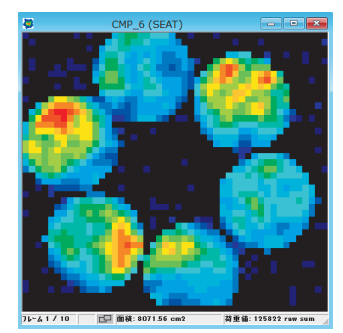

平均化2の表示

荷重中心表示

荷重中心表示とは、次のような計算式をもとに、センサシート上の荷重の中 心を表示するものです。センサシートにかかっている荷重の均衡点を確認す ることができます。

荷重中心は、ウインドウ上でツールバーの[荷重中心]ボタンと同じマークで 表示されます。荷重中心表示は、表示モードで2次元表示、または2次元等 圧線表示が選択されているときのみ有効です。

$$Xcof = \frac{\sum_{i=0}^{Cols-1} (i*\sum_{j=0}^{Rows-1} F_{ij})}{\sum_{i=0}^{Cols-1} \sum_{j=0}^{Rows-1} F_{ij}} \qquad Ycof = \frac{\sum_{i=0}^{Rows-1} (i*\sum_{j=0}^{Cols-1} F_{ij})}{\sum_{i=0}^{Rows-1} \sum_{j=0}^{Cols-1} F_{ij}}$$

荷重中心を表示するには:

[表示]-[荷重中心表示]コマンドを選択するか、ツールバーの[荷重中心表示]ボ タンをクリックします。荷重中心表示をやめるには、同じコマンドを選択す るか、[荷重中心表示]ボタンをクリックしてください。

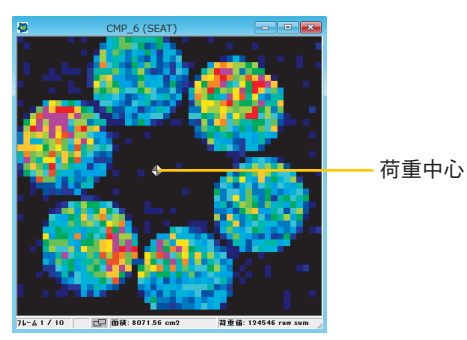

## 荷重中心の軌跡表示

荷重中心の軌跡表示とは、各フレームごとの荷重中心の移動軌跡を表示する ものです。この機能を有効にしてムービーを再生するか、1フレームずつコ マ送りすると、荷重中心の移動軌跡をラインで表示します。

→Ц ヒント 荷重中心の軌跡表示は、ムービーウインドウでのみ使用できます。リアルタ イムウインドウでは使えません。

#### 荷重中心の軌跡を表示するには:

[表示]-[荷重中心の軌跡]コマンドを選択するか、ツールバーの[荷重中心の軌跡]ボタンをクリックします。この状態でムービーを再生すると、移動軌跡を 示すラインがウインドウに引かれていきます。

◆ [荷重中心表示]ボタン

👌 [荷重中心の軌跡]ボタン

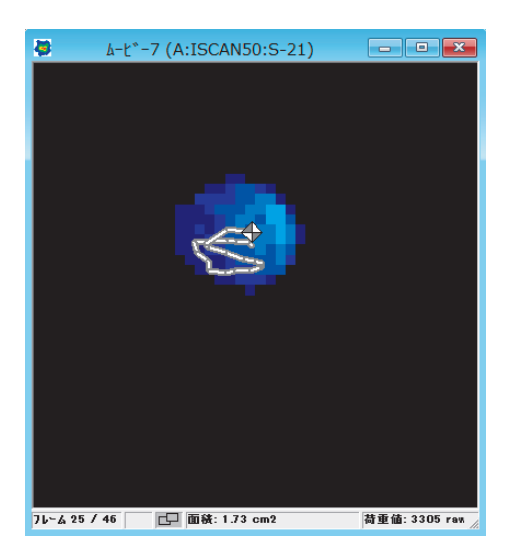

# ピーク表示

ピーク表示とは、1つのムービーデータの中で、各センサセルにかかった もっとも大きな荷重値を、センサセルごとに表示するものです。

<sup>≥</sup>↓ ピーク表示は、ムービーウインドウでのみ使用できます。リアルタイムウイ ンドウでは使えません。

ピークを表示するには:

💥 [ピーク]ボタン

[表示]-[ピーク]コマンドを選択するか、ツールバーの[ピーク]ボタンをクリックします。
各セルのピークデータが表示されます。ピーク表示中は、ムービーウインドウのステータスバーに「ピーク」と表示されます。

# ムービー平均化

ムービー平均化には、ムービーデータのフレーム範囲を指定して、各センサ セルの荷重値の平均を1つのフレームとして表示する「1つのフレームに平 均化」と、全フレームを指定したフレーム数のグループで平均化する「複数 のフレームに平均化」があります。

1つのフレームに平均化で表示するには:

→ ・ このコマンドを実行しているときは、ムービーデータは再生できません。 ・ スナップショットの場合、このコマンドでは特別な変化はありません。 ●手順● 1.ムービーデータをアクティブウインドウにして、[表示]-[ムービー平均化]
 コマンドを選択します。[平均化範囲の選択]ダイアログボックスが表示されます。

| 平均化範囲の選択 - ムービー6 (B:IS                                         | CAN50: ×            |
|----------------------------------------------------------------|---------------------|
| - 1つのフレ-ムに平均化<br>□ 最初のフレームを除く<br>□ 最後のフレームを除く                  | ОК<br><i>4</i> +уtл |
| ✓ 範囲の選択<br>最初のフレーム:<br>1<br>最後のフレーム:<br>5                      | <u>^17</u>          |
| ム-ビ <sup>ー</sup> の長さ: 5 7レ-ム<br>値数の7レ-ムに平均化<br>平均する7レ-ムの数<br>2 |                     |

- 2.「範囲の選択」をチェックします。「第一フレーム」と「最終フレーム」の 入力ボックスがアクティブになります。
- 3. 平均化するフレームの範囲を指定します。
- 最初のフレームを平均化から除きたい場合、「最初のフレームを除く」を チェックします。また、最後のフレームを除きたい場合も同様に、「最後 のフレームを除く」をチェックします。
- 5. [OK]ボタンをクリックします。指定した範囲のフレームの平均が、1つ のフレームとして表示されます。

複数のフレームに平均化で表示するには:

●手順● 1.ムービーデータをアクティブウインドウにして、[表示]-[ムービー平均化]
 コマンドを選択します。[平均化範囲の選択]ダイアログボックスが表示されます。

| 平均化範囲の選択 - ムービー6 (B:ISC                                            | CAN50: ×             |
|--------------------------------------------------------------------|----------------------|
| ►1つのフレームに平均化 最初のフレームを除く<br>□ 最初のフレームを除く<br>□ 最後のフレームを除く<br>□ 範囲の選択 | ок<br>#+уtл<br>^л.7° |
| 最初のフレーム:<br>1<br>最後のフレーム:<br>5<br>/ レーレシーの長さ、 ち フレー/               |                      |
| はて 9.2021 - 30 70 24<br>▼ 複数の71-242平均化<br>平均する71-240数<br>2         |                      |

- 2.「複数のフレームに平均化」をチェックします。「平均するフレームの数」 の入力ボックスがアクティブになります。
- 「平均するフレームの数」を指定します。
   例として、データが100フレームであるときに20を設定した場合、5つの平均化したデータが作成されます。最初のフレームは1から20フレームまでの平均を、第2フレームは次の20フレームの平均を表示します。
- **4.** [OK]ボタンをクリックします。設定したフレーム数に平均化されたムー ビーデータが表示されます。

## 接触部平均化

接触部平均化にはムービー平均化と同様に、ムービーデータのフレーム範囲 を指定して、各センサセルの荷重値の平均を1つのフレームとして表示する 「1つのフレームに平均化」と、全フレームを指定したフレーム数のグループ で平均化する「複数のフレームに平均化」があります。 ただし、接触部平均化は、荷重のかかっていない(圧力値が0の)セルは計 算から除外します。

#### セル値表示

対応する圧力値を、リアルタイムウインドウ、あるいはムービーウインドウ のセルの位置に直接表示することができます。

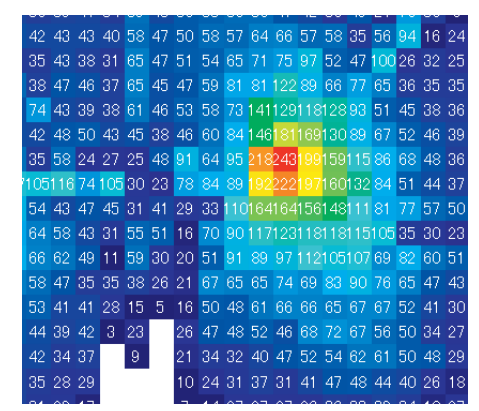

## 最大面積のフレーム表示

最大面積のフレーム表示は、ムービーデータの中で、荷重がかかっている領 域がもっとも広い(=荷重がかかっているセルがもっとも多い)フレームを 表示する機能です。

→ していたいでは、ムービーウインドウでのみ使用できます。リア ルタイムウインドウでは使えません。

#### 最大面積のフレームを表示するには:

[表示]-[最大面積のフレーム]コマンドを選択します。もっとも広い荷重領域 を持つフレームが表示されます。

# タイル分割とオブジェクトの挿入

ウインドウを4つに分割したり、ボックスやラインなどのオブジェクトをウ インドウに挿入して、各領域のデータを個別に分析することができます。

## 4つのタイルに分割する

ウインドウを4つの領域に分割して(分割された各領域をタイルと呼びま す)、各領域のデータを個別に表示できます。ウインドウを4つのタイルに分 割するのに、いくつかの方法があります。

#### [タイル]コマンドを選択する:

Ⅱ [タイル]ボタン ● 手 順● 1.タイルに分割するには、次の操作をします。

- ・表示されている全てのウインドウをタイルに分割する場合、<Shift> キーを押しながら[グラフ]-[タイル...]コマンドを選択するか、ツール バーの[タイル]ボタンをクリックします。[グラフの選択]ダイアログ ボックスが表示されます。
- <sup>≥</sup>(ビント <Shift>キーを押さずに手順1.の操作を行うと、タイルは分割されず、1 枚のタイルのみが表示されることになります。

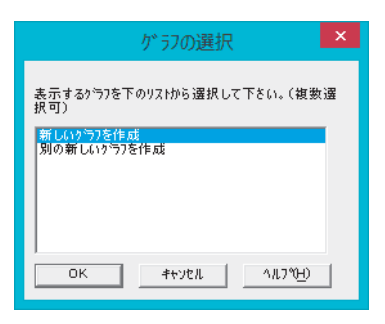

このダイアログボックスで、グラフを作成するかどうかを選択します。 グラフの作成方法と見方については後で説明しますので、ここではグラ フを作成しない手順を選択します。

2. リストの「新しいグラフを作成」をクリックして、選択されていない状態(ハイライトしていない状態)にし、[OK]ボタンをクリックしてください。

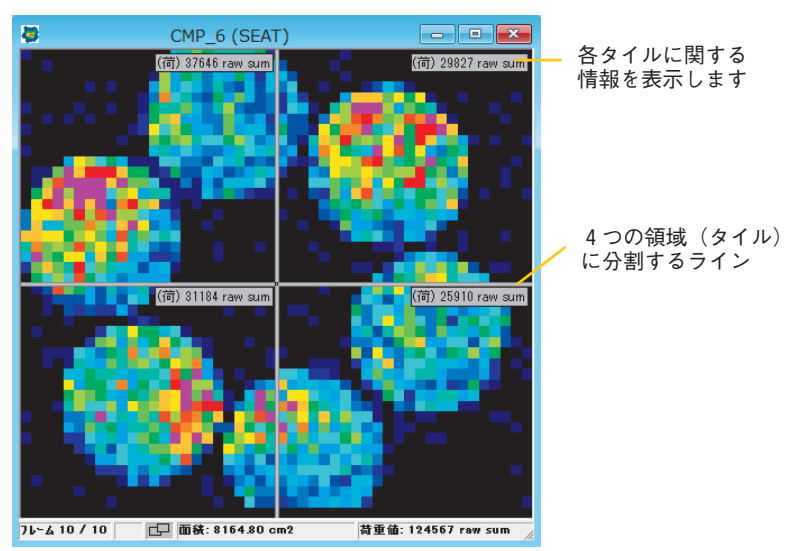

ウインドウを4つに分割する十字のラインが現れます。各タイルの右上 にあるボックスは、タイル内の荷重値や圧力、面積などの情報を表示し、 デフォルトでは荷重値を表示しています。

■ このボックスに表示する内容を変更することができます。表示内容の変 更については、「オブジェクトに表示されるデータについて」(P.5-18)の 項を参照してください。 [オブジェクト]ダイアログボックスから作成する:

 [オブジェクト] ●手順● 1. [グラフ]-[オブジェクト ...]コマンドを選択するか、ツールバーの[オブ ボタン
 ジェクト]ボタンをクリックします。[オブジェクト]ダイアログボックスが 表示されます。

| ▲ 変更 割除 ASCII保存 ♥ ウツゥヤ℃従う | 2<br>2000 - 英更 前除 ASCH保存 ▼ かりった従る |          | オブジェクト - リン | 別内仏1 (B:ISCAN50:S-21) |
|---------------------------|-----------------------------------|----------|-------------|-----------------------|
|                           |                                   | *シクス<br> | 変更 削除       | ASCII保存 「マ かりっトに従う    |
|                           |                                   |          |             |                       |
|                           |                                   |          |             |                       |
|                           |                                   |          |             |                       |

<sup>2</sup>〇 ヒント [オブジェクト...]コマンドは、ウインドウ内で右クリックして表示される メニューから選択することもできます。

ボックスのエリアの[追加]ボタンをクリックします。[オブジェクトの追加]ダイアログボックスが表示されます。

| オブジェクトの追加 - リアルタイム1 (B:I 💌                                                                                                    |
|----------------------------------------------------------------------------------------------------|
| オフジェカトやイクを選択     OK       ○ 市ックス     ●       ○ フロッフ*     キャンセル       ○ タイル     ●       ○ ホリコン     ・       ○ オーパル     ●       ○ アングル     ● |

- - 3. 「タイル」を選択して、[OK]ボタンをクリックします。[グラフの選択]ダイ アログボックスが表示されます。
  - [タイル...]コマンドのときと同じように、ここではグラフを作成しない手順で進めます。リストの「新しいグラフを作成」をクリックして、選択されていない状態(ハイライトしていない状態)にし、[OK]ボタンをクリックしてください。次のようなダイアログボックスが表示されます。
X、Yのボックスには、境界線の交点の座標値が表示されます。

| 新しい                                   | タイルを追加しま | す - リア × |  |
|---------------------------------------|----------|----------|--|
| タイル (リアルタイム1 (B:ISCAN50:S-21), グラフ1): |          |          |  |
| タイル ラ                                 | ^%/:     |          |  |
| X:                                    | 44       | 577      |  |
| Y:                                    | 44       | ОК       |  |
|                                       |          | キャンセル    |  |
|                                       |          |          |  |
|                                       |          |          |  |

- 5. X、Yのボックスに任意の数値を入力し、[OK]ボタンをクリックしてくだ さい。ウインドウが設定した内容で4つのタイルに分割されます。
  - CMP\_6 (SEAT)
    (7) 28927 raw sun
    (7) 28927 raw sun
    (7) 28927 raw sun
    (7) 28927 raw sun
    (7) 28927 raw sun
    (7) 28927 raw sun
    (7) 28927 raw sun
    (7) 28927 raw sun
    (7) 28927 raw sun
    (7) 28927 raw sun
    (7) 28927 raw sun
    (7) 28927 raw sun
    (7) 28927 raw sun
    (7) 28927 raw sun
    (7) 28927 raw sun
    (7) 28927 raw sun
    (7) 28927 raw sun
    (7) 28927 raw sun
    (7) 28927 raw sun
    (7) 28927 raw sun
    (7) 28927 raw sun
    (7) 28927 raw sun
    (7) 28927 raw sun
    (7) 28927 raw sun
    (7) 28927 raw sun
    (7) 28927 raw sun
    (7) 28927 raw sun
    (7) 28927 raw sun
    (7) 28927 raw sun
    (7) 28927 raw sun
    (7) 28927 raw sun
    (7) 28927 raw sun
    (7) 28927 raw sun
    (7) 28927 raw sun
    (7) 28927 raw sun
    (7) 28927 raw sun
    (7) 28927 raw sun
    (7) 28927 raw sun
    (7) 28927 raw sun
    (7) 28927 raw sun
    (7) 28927 raw sun
    (7) 28927 raw sun
    (7) 28927 raw sun
    (7) 28927 raw sun
    (7) 28927 raw sun
    (7) 28927 raw sun
    (7) 28927 raw sun
    (7) 28927 raw sun
    (7) 28927 raw sun
    (7) 28927 raw sun
    (7) 28927 raw sun
    (7) 28927 raw sun
    (7) 28927 raw sun
    (7) 28927 raw sun
    (7) 28927 raw sun
    (7) 28927 raw sun
    (7) 28927 raw sun
    (7) 28927 raw sun
    (7) 28927 raw sun
    (7) 28927 raw sun
    (7) 28927 raw sun
    (7) 28927 raw sun
    (7) 28927 raw sun
    (7) 28927 raw sun
    (7) 28927 raw sun
    (7) 28927 raw sun
    (7) 28927 raw sun
    (7) 28927 raw sun
    (7) 28927 raw sun
    (7) 28927 raw sun
    (7) 28927 raw sun
    (7) 28927 raw sun
    (7) 28927 raw sun
    (7) 28927 raw sun
    (7) 28927 raw sun
    (7) 28927 raw sun
    (7) 28927 raw sun
    (7) 28927 raw sun
    (7) 28927 raw sun
    (7) 28927 raw sun
    (7) 28927 raw sun
- タイルの境界を変更するには:

境界線上にポインタを置くと、ポインタの形が左右、または上下方向の矢印 に変わります。この状態でポインタを任意の方向にドラッグすると、左右、ま たは上下の境界線を移動できます。また、ポインタを境界線の交点に置くと 十字矢印の形に変わり、任意の方向にドラッグすると上下と左右の境界を同 時に任意の方向に移動できます。 交点の座標値を入力して変更するには:

●手順● 1. ポインタをタイルの境界線上に合わせ、右クリックします。表示されるメニューから[配置]を選択してください。次のようなダイアログボックスが表示されます。

| 9세 位置 - CMP_6                   | (SEAT) 💌 |
|---------------------------------|----------|
| ダイル (CMP_6 (SEAT)):<br>ダイル ラヘル: |          |
| X: 24<br>Y: 22                  | 57<br>ОК |
|                                 | キャンセル    |

2. X、Yのボックスには、境界線の交点の座標値が表示されています。希望 する数値を入力して、[OK]をクリックしてください。

<sup>≥</sup>└ =ント [オブジェクト]ダイアログボックスでタイルを選択し、[変更]ボタンをク リックしても同じ方法で変更できます。

#### タイル分割を取り消すには:

タイル分割を取り消すには、[グラフ]-[タイル...]コマンドを選択してチェック を外すか、ツールバーの[タイル]ボタン(選択済み表示になっています)を クリックしてください。タイルが消去されます。

- <sup>≥</sup>(ビント ・[オブジェクト]ダイアログボックスでタイルを選択し、[削除]ボタンをクリックしても同じ結果になります。
  - ・グラフを同時に表示させていた場合は、上記のコマンドは選択できません。
     グラフのクローズボックスをクリックすると、タイル分割も取り消されます。

#### 📈 [ボックスの追加] ボックスを挿入する

ウインドウ内にボックスを作成して、任意の領域内の測定データを確認する ことができます。

ボックスを挿入するには:

- ●手順● 1. [グラフ]-[ボックスの追加...]コマンドを選択するか、ツールバーの[ボックスの追加]ボタンをクリックします。
  - ウインドウ内にポインタを合わせると、ポインタが次のような形に変わります。

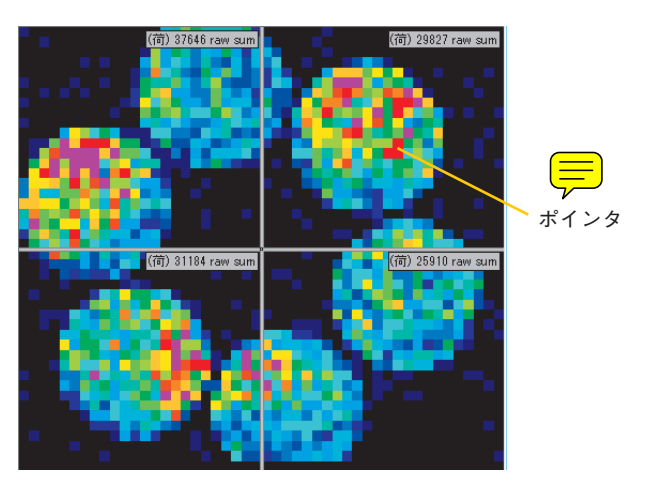

 ボックスを挿入したい位置にポインタを合わせ (ポインタはボックスの 左上角の位置を示します)、クリックしてください。[グラフの選択]ダイア ログボックスが表示されます。

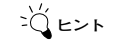

- <Ctrl>キーを押しながらウインドウ内をクリックすると、手順1~3と同じ操作を実行できます。
- ここではグラフを作成しない手順で進めます。リストの「新しいグラフ を作成」をクリックして、選択されていない状態(ハイライトしていな い状態)にし、[OK]ボタンをクリックしてください。ウインドウ内に次の ようなボックスが作成されます。

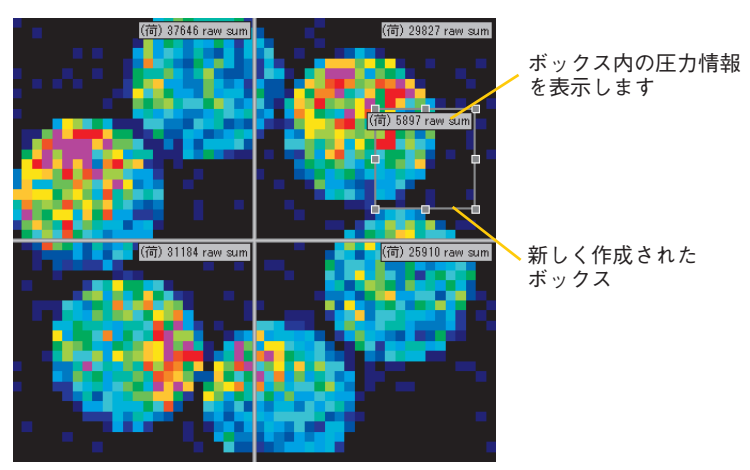

- 「「「「「「「「」」」」であっていた。
   「「「」」」であっていては、「オブジェクトに表示されるデータについて」(P.5-18)の項を参照してください。
  - ・ボックスを作成するには上記の方法のほかに、[オブジェクト]ダイアロ グボックスで[追加]コマンドを選択するか、右クリックで表示されるメ ニューから選択することができます。

ボックスを移動するには:

●手 順● 1.移動したいボックスにポインタを合わせてクリックします。各隅と各辺に小さな四角マーク(サイズ変更ハンドルといいます)が現れ、選択されたことを示します。

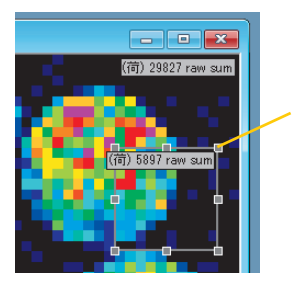

サイズ変更ハンドル

 ボックスの境界線のサイズ変更ハンドル以外の部分にポインタを合わせると、ポインタが十字の形に変わります。この状態でドラッグすると、 ボックスを任意の方向へ移動することができます。

ボックスのサイズを変更するには:

- ●手順● 1.移動したいボックスにポインタを合わせてクリックします。サイズ変更 ハンドルが現れます。
  - 2. ボックスのサイズが目的の大きさになるまで、任意のサイズ変更ハンド ルをドラッグしてください。

ボックスの座標値を入力してサイズ変更するには:

●手 順● 1.ポインタをボックスの境界線上に合わせ、右クリックします。表示されるメニューから[配置]を選択してください。次のようなダイアログボックスが表示されます。

| ボックス 位置 - CMP_6 (SEAT) ×          |               |                                                     |  |
|-----------------------------------|---------------|-----------------------------------------------------|--|
| ホックス (CMP_6 (SEAT)):<br>ホックス ラベル: |               |                                                     |  |
| 左:<br>上:<br>右:<br>下:              | 9<br>46<br>19 | グラフ<br>OK<br>キャンセル<br>「 ゲイナシックル<br>「 アウトライン<br>「 追訪 |  |

- 2. 左、上、右、下の数値は、それぞれボックスの左辺のX座標、上辺のY 座標、右辺のX座標、底辺のY座標を表しています。希望する数値を入 力して、[OK]をクリックしてください。
- <sup>-</sup>(ビーント [オブジェクト]ダイアログボックスでサイズ変更したいボックスを選択 し、[変更]ボタンをクリックしても同じ方法で変更できます。

ボックスサイズをロックするには:

ポインタをボックスの境界線上に合わせ、右クリックします。表示されるメ ニューから[ボックスサイズのロック]をクリックしてください。

チェックマークが付くと、ロックがかかりサイズが変更できなくなります。 ただし、座標値を入力してのサイズ変更は可能です。

ボックスにラベルを付けるには:

●手 順● 1.ポインタをボックスの境界線上に合わせ、右クリックします。表示されるメニューから[配置]を選択してください。次のようなダイアログボックスが表示されます。

| ₩<br>₩<br>₽<br>₽<br>₽ | 位置 - CMP             | _6 (SEAT) |  |
|-----------------------|----------------------|-----------|--|
| ボックス <mark>(</mark>   | ボックス (CMP_6 (SEAT)): |           |  |
| ボックスラ                 | iniu: [              |           |  |
| 左:                    | 36                   | グラフ       |  |
| ±:                    | 9                    | ОК        |  |
| 右:                    | 46                   | キャンセル     |  |
| <u>ጉ</u> ፡            | 19                   | 🗆 ダイナミック道 |  |
|                       |                      | □ アウトライン  |  |
|                       |                      | □ 追跡      |  |
|                       |                      |           |  |

- 2.「ボックスラベル:」の入力ボックスにラベルの名前を入力します。
- [OK]ボタンをクリックします。
   ウインドウトのボックスに入力した名前のラベルが付きます。
- → [オブジェクト]ダイアログボックスでラベルを付けたいボックスを選択 し、[変更]ボタンをクリックしても同じ方法でラベルを付けられます。

ボックスを削除するには:

削除したいボックスの境界にポインタを合わせ、右クリックします。表示さ れるメニューから[削除]を選択してください。

→ [オブジェクト]ダイアログボックスで削除したいボックスを選択し、[削除]ボタ ンをクリックしても同じ結果になります。

## ラインを挿入する

ウインドウ内にラインを挿入し、ラインの長さや両端の圧力差を確認するこ とができます。

ラインを挿入するには:

## ▼ [ラインの追加] ●手 順● 1. [グラフ]-[ラインの追加...]コマンドを選択するか、ツールバーの[ラインの追加]ボタンをクリックします。

2. ウインドウ内にポインタを合わせると、ポインタが次のような形に変わ ります。

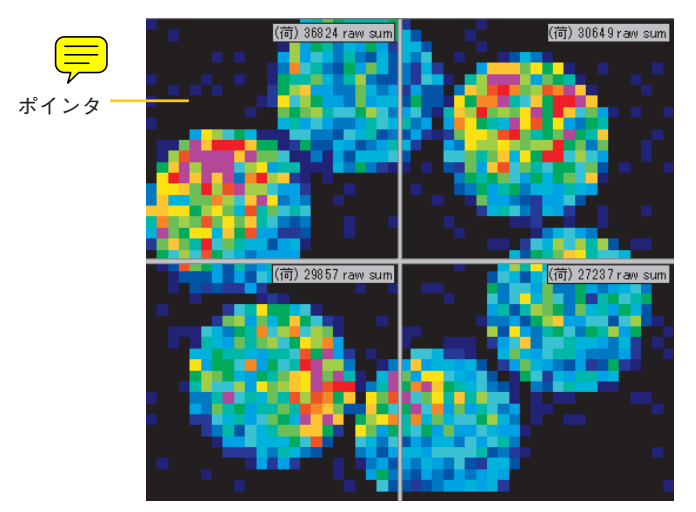

**3.** ラインを挿入したい位置にポインタを合わせ、クリックしてください。 [グラフの選択]ダイアログボックスが表示されます。

 ここではグラフを作成しない手順で進めます。リストの「新しいグラフ を作成」をクリックして、選択されていない状態(ハイライトしていな い状態)にし、[OK]ボタンをクリックしてください。ウインドウ内に次の ようなラインが作成されます。

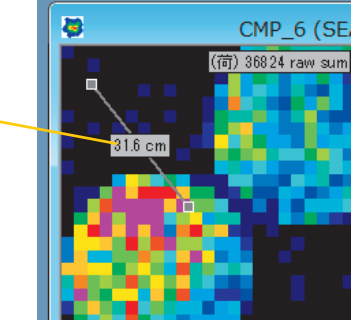

ラインの長さを表示します

- ・情報ボックスに表示する内容を変更することができます。表示内容の
   変更については、「オブジェクトに表示されるデータについて」(P.5 18)の項を参照してください。
  - ・ラインを作成するには上記の方法のほかに、[オブジェクト]ダイアログボックスで[追加]コマンドを選択するか、右クリックで表示されるメニューから選択することができます。

ラインを移動するには:

- ●手順● 1.移動したいラインにポインタを合わせてクリックします。ラインの両端 にサイズ変更ハンドルが現れ、選択されたことを示します。
  - ラインのサイズ変更ハンドル以外の部分をドラッグすると、ラインの長 さを変えずに任意の方向へ移動することができます。サイズ変更ハンド ルをドラッグすると、ラインの両端を任意の方向へ移動させて、ライン の長さや向きを変更することができます。

ラインの座標値を入力して長さ、向きを変更するには:

●手 順● 1. ポインタをラインに合わせ、右クリックします。表示されるメニューから[配置]を選択してください。次のようなダイアログボックスが表示されます。

| ライン 位置 - CMP_6 (SEAT)            |         |           |  |
|----------------------------------|---------|-----------|--|
| ライン (CMP_6 (SEAT)):<br>ライン ラヘンル: |         |           |  |
| X1:<br>Y1:                       | 2.34771 | 577<br>ОК |  |
| X2:<br>Y2:                       | 9.94447 | キャンセル     |  |
|                                  |         |           |  |

- 2. X1、Y1はラインの始点の座標値を、X2、Y2は終点の座標値を表します。 希望する数値を入力して、[OK]をクリックしてください。
- <sup>-</sup>(ヒント [オブジェクト]ダイアログボックスでサイズ変更したいラインを選択し、 [変更]ボタンをクリックしても同じ方法で変更できます。

ラインにラベルを付けるには:

ラインにもボックスと同様にラベルを付けることができます。ラベルを付ける手順については、ボックスの場合と同様ですので、「ボックスにラベルを付けるには:」(P.5-14)を参照してください。

●手 順● 1.「ボックスラベル:」の入力ボックスにラベルの名前を入力します。
 2. [OK]ボタンをクリックします。

ウインドウ上のボックスに入力した名前のラベルが付きます。

<sup>2</sup>(ビント [オブジェクト]ダイアログボックスでラベルを付けたいボックスを選択 し、[変更]ボタンをクリックしても同じ方法でラベルを付けられます。

ラインを削除するには:

削除したいラインににポインタを合わせ、右クリックします。表示されるメ ニューから[削除]を選択してください。

<sup>≥</sup>↓ ヒント [オブジェクト]ダイアログボックスで削除したいラインを選択し、[削除]ボタン をクリックしても同じ結果になります。

## ダイナミック ボックス/ブロッブを設定する

追加されたボックス/ブロッブオブジェクトについて、各フレームで配置の 指定ができます。

追跡モードを設定すると、指定していないフレームでは、追跡機能が働き、 ボックス/ブロッブが移動します。

この設定は、オブジェクト設定ファイルとして保存ができます。ブロッブは オプション機能です。

#### 設定するには:

- **手 順** 1. ウインドウにボックスまたはブロッブを追加します。
  - 2. 再生機能またはグラフウインドウで、設定したいフレームに移動します。
  - ボックスまたはブロッブの枠を右クリックします。メニューが表示されます。

4. 「ダイナミックボックス/ブロッブ」をクリックします。

5. 複数のフレームで設定する場合は、2から4を繰り返します。

#### 追跡モード付きで設定するには:

前項と同じ手順で、「ダイナミックボックス/ブロッブー追跡ー」を選択し ます。

## オブジェクトをロックする

設定されたボックス、ライン、ポリゴン、ブロッブ、オーバルオブジェクト の位置関係をロックすることが出来ます。ポリゴン、ブロッブ、オーバルは オプション機能です。

オブジェクトをロックするには:

次の3つの方法があります。

- ・「グラフ」-「オブジェクトのロック」コマンドをクリックする。
- ・ツールバーの「オブジェクトのロック」ボタンをクリックする。
- ・オブジェクトのあるウインドウ内にポインタを置き、右クリックして、表示されたメニューで「オブジェクトのロック」をクリックします。

## オブジェクトに表示されるデータについて

各オブジェクト (タイル、ボックス、ライン)の情報ボックスに表示する内 容を変更することができます。

- · ビーント ブロッブ、オーバルオブジェクトが表示する内容は、ボックスと同じで す。
- ■参考■ 情報ボックスに表示される単位(長さ、荷重値、圧力値)は、[単位]ダイアロ グボックスの設定に従います。ただし、キャリブレーションが実行されてい ない場合は、荷重値、圧力値ともに Raw 値で表示されます。

#### 情報ボックスに表示する内容を変更するには:

●手順● 1. リアルタイムウインドウやムービーウインドウが複数表示されている場合は、変更したいウインドウをアクティブにします。

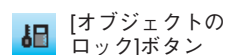

[プロパティ]ボタン
 2. [グラフ]-[プロパティ...]コマンドを選択するか、ツールバーの[プロパティ]ボタンをクリックします。[プロパティ]ダイアログボックスが表示されます。

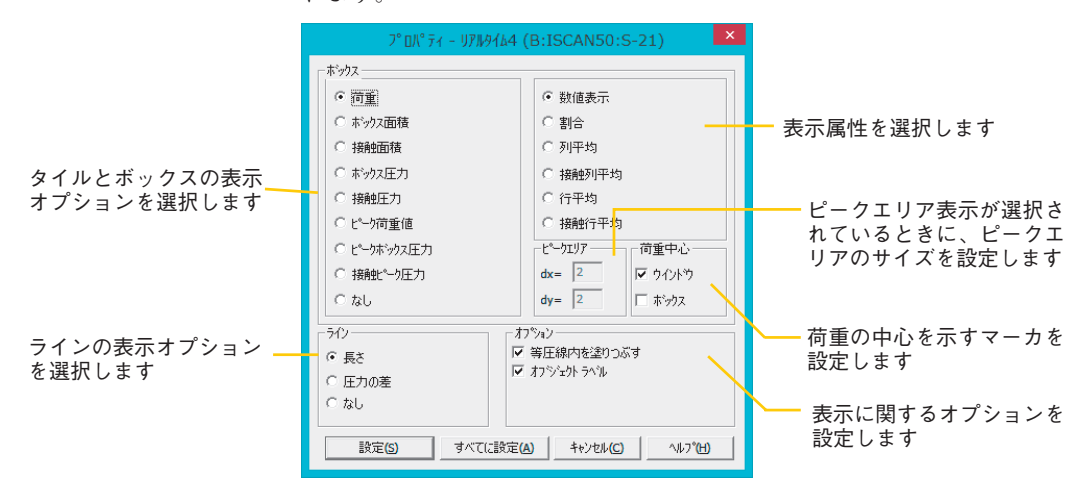

- <sup>≥</sup>(ビーント 変更したいウインドウで右クリックして、表示されるメニューから[プロ パティ]コマンドを選択することもできます。
  - ボックスのエリアは、タイルとボックスについての表示オプションを選 択します。ラインのエリアでは、ラインについての表示オプションを選 択します。希望する表示オプションを選択し、[設定]ボタンをクリックし てください。

全オブジェクトに適用する場合は、[すべてに設定]ボタンを押します。

#### ボックスの表示オプション(左側)について

ボックスの表示オプション(左側)の内容は次の通りです。

| 項目     | 内容                       |
|--------|--------------------------|
| 荷重値    | ボックス内の荷重がかかっているセルの荷重値合計  |
|        | を表示します。                  |
| ボックス面積 | ボックスの面積を表示します。           |
| 接触面積   | ボックスの中で荷重がかかっているセルの合計面積  |
|        | を表示します。                  |
| ボックス圧力 | ボックス内のすべてのセルにかけられている圧力値の |
|        | 合計を表示します。これは、荷重値の合計をボックス |
|        | の面積合計で割った値です。            |

| 接触圧力      | ボックス内の荷重がかかっているセルにかけられて  |
|-----------|--------------------------|
|           | いる圧力値を表示します。これは、荷重値の合計を荷 |
|           | 重のかかっているセルの面積で割った値です。    |
| ピーク荷重値    | ボックスの中でもっとも高い値を持つ領域(デフォ  |
|           | ルトでは2×2個のセル領域)をピークエリアといい |
|           | ます。ピーク荷重値は、ピークエリアの荷重値合計を |
|           | 表示します。                   |
| ピークボックス圧力 | ピークエリアの圧力値の合計を表示します。これは、 |
|           | ピークエリアの荷重値の合計をピークエリア全体の面 |
|           | 積で割った値です。                |
| 接触ピーク圧力   | ピークエリアの荷重のかかっているセルにかけられて |
|           | いる圧力値を表示します。これは、ピークエリアの荷 |
|           | 重値の合計を、ピークエリアの中で荷重のかかってい |
|           | るセルの面積で割った値です。           |
| なし        | 情報ボックスに何も表示しません。         |
|           |                          |

■参考■ タイルは、4つの別々のボックスとみなされます。

#### ボックスの表示オプション(右側)について

ボックスの表示オプション(右側)の内容は次の通りです。

| 項目    | 内容                       |
|-------|--------------------------|
| 数值表示  | 荷重値、面積、圧力値を選択されている単位で表示し |
|       | ます。                      |
| 割合    | 荷重値、面積、圧力値を、ボックス内の合計値に対す |
|       | る割合(%)で表示します。            |
| 列平均   | ボックス内の各列が持つ値を長さで割った値で表示し |
|       | ます。                      |
| 接触列平均 | 接触セルが存在する列を対象とした列平均値を表示し |
|       | ます。                      |
| 行平均   | ボックス内の各行が持つ値を長さで割った値で表示し |
|       | ます。                      |
| 接触行平均 | 接触セルが存在する行を対象とした行平均値を表示し |
|       | ます。                      |

| ピークエリア | ピークエリアのサイズを設定します。dx は X 軸方向                            |
|--------|--------------------------------------------------------|
|        | の、dy は Y 軸方向のセルの個数を示します。                               |
| 荷重中心   | 荷重の中心にマーカを表示します。「ウインドウ」お<br>よび「ボックス   にチェックを付けると、ウインドウ |
|        | およびボックスごとに荷重中心のマーカが表示されま                               |
|        | す。                                                     |

#### ラインの表示オプションについて

ラインの表示オプションの内容は次の通りです。

| 項目   | 内容               |
|------|------------------|
| 長さ   | ラインの長さを表示します。    |
| 圧力の差 | ライン両端の圧力差を表示します。 |
| なし   | 何も表示しません。        |

#### その他の表示オプションについて

その他の表示オプション(右下)の内容は次の通りです。

|   | 項目         | 内容                       |
|---|------------|--------------------------|
|   | 等圧線内を塗りつぶす |                          |
|   |            | 表示に2次元等圧線を選択している場合、「等圧線内 |
|   |            | を塗りつぶす」をチェックすると、2次元等圧線内が |
|   |            | 塗りつぶされて表示されます。また、チェックを付け |
|   |            | ない場合は、塗りつぶしがなく、ラインのみの2次元 |
| _ |            | 等圧線表示になります。              |
|   | オブジェクトラベル  | チェックを付けると、ボックスラベルおよびラインラ |
| _ |            | ベルを表示します。                |

ラインを除くオブジェクトの情報ボックスでは、その設定された表示オ プションを示すラベルが表示されます。 ラベルは以下の要素の組み合わせで表現されます。 荷重 = 荷 面積 = 面 圧力 = 圧 ボックス = b ピーク = ^

列平均、接触列平均、行平均、接触行平均 = 荷/長

## オブジェクト設定を保存する

現在開いているウインドウにオブジェクトを設定し、ムービーファイルとし て保存しても、オブジェクトの設定内容は保存されません。オブジェクトの 設定内容を保存したい場合は、オブジェクトファイルとして別に保存する必 要があります。

オブジェクトファイルを保存しておくと、別の測定データを同じ条件で分析 することができます。

オブジェクト設定を保存するには:

【オブジェクト】●手順● 1.保存したいウインドウをアクティブにして、[グラフ]-[オブジェクト...]コ ボタン マンドを選択するか、ツールバーの[オブジェクト]ボタンをクリックします。 [オブジェクト]ダイアログボックスが表示されます。

| オブジュクト - CMP_6 (SEAT)                                                                         | × |
|-----------------------------------------------------------------------------------------------|---|
| - 本 つ 7ス<br>創除 ASCH保存 」 ▽ [2797円で従う]                                                          |   |
| ポックス (0 つ7)1)左=16.40 上=15.21 右=25.50 下=24.41<br>  ポックス (0 つ7)1)左=28.45 上=9.34 右=37.65 下=18.54 | - |
| >7/7<br>追加 変更 削除 ASOII保存<br>¬/17 左=2.35 上=2.33 右=8.94 下=12.60                                 | - |
| オフジェントを開く オフジェントの保存 OK ヘルフパ <u>ト</u> )                                                        |   |

- [オブジェクトの保存]ボタンをクリックします。[名前を付けて保存]ダイ アログボックスが表示されます。また、[名前を付けて保存]ダイアログ ボックスは、[グラフ]-[オブジェクト設定の保存]コマンドを選択したとき も表示されます。
- オブジェクトファイルのファイル名には、ムービーファイルと同じファ イル名が自動付加され、末尾に「.fdx」の拡張子が付けられます。ほかの ファイル名で保存したい場合は、ファイル名を入力してください。 保存先を指定し、[保存]ボタンをクリックしてください。

オブジェクト設定を開くには:

- ●手 順● 1.オブジェクトファイルを読み込みたいリアルタイムウインドウ、または ムービーウインドウをアクティブにします。
  - [グラフ]-[オブジェクト…]コマンドを選択するか、ツールバーの[オブ ジェクト]ボタンをクリックします。[オブジェクト]ダイアログボックスが 表示されます。

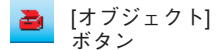

- [オブジェクトを開く]ボタンをクリックします。[ファイルを開く]ダイア ログボックスが表示されます。
- 読み込みたいオブジェクトファイルを選択し、[開く]ボタンをクリックしてください。選択したオブジェクトファイルの内容が、ウインドウに読み込まれます。
   「.fbx」の拡張子が付いたファイルのみ、オブジェクトデータとして選択

できます。

## オブジェクト内のデータを ASCII 形式で保存する

個別のオブジェクト内のデータをASCII形式で保存できます。 オブジェクト内のデータをASCII形式で保存するには:

[オブジェクト] ●手 順● 1.保存したいオブジェクトが存在するウインドウをアクティブにし、[グラ ボタン フ]-[オブジェクト…]コマンドを選択するか、ツールバーの[オブジェクト]ボタンをクリックします。[オブジェクト]ダイアログボックスが表示されます。

> [オブジェクト]ダイアログボックスには、ウインドウ内に設定されている オブジェクトのリストが表示されています。リストから保存したいオブ ジェクトを選択してください。

- <Ctrl>キーを押しながら非選択のオブジェクトをクリックすると、複数のオブジェクトが選択されます。選択済みのオブジェクトをクリックすると非選択になります。
- <Shift>キーを押しながら2つのオブジェクトをクリックすると、範囲 内のすべてのオブジェクトが選択されます。

 [ASCII保存]ボタンをクリックしてください。[選択]ダイアログボックス が表示されます。荷重値、圧力、面積値か荷重中心のいずれかが選択で きます。[荷重値、圧力、面積値の保存]を選択すると、[プロパティ-オブ ジェクトのデータをASCIIで保存]ダイアログボックスが表示されます。 [荷重中心(座標値)の保存]ボタンを押すと、[名前をつけて保存]ダイア ログボックスが表示されます。

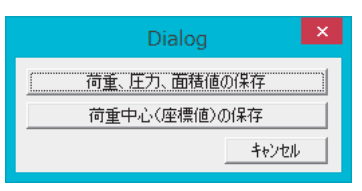

 [プロパティ-オブジェクトのデータをASCIIで保存]ダイアログボックス では、保存するオブジェクトファイルのグラフの表示内容を選択できま す。

希望する表示項目を選択し、[OK] ボタンをクリックしてください。[名 前を付けて保存]ダイアログボックスが表示されます。

- <u>■参考</u> [プロパティ-オブジェクトのデータをASCIIで保存]ダイアログボックス の詳細については、「グラフの表示内容を変更する」(P.5-28)を参照してく ださい。
  - オブジェクト内のデータのASCIIファイルには、ムービーファイルと同 じファイル名が自動付加され、末尾に「\_G.csv」または「\_C.csv」が付け られます。ほかのファイル名で保存したい場合は、ファイル名を入力し てください。

保存先を指定し、[保存]ボタンをクリックしてください。

## グラフ表示

グラフ表示機能は、オブジェクト内の圧力分布変化をグラフ化して、時間順 やフレーム順での圧力変化を確認しやすくするものです。豊富な表示オプ ションが用意されているため、X軸、Y軸にさまざまな項目を選択できます。

#### グラフを作成する

グラフを作成するかどうかは、オブジェクトを作成するときに表示される[グ ラフの選択]ダイアログボックスで選択します。 新規にグラフを作成するには:

- ●手順● 1. [グラフ]-[タイル…](または[ボックスの追加…]、[ラインの追加…]) コマンドを選択するか、該当するツールバーのボタンをクリックします。[グラフの選択]ダイアログボックスが表示されます。
  - ウインドウ内に最初のオブジェクトを作成しようとしたときは、リスト 内の「新しいグラフを作成」が選択されています。この状態で、[OK]ボタ ンをクリックしてください。

ウインドウ内にオブジェクトが作成されるのと同時に、次のようなグラ フウインドウが表示されます。

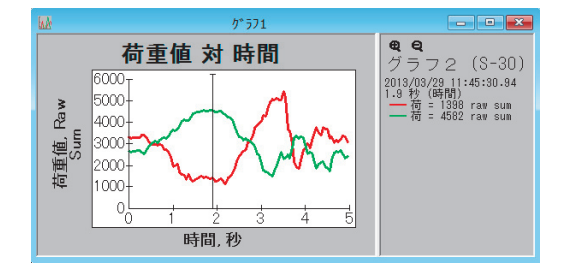

グラフに別のオブジェクトを追加するには:

1つのグラフに複数のオブジェクトのデータを表示することができます。

●手順● 1.オブジェクト作成コマンドを実行して、[グラフの選択]ダイアログを表示 させてください。

| が 57の選択 - CMP_6 (SEAT) ×            |
|-------------------------------------|
| 表示するケラフを下のリストカシら選択して下さい。(複数選<br>択可) |
| 新しいかう7を作成<br>別の新しいかう7を作成<br>かう71    |
|                                     |
| 「<br>びた キャンセル ヘルフで <u>み</u> )       |

 既にグラフが作成されている場合は、リストに「グラフ1」という項目 が追加されています。「グラフ1」を選択して、[OK]ボタンをクリックす ると作成済みのグラフ(グラフ1)に新しいオブジェクトのデータが追 加されます。

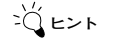

グラフ内の圧力変化を示す曲線は、ムービーウインドウ(またはリアル タイムウインドウ)内に作成したオブジェクトと同じ色で表示されます。 新しいグラフを作成するには:

グラフウインドウは最大で6個まで作成することができます。

- ●手順● 1.オブジェクト作成コマンドを実行して、[グラフの選択]ダイアログを表示 させてください。
  - 「新しいグラフを作成」または「別の新しいグラフを作成」のどちらかを 選択して、[OK]ボタンをクリックしてください。 新しいグラフウインドウが作成され、作成したオブジェクトのデータが グラフ表示されます。
- ・ 複数の項目を選択することもできます。例えば、「新しいグラフを作成」 と「グラフ1」の両方を選択した状態(両方ハイライトさせた状態)で [OK]ボタンをクリックすると、追加したオブジェクトのグラフは、グラ フ1と新しいグラフ(グラフ2)の両方のグラフに表示されることにな ります。

オブジェクトのグラフ表示先を変更するには:

複数のグラフウインドウが作成されているような場合、オブジェクトごとに グラフ表示先を変更することができます。

- ●手順● 1.ムービーウインドウ(またはリアルタイムウインドウ)で、表示先を変更したいオブジェクトの境界線にポインタを合わせます。
  - 右クリックして表示されるメニューから、[グラフ設定]コマンドを選択します。グラフ作成のダイアログボックスが表示されます。
  - 選択したオブジェクトのデータを表示しているグラフがハイライト表示 になっています。別のグラフにも表示させたい場合は、クリックしてハ イライトさせてください。逆に、既に表示されているグラフから取り消 したい場合は、ハイライトしている項目をクリックして、ハイライトし ていない状態にしてください。。
  - [OK]ボタンをクリックします。
     選択したオブジェクトのグラフ表示先が変更されます。

グラフの見方

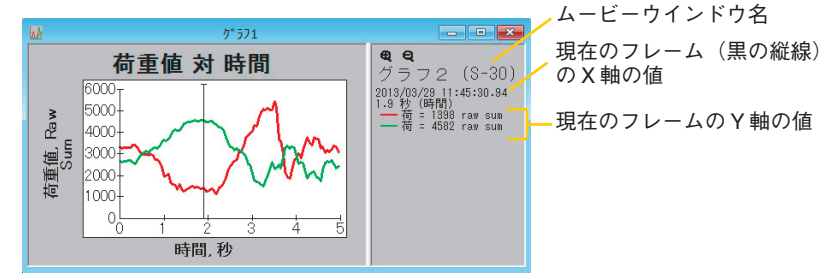

グラフウインドウは、左のグラフを表示するエリアと、右の各種情報を表示 するエリアに分かれています。

左のエリアには、オブジェクトの境界線と同じ色の曲線で計測結果をグラフ 化しています。右のエリアには、オブジェクトが作られているウインドウの 名称と、グラフ内の黒の縦線が示す位置のX軸、Y軸の値が表示されていま す。複数の曲線が描かれている場合(複数のオブジェクトが挿入されている 場合)は、Y軸の情報は曲線と同じ色で表示されます。

グラフ内の黒の縦線にポインタを合わせると、ポインタが左右の矢印の形に 変わります。好みの位置までドラッグすると、右のエリアに表示される内容 も変更されます。マウスをクリックすることで黒の縦線を好みの位置まで移 動させることもできます。

また、ムービーウインドウの表示とグラフウインドウの表示は連動しており、 グラフ表示内の黒の縦線を移動すると、ムービーウインドウの表示も該当す るフレームに変わります。逆に、ムービーウインドウで再生、逆再生、フレー ム送りを実行すると、グラフ内の表示も連動します。

異なるウインドウのオブジェクトを表示している場合は:

異なるムービーデータのオブジェクトを、同じグラフに表示させている場合 は、次のように表示されます。

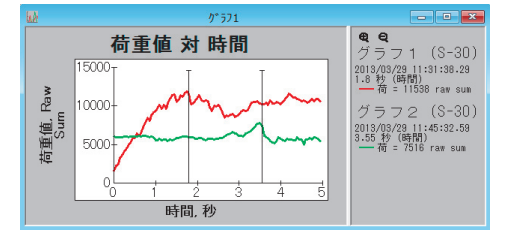

上のように2つのムービーデータのオブジェクトを同時に表示している場合 は、黒の縦線も2本表示されます。 A-B ラインを表示している場合は:

A-B ラインを表示している場合は、次のように表示されます。

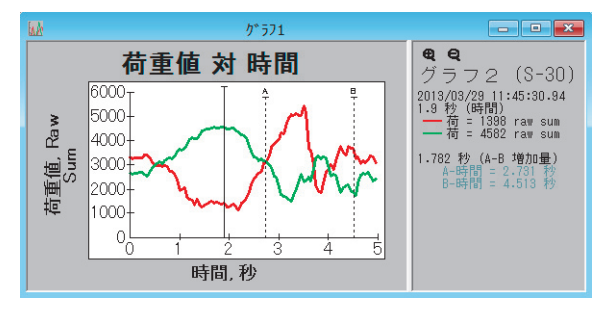

A,Bのラインが点線で表示されます。黒の縦線と同様にポインタを合わせ、ド ラッグすることで、好みの位置に移動させることができます。また、右の各 種情報のエリアには、AB間の増加量とそれぞれの時間値が表示されます。

#### グラフに目盛線を表示するには:

グラフウィンドウをアクティブにして、[設定]-[ユーザー設定…]コマンドを選 択し、「グラフ」タブ内の「グラフに目盛線を表示」を選択すると、グラフの 主要な数値間隔に目盛り線を表示することができます。

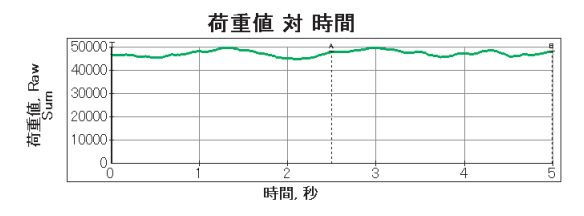

#### グラフの表示内容を変更する

グラフのX軸、Y軸に割り当てる項目や、表示属性を変更することで、グラフの表示内容を希望する形に変更できます。

グラフの表示内容を変更するには:

|                      |                                                                                                    | ーY軸の表着<br>選択しま                                                                                                    | 示属性を 一                                                       | X 軸の表示属性を<br>選択します                          |           |
|----------------------|----------------------------------------------------------------------------------------------------|----------------------------------------------------------------------------------------------------|--------------------------------------------------------------|---------------------------------------------|-----------|
| Y 軸に表示する内容を<br>選択します | Y9<br>で 荷重値<br>で 力ラシか面積<br>で 対身シが面積<br>で 持続面積<br>で 対身シント圧力<br>で 比少荷重値<br>で ビッオラシント圧力<br>で 持続ビーク圧力                                                                                                    | プ <sup>*</sup> ロ <sup>A*</sup> ティ - ケ* ラフ:     Ywéのモード-     で 数値表示     「割合     「列甲均     「行甲均     「行甲均     「持絶行甲均     で 数値表示     で 数値表示     で 数値表示     で 数位表示     で 数位表示  | 1<br>Y960日茲<br>○ 自動<br>○ 固定<br>最大値:<br>○<br>0<br>0<br>0<br>0 | ×<br>○ 自動<br>○ 同定<br>最大値:<br>○<br>夏小値:<br>○ | -Y軸の目盛を   |
| X 軸に表示する内容を<br>選択します | パ酸量     「「時間」     「フレーム」       「「「見を(引」)」     「長を(引」)」       「「長を(引」)」     「長を(引」)」       「「長を(引」)」     「「」「」」       「「」」     「」」       「「」」     「」」       「「」」     「」」       「」」     「」」       「」」     「」」       「」」     「」」       「」」     「」」       「」」     「」」       「」」     「」」       「」」     「」」       「」」     「」」       「」」     「」」 | ビ パーの分離 ビ パーの<br>ヒスクラム<br>は取り酸<br>結束り酸<br>「<br>工<br>に<br>なっの<br>に<br>して<br>かーの<br>し<br>、<br>し<br>、<br>し<br>、<br>、<br>、<br>、<br>、<br>、<br>、<br>、<br>、<br>、<br>、<br>、<br>、 | 塗りつぶし<br>セル統計<br>パーの結束数<br>1                                 |                                             | 設定しまう     |
|                      |                                                                                                    | ヒスト<br>数(ま                                                                                                    | 、グラム表示<br>こたは列数)                                             | する場合に、結束す<br>に関する設定をしま                      | └る行<br>∉す |

<sup>-</sup>〇 ヒント グラフウインドウ内で右クリックして、表示されるメニューから[プロパ ティ]コマンドを選択することもできます。

2. 希望する表示項目を選択し、[OK]ボタンをクリックしてください。

#### Y軸の表示項目について

Y軸に選択できる表示項目の内容は次の通りです。

| _ | 項目       | 内容                      |
|---|----------|-------------------------|
|   | 荷重值      | オブジェクト内の荷重がかかっているセルの荷重値 |
| _ |          | 合計をY軸にとります。             |
|   | オブジェクト面積 | オブジェクトの面積をY軸にとります。      |
|   | 接触面積     | オブジェクトの中で荷重がかかっているセルの合計 |
| _ |          | 面積を、Y軸にとります。            |

| オブジェクト圧力    | オブジェクト内のすべてのセルにかけられている圧  |
|-------------|--------------------------|
|             | 力値を、Y軸にとります。この値は、荷重値の合計を |
|             | ボックスの面積合計で割った値です。        |
| 接触圧力        | ボックス内の荷重がかかっているセルにかけられて  |
|             | いる圧力値を、Y軸にとります。この値は、荷重値の |
|             | 合計を荷重のかかっているセルの面積で割った値で  |
|             | す。                       |
| ピーク荷重値      | ピークエリアの荷重値合計を、Y軸にとります。   |
| ピークオブジェクト圧力 | ピークエリアの圧力値を、Y軸にとります。この値は |
|             | ピークエリアの荷重値の合計をピークエリア全体の面 |
|             | 積で割った値です。                |
| 接触ピーク圧力     | ピークエリアの荷重のかかっているセルにかけられて |
|             | いる圧力値を、Y軸にとります。この値は、ピークエ |
|             | リアの荷重値の合計を、ピークエリアの中で荷重のか |
|             | かっているセルの面積で割った値です。       |
|             |                          |

Y軸の表示属性について

Y軸の表示属性は、Y軸のモードのエリアで選択します。各項目の内容は次の 通りです。

項日 内容

|       | <u>內谷</u>                               |
|-------|-----------------------------------------|
| 数值表示  | Y軸の値を、選択されている単位で表示します。                  |
| 割合    | Y 軸の値を、オブジェクト内の合計値に対する割合<br>(%)で表示します。  |
|       | Y軸の値を、オブジェクト内の各列が持つ値を長さで<br>割った値で表示します。 |
| 接触列平均 | Y軸の値を、接触セルが存在する列を対象とした列平<br>均値で表示します。   |
| 行平均   | Y軸の値を、オブジェクト内の各行が持つ値を長さで<br>割った値で表示します。 |
| 接触行平均 | Y軸の値を、接触セルが存在する行を対象とした行平<br>均値で表示します。   |

第5章 データを分析する 5-31

#### Y軸の目盛について

Y軸の目盛を設定します。各項目の設定内容は次の通りです。

|     | 内容                         |
|-----|----------------------------|
| 自動  | Y軸の目盛を自動で設定します。            |
| 固定  | Y軸の目盛を指定します。チェックすると、「最大値:」 |
|     | と「最小値:」の入力ボックスがアクティブになりま   |
|     | す。                         |
| 最大值 | Y軸の目盛の最大値を設定します。           |
| 最小值 | Y軸の目盛の最小値を設定します。           |

#### X軸の表示項目について

X軸に選択できる表示項目の内容は次の通りです。

| 項目       | 内容                                                   |
|----------|------------------------------------------------------|
| 時間       | 経過時間をX軸にとります。                                        |
| フレーム     | フレーム番号をX軸にとります。                                      |
| 長さ(列)    | 列方向(Y軸方向)の長さをX軸にとります。                                |
| 長さ(行)    | 行方向(X軸方向)の長さをX軸にとります。                                |
| 圧力(セル統計) | 各セルの出力による度数分布を表示します。<br>圧力値をX軸に、セルの数をY軸に取ります。        |
| アナログ     | 取得されたアナログデータを表示します。時間をX軸<br>に、Y 軸の右側にアナログ入力の単位を取ります。 |

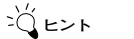

ピーク表示のときにY軸の表示項目に、「荷重値」「オブジェクト圧力」「接 触圧力」のいずれかを選択している場合、グラフの右側の「インテグラル」 の箇所に積分値が表示されます。これは、データのカーブの下側の面積を 示します。 項目「アナログ」は、アナログデータの取り込み機能が含まれているとき

項目「ゲブロブ」は、ゲブロブブーダの取り込み機能が含まれてい のみ設定可能です。

#### X軸の属性について

X軸の表示項目に「長さ(列)」か「長さ(行)」を選択すると、グラフ表示 はヒストグラム(棒グラフ)に変わります。X軸のモードは、X軸の表示項目 にこれらの項目を選択したときだけ選択可能になります。各項目の内容は次 の通りです。

| 項目   | 内容                       |
|------|--------------------------|
| 数值表示 | X軸の値を、選択されている単位で表示します。   |
| %表示  | X 軸の値を、オブジェクト内の合計値に対する割合 |
|      | (%)で表示します。               |

バー表示について

X軸を「長さ(列)」、「長さ(行)」、「圧力(セル統計)」に設定した場合の表 示方法を設定します。各項目の設定内容は次のとおりです。

| 項目       | 内容                 |
|----------|--------------------|
| バーの分離    | それぞれのバーを分離して表示します。 |
| バーの塗りつぶし | バーを塗りつぶして表示します。    |

#### ヒストグラムについて

ヒストグラムの項目は、X軸の表示項目に「長さ(列)」か「長さ(行)」を 選択したときだけ選択可能になります。各項目の内容は次の通りです。

| 項目   | 内容                        |
|------|---------------------------|
| 結束列数 | 棒グラフの1つの棒にいくつの列 (セル数)を含める |
|      | かを設定します。                  |
| 結束行数 | 棒グラフの1つの棒にいくつの行 (セル数)を含める |
|      | かを設定します。                  |

#### セル統計について

セル統計の項目は、X軸の表示項目に「圧力 (セル統計)」を選択したときだ け選択可能になります。内容は次の通りです。

 項目
 内容

 バーの結束数
 棒グラフの1つの棒にいくつの圧力値を含めるかを設定します。

#### グラフの背景の色を変えるには:

グラフウインドウをアクティブにして、[表示]-[背景を白に]コマンドを選択す るか、右クリックして表示されるメニューから[背景を白に]コマンドを選択 します。グラフの背景の色が白に変わります。同じコマンドを選択すると元 に戻ります。

#### グラフデータをコピーするには:

グラフウインドウをアクティブにして、[編集]-[コピー]コマンドを選択する か、右クリックして表示されるメニューから[コピー]コマンドを選択します。 グラフウインドウに現在表示されている内容が、テキストデータ(ASCII形 式)と画像データ(ビットマップデータ)の両方の形式でクリップボードに コピーされます。コピーした内容は、別のアプリケーションソフトに貼り付 けることができます。

#### グラフを拡大するには:

グラフのX軸について、拡大ができます。まず、A-Bラインを表示させます。 表示させるには「ユーザー設定」(P.4-31)を参照ください。

次に、拡大したい範囲にAラインとBラインを設定します。グラフウインド ウ内で右クリックし、表示されたメニューで「グラフ(A-B間)の拡大」を選択 します。拡大されたグラフが表示されます。

さらに拡大したい場合は、A,Bラインの範囲を変更し、上記と同様の操作を 繰り返します。

拡大を解除したい場合は、グラフウインドウ内で右クリックし、表示された メニューで「グラフの拡大を解除」を選択します。

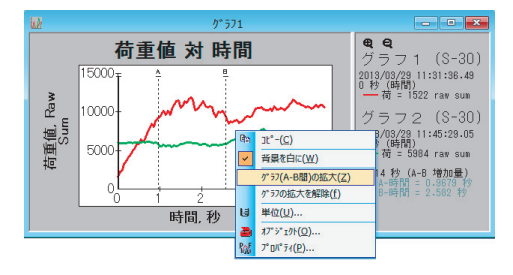

## プロパティテーブルを表示する

ムービーウインドウのデータに対して、各種分析結果を表形式で表示するこ とができます。

プロパティテーブルを表示するには:

- 手 順● 1. プロパティテーブルを表示したいウインドウをアクティブにします。
  - 2. [グラフ]-[プロパティテーブル…]を選択します。

「プロパティテーブル」ダイアログボックスが表示されます。

|             | CMP_6    |         |  |
|-------------|----------|---------|--|
| フレーム        | 1        |         |  |
| 時間          | 0        |         |  |
| 荷重値         | 11333    | Newtons |  |
| オブジェ外面積     | 14065.29 | cm2     |  |
| 接触面積        | 8071.56  | cm2     |  |
| オブジェ外圧力     | 8        | KPa     |  |
| 接触圧力        | 14       | KPa     |  |
| ピーク荷重値      | 93       | Newtons |  |
| ピークオブジェクト圧力 | 35       | KPa     |  |
| 接触*~り圧力     | 35       | КРа     |  |
| 荷重中心一行      | 21.08    | Row     |  |
| 荷重中心列       | 21.99    | Col     |  |

表示可能な項目は次のようになります。

| 項目          | 内容                       |
|-------------|--------------------------|
| フレーム        | 表示されているフレーム番号です。         |
| 時間          | 表示されているフレームの時間です。        |
| 荷重值         | オブジェクト内の荷重がかかっているセルの荷重値合 |
|             | 計です。                     |
| オブジェクト面積    | オブジェクトの面積です。             |
| 接触面積        | オブジェクトの中で荷重がかかっているセルの合計面 |
|             | 積です。                     |
| オブジェクト圧力    | オブジェクト内の全てのセルにかけられている圧力値 |
|             | です。この値は、荷重値の合計をオブジェクトの面積 |
| _           | 合計で割った値です。               |
| 接触圧力        | オブジェクト内の荷重がかかっているセルにかけられ |
|             | ている圧力値です。この値は、荷重値の合計を荷重の |
| _           | かかっているセルの面積で割った値です。      |
| ピーク荷重値      | ピークエリアの荷重値合計です。          |
| ピークオブジェクト圧力 | ピークエリアの圧力値です。この値はピークエリアの |
|             | 荷重値の合計をピークエリア全体の面積で割った値で |
|             | す。                       |

| 接触ピーク圧力  | ピークエリアの荷重のかかっているセルの圧力値で  |
|----------|--------------------------|
|          | す。この値は、ピークエリアの荷重値の合計を、ピー |
|          | クエリアの中で荷重のかかっているセルの面積で割っ |
|          | た値です。                    |
| 荷重中心 - 行 | 荷重中心の行位置です。              |
| 荷重中心 - 列 |                          |

フレームと時間を除くこれらの項目は、センサ全体と、各オブジェクト毎に 表示されます。

これらの表示項目は、[設定]-[ユーザー設定…]コマンドを選択し、「プロパティ テーブル」タブで設定を変更することができます。

それぞれの単位は、[設定]-[単位の設定...]で設定されている単位となります。

| 1-ザ-設定 -                           | プロパティテープルの選択       |
|------------------------------------|--------------------|
| 一般   フレームの削除   ステータスパー   表示   タイトル | が 57 プロパ゙ティテーブルの選択 |
| テープ かりふんの項目を選択                     |                    |
| ☞ 満重値                              | ☞ t*-9荷重値          |
| ☞ オブジェクト面積                         | ☞ ピークオプジェクト圧力      |
| ☞ 接触面積                             | ☞ 接触ピーゥ圧力          |
| ☞ オブジェクト圧力                         | ☞ 荷重中心-行           |
| ☞ 接触圧力                             | ☞ 荷重中心-列           |
|                                    |                    |
| ОК                                 | +PVOL 5°72111 NLJ  |

プロパティテーブルは Microsoft Excelの形式で埋め込まれています。

全ての項目が表示されていない場合、表をダブルクリックして Excel 計 式で表示し、セル範囲を広げてください。

## 設定情報を確認する

リアルタイムウインドウ、またはムービーウインドウに設定されている内容 を確認できます。

#### 設定情報を確認するには

- 手 順● 1. 設定情報を見たいウインドウをアクティブにします。
  - 2. [設定]-[設定情報]コマンドを選択するか、ツールバーの[設定情報]ボタン をクリックします。
     [設定情報]ダイアログボックスが表示されます。

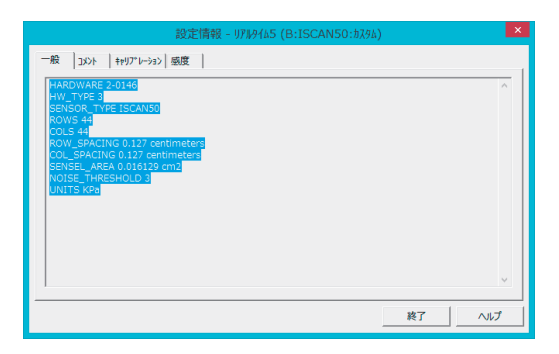

[設定情報]ダイアログボックスでは、タブをクリックすると、表示する情報を切り替えることができます。

確認できる情報は次のようになります。

| タブ        | 表示内容                       |
|-----------|----------------------------|
| 一般        | センサタイプ、センサセルに関する情報、ノイズ閾    |
|           | 値、選択されている単位が表示されます。        |
| コメント      | コメントに設定されている内容が表示されます。[コメ  |
|           | ントの変更]ボタンをクリックすると、[コメント]ダイ |
|           | アログボックスが表示され、コメントを変更すること   |
|           | ができます。                     |
| キャリブレーション | ウインドウに設定されているキャリブレーション情報   |
|           | が表示されます。このタブから、キャリブレーション   |
|           | の実行、解除、読込み、保存ができます。        |
|           | 設定されている感度のレベルを表示します。       |
|           | (インターフェースボード仕様では、何も表示されま   |
|           | せん)                        |

## 測定データを印刷する

プリンタを接続していると、測定データを印刷できます。また、[印刷設定]ダ イアログボックスで、印刷する内容を選択できます。

印刷するには:

- **手 順** 1. [ファイル]-[印刷設定...]コマンドを選択します。[印刷設定]ダイアログ ボックスが表示されます。
  - 2. プリンタなどの設定のほかに、印刷内容の設定をします。

|                                                                                                    | 印刷設定 - リアルタイム1                                                                    | (ISCAN | 150:カスタム)                                                                                                    | ×                      |
|----------------------------------------------------------------------------------------------------|-----------------------------------------------------------------------------------|--------|----------------------------------------------------------------------------------------------------|------------------------|
| -7979                                                                                                    |                                                                                   |        | [                                                                                                    | ОК                     |
| <ul> <li>         ・         ・         ・</li></ul>                                                                                                    | 送る)                                                                               |        |                                                                                                    | キャンセル                  |
| ○ プリンタの選択(空)                                                                                                    |                                                                                   |        |                                                                                                    | ንግዛኝተ( <u>P</u> )      |
| OneNote 2010 に送る                                                                                                    |                                                                                   | -      |                                                                                                    | 11.7°0 <u>H</u> )      |
| 用紙方向<br>「 硫 (P)<br>「 硫 (P)<br>「 桶 (D)<br>モ(P)<br>モ(P) | 「用紙<br>行 スペジン A4<br>「売 奈」<br>「 比率 ②)<br>「 00 K<br>「    「    「    「    「    「    「 | *      | <ul> <li>▼ キックスを印刷</li> <li>○ 内容</li> <li>マ ヘッダ<sup>*</sup></li> <li>マ フィールドリ)</li> <li>マ コメッパ(E)</li> <li>マ 表示(M)</li> <li>マ モード</li> <li>マ クラフ(G)</li> <li>マ フォト(E)</li> </ul> | けする<br>2つつの選択:<br>2つつ1 |

マージンのボックスでは、左右上下の余白エリアを設定できます(単位 =inch)。

内容のエリアでは、印刷する内容を選択できます。印刷したい項目の チェックをオンにしてください。

項目 内容 ヘッダ センサセルに関する情報、設定されているノイズ閾 値、選択されている単位、センサ感度、飽和圧力値が 印刷されます。 フィールド [コメント]ダイアログボックスのフィールド欄に入力 されている内容が印刷されます。 コメント [コメント]ダイアログボックスのコメント欄に入力さ れている内容が印刷されます。 圧力表示 圧力スケールと圧力分布の画像が印刷されます。 モード 有効になっている表示モード(荷重中心、最大面積の フレーム表示、ピーク)が印刷されます。 グラフ アクティブウインドウに関するグラフが表示されてい るとき、このチェックボックスが有効になります。 チェックボックスをオンにすると、右のグラフの選択 リストで印刷したいグラフを選択できます。 フォト ムービーデータにリンクされたフォトを印刷します。

印刷サイズのエリアでは、圧力分布画像を印刷する大きさを設定します。 「用紙に合わせる」を選択すると、用紙に印刷可能な最大の大きさで印刷 します。「比率」を選択すると、実際のセンサエリアの大きさに対する印 刷サイズの大きさを設定できます。

- 3. 希望どおりの設定ができれば、[OK]ボタンをクリックしてください。
- <sup>≥</sup>◯́ヒント [ファイル]-[印刷プレビュー]コマンドを選択すると、印刷イメージを確認 できます。
  - 4. [ファイル]-[印刷]コマンドを選択します。印刷が実行されます。

ボックスを印刷するには:

ムービーウインドウに作成したボックスの領域内のみを印刷できます。

- ●手 順● 1. 印刷したいボックスをマウスポインタで選択します。
  - 2. [ファイル]-[印刷設定...]コマンドを選択します。[印刷設定]ダイアログ ボックスが表示されます。
  - 3. 「ボックスを印刷する」のオプションをオンにします。

▼ ホックスを印刷する

- 4. 印刷する内容を選択し、希望どおりの設定ができれば、[OK]ボタンをク リックしてください。
- 5. [ファイル]-[印刷]コマンドを選択するか、ツールバーの[印刷]ボタンをク リックします。印刷が実行されます。

💁 [印刷]ボタン

## コピー機能を使う

ウインドウに表示されている圧力データやグラフの内容を、クリップボード にコピーすることができます。コピーした内容は別のアプリケーションソフ ト(ワープロや表計算ソフト)に貼り付けて、複数のデータを比較したり、カ ラーイメージを使ったレポートやカルテを作成することができます。

コピー機能を使うと、テキストデータ (ASCII形式) とイメージデータ (ビッ トマップ画像)の両方がコピーされます。コピーした内容を別のアプリケー ションに貼り付けるとき、「テキスト」または「ビットマップ」を選択するこ とで、貼り付けるデータの種類を選択できます。

テキストデータには、ウインドウ名、ヘッダ情報、コメント、日時、センサ 情報、キャリブレーションデータなどのデータが含まれます。

ウインドウのデータをコピーするには:

ムービーウインドウ、リアルタイムウインドウ、またはグラフウインドウの データをコピーするには、コピーしたいウインドウをアクティブにして、次 のいずれかの操作を行います。

・[編集] メニューから [コピー] を選択する。

🗈 [コピー]ボタン

- ・ツールバーの [コピー] ボタンをクリックする。
- ・ウインドウ内で右クリックして表示されるメニューから、[コピー]を選択する。

ウインドウの一部をコピーするには:

ムービーウインドウ、またはリアルタイムウインドウの一部をコピーするに は、[ボックスの追加]コマンド、または[タイル]コマンドを使って、コピー したい領域をボックスで指定し、次のいずれかの操作を行います。

・[編集] メニューから [コピー] を選択する。

🗈 [コピー]ボタン

- ・ツールバーの [コピー] ボタンをクリックする。
- ・ウインドウ内で右クリックして表示されるメニューから、[コピー]を選択 する。

圧力スケールをコピーするには:

圧力スケールのウインドウ内で右クリックして表示されるメニューから、[コ ピー]を選択します。

スクリーン全体をコピーするには:

<Print Screen>キーを押します。スクリーン全体の画像データがコピーされます。

# 第6章 測定データを編集する

この章では、ムービーデータの中で不要なフレームを削除したり、特定のエ リアに表示される圧力データを修正するなどの方法で、ムービーデータやリ アルタイムウインドウに表示される内容を編集する方法について説明します。

## リアルタイムウインドウでのデータ編集

センサシートを折り曲げたり表面を傷つけたりすると、一部のセンサセルが 断線や短絡によって、反応しなくなる場合があります。このような場合、リ アルタイムウインドウでのデータ編集を実行すると、周囲のセルの測定平均 値を不良セルの値として適用したり、特定のエリアのデータを削除すること ができます。

リアルタイムウインドウでのデータ編集は、不良セルが1、2行か1、2列 分、または数個程度発生した場合に、これらのデータを応急処置的に補完す るためのものです。したがって、広いエリアに対してデータ編集を実行しな いでください。不良セルが発生した場合は、新しいセンサシートと交換して ください。

#### 不良セルのデータを編集する

特定のセル、または領域(複数のセル)のデータを、周囲のセルの値を参照 して平均化したり、領域内外のデータを消去できます。

不良セルのデータを編集するには:

- ●手順● 1.リアルタイムウインドウの表示モードを2次元にします。 2次元表示にすると、不良セルの位置を特定しやすくなります。
  - センサシートに荷重をかけて、不良セルの位置がわかりやすく表示される状態にします。
  - ステータスバーの「センサOK」のエリアをクリックして、リアルタイム 表示を静止状態にします。

4. [編集]-[データの編集…]コマンドを選択します。次のようなダイアログ ボックスが表示されます。

| 編集 - リアルタイム1 (ISCAN50:カスタム) |                                    |  |  |
|-----------------------------|------------------------------------|--|--|
| −表示わション−                    | セルの追加[内部消去]                        |  |  |
| ▼ ホックスを表示する                 |                                    |  |  |
| □ 編集オブションとフレーム範囲を表示する       | ホックスの追加] 外部消去 [<br>ホックスの追加] 小部消去 [ |  |  |
| 開じる へルフ*(H)                 |                                    |  |  |

 編集したいセル、または領域と内容を、ダイアログボックスの右側の5 つのボタンからクリックします。

| _ | ボタン             | 内容                                       |
|---|-----------------|------------------------------------------|
|   | セルの追加 [内部消去]    | 単独のセルの圧力値を0にします。                         |
|   | セルの追加 [˜ 内部平均]  | 単独のセルの圧力値を近傍のセル値の平均値に                    |
| _ |                 | します。                                     |
|   | ボックスの追加 [内部消去]  | 2セル以上の領域内の圧力値をすべて0にします。                  |
|   | ボックスの追加 ]外部消去[  | 2セル以上の領域外の圧力値をすべて0にします。                  |
|   | ボックスの追加 [˜内部平均] | 2セル以上の領域内の圧力値を領域内、または近                   |
|   |                 | 傍のセル値の平均値にします。                           |
|   | ボックスの追加 [˜内部平均] | 2セル以上の領域内の圧力値を領域内、または近<br>傍のセル値の平均値にします。 |

<sup>-</sup>ビーント セル/ボックスの内部平均は次のルールに基づいて算出されます。

- ・領域の高さ、幅とも3セル以上のとき、境界線に接するセルの平均値 が領域内すべてのセルに適用されます。
- ・領域の幅が2セル以下のとき、左右の隣接するセルの平均値が領域内の各セルに適用されます。
- ・領域の高さが2セル以下のとき、上下の隣接するセルの平均値が領域
   内の各セルに適用されます。
- ・領域の高さ、幅とも2セル以下のとき、左右の隣接するセルの平均値が 領域内の各セルに適用されます。(単独のセルはこの方法になります)

この状態でポインタを編集したいウインドウ上に移動すると、ポインタ がペンシルの形に変わります。目的の位置でクリックすると、グレーの 枠で編集セル/ボックスが表示されます。 編集セル/ボックスがウインドウに設定された時点で、編集結果を適用 した表示となります。

| 💐 UP IV        | 9161 (I | SCAN50.  | 🗕 🖻   | × |
|----------------|---------|----------|-------|---|
| ÷              |         |          |       |   |
|                |         |          |       |   |
|                |         |          |       |   |
| ቲን <b>፣</b> OK |         | 面積: 0.03 | 2 cm2 |   |

編集ボックスを追加した場合

ウインドウ上に作成された編集セルを選択するとポインタが十字の形に 変わり、ドラッグすると移動することができます。編集ボックスを選択 すると、サイズ変更ハンドルが現れ、サイズを変えたり、場所を移動す ることができます。

6.表示オプションを使って、データ編集の確認ができます。 「表示に反映させる」をオフにすると、編集前の状態を表示します。 「ボックスを表示する」をオフにすると、編集領域を非表示にします。 「編集オプションとフレーム範囲を表示する」では、編集セル/ボックスの右上隅に、編集オプション(内部消去、内部平均、外部消去)と適用 するフレーム範囲を表示します。この表記の書式は次のようになります。

・編集オプション 内部消去 []]

・フレーム範囲

| 外部消去 | ]  | [  |
|------|----|----|
| 内部平均 | [~ | ]  |
| すべて  | す  | べて |

n1からn2 n1-n2

(リアルタイムウインドウの場合は、すべてとなります)

設定した編集オプションを変更する場合は、変更したい編集セル/ボック
 スの枠にポイントし、右クリックで表示されるメニューから「編集設定
 の変更」を選択してください。次のようなダイアログボックスが表示さ
 れ、編集オプションを変更できます。

| ボックス/セルの編集 - リアルタイム1 (ISCAN50:S-21) | × |
|-------------------------------------|---|
| ┌編集オフѷョン                            |   |
| ・ 選択範囲の内側を消去                        |   |
| ○ 選択範囲の外側を消去                        |   |
| ○ 選択範囲内を平均化                         |   |
| ·                                   |   |
| 適用範囲の編集                             |   |
| はじめのフレーム: 1                         |   |
| おわりのフレーム: 1                         |   |
| 適用フレーム数: 1 フレーム                     |   |
| ок <u></u> ++уъл                    |   |

7. 設定が終了したら、「閉じる」ボタンをクリックしてください。

→ 〜 Eント 編集設定は、プログラムの終了と同時に消えてしまいます。再度利用したい場合には、編集データの保存を行ってください。

■参考■ 編集セル/ボックスを削除したい場合は、削除したいセル/ボックスの枠 をポイントし、右クリックで表示されるメニューから「削除」を選択し てください。

編集データの保存と読み込み

設定した編集データを保存しておくと、後日同じシートを使って計測すると きに便利です。

編集データを保存するには:

- ●手順● 1.編集内容が適用されているリアルタイムウインドウをアクティブにして、
   [編集]-[編集設定の保存…]コマンドを選択します。[保存]のダイアログボックスが表示されます。
  - 編集データのファイル名には、ムービーファイルと同じファイル名が自動付加され、末尾に「.fed」の拡張子が付けられます。ほかのファイル名で保存したい場合は、ファイル名を入力してください。
     保存先を指定し、[保存]ボタンをクリックしてください。

編集データを読み込むには:

- ●手順● 1. リアルタイムウインドウをアクティブにして、[編集]-[編集設定を開く…] コマンドを選択します。[ファイルを開く]ダイアログボックスが表示され ます。
  - 読み込みたい編集データファイルを選択し、[開く]ボタンをクリックして ください。選択した編集データファイルの内容が、ウインドウに適用さ れます。

「.fed」の拡張子が付いたファイルのみ、編集データファイルとして選択 できます。

## ムービーウインドウでのデータ編集

リアルタイムウインドウのデータ編集と同じように、ムービーウインドウでも データを補正することができます。レコーディング後に不良セルを発見した 場合や、周囲のノイズを除去したいときに便利です。また、フレーム編集機 能を使って、ムービーデータから不要なフレームを削除することもできます。

#### データを編集する

データ編集の方法は、リアルタイムウインドウの場合とまったく同じです。 ただし、ムービーウインドウの編集では、編集内容を適用するフレームを選 択することができます。

データを編集するには:

- ●手 順● 1.編集したいムービーウインドウをアクティブにします。 表示モードを2次元にして、不良セルがわかりやすいフレームを表示さ せてください。
  - リアルタイムウインドウのデータ編集の手順4~手順7と同じ操作を 行って、データ編集を実行してください。
- 三参考言 リアルタイムウインドウでのデータ編集は、「不良セルのデータを編集するには:」(P.6-1)を参照してください。
- <sup>≥</sup>(ビーク表示」に変えると、すべてのフレームにおける各 セルのピーク値を確認できます。
編集オプションとフレーム範囲を変更するには:

●手順● 1.設定変更したいセル/ボックスの枠にポイントし、右クリックで表示されるメニューから「編集設定の変更」を選択します。次のようなダイアログボックスが表示されます。

| ボックス/セルの編集 - CMP_6 (SEAT)      | × |
|--------------------------------|---|
| 「編集力?ション――――                   |   |
| <ul> <li>選択範囲の内側を消去</li> </ul> |   |
| ○ 選択範囲の外側を消去                   |   |
| ○ 選択範囲内を平均化                    |   |
|                                |   |
| 適用範囲の編集                        |   |
| はじめのフレーム: 1                    |   |
| おわりのフレーム:                      |   |
| 適用フレーム数: 10 フレーム               |   |
| ОК <b>+</b> ŧУtИ               |   |

- 2. 編集オプションからボタンをクリックし、変更します。
- 3. 適用範囲の編集から、編集を適用するはじめとおわりのフレーム番号を 入力します。
- 4. 変更が終了したら、「OK」を押します。

フレーム編集

フレーム編集機能を使うと、ムービーデータから不要なフレームを削除でき ます。重要でないフレームだけ取り除いたり、大きなムービーデータを扱い やすいサイズに変更できます。

フレーム編集を実行するには:

- 手 順● 1. 編集したいムービーウインドウをアクティブにします。
  - 2. [編集]-[フレームの削除...]コマンドを選択します。[フレームの削除]ダイ アログボックスが表示されます。

|                     | フレームの削除 - CMP_6 (SEA | AT) |       | × |
|---------------------|----------------------|-----|-------|---|
| 削除方法:               | フレームの再収象             | •   | ОК    |   |
| フレーム範囲<br>はじめのフレーム: |                      |     | キャンセル |   |
| おわりのフレーム:           | 10                   |     | ^⊮7°  |   |
| 適用フレーム数:            | 10 71/-4             |     |       |   |
| 🗆 ७८-४७४९           | 7レーム削除 2 7レーム毎       |     |       |   |
| 71119               |                      |     |       |   |
| (直:                 | 0 Kilograms          |     |       |   |
|                     |                      |     |       |   |

3. 削除方法をドロップダウンリストから選択します。次の3つの方法があ ります。

| 削除方法     | 内容                                                                                                    |
|----------|----------------------------------------------------------------------------------------------------|
| フレームの削除  | 「はじめのフレーム」と「おわりのフレーム」のボック<br>スに指定する範囲のフレームを削除し、前後のフレー<br>ムだけ残します。<br>また、「フレームをすく」のオプションをオンにする<br>と、「フレームをすく」のボックスが有効になります。<br>「フレームをすく」のボックスに、何フレームごとに<br>削除するか指定すると、「はじめのフレーム」と「お<br>わりのフレーム」のボックスに指定した範囲内で、<br>「フレームをすく」に設定したフレームごとに削除し<br>ます。 |
| 保持するフレーム | 「はじめのフレーム」と「おわりのフレーム」のボッ<br>クスに指定する範囲のフレームを残し、前後のフレー<br>ムを削除します。<br>また、「フレームをすく」のオプションをオンにする<br>と、「フレームをすく」のボックスが有効になります。<br>「フレームをすく」のボックスに、何フレームごとに<br>保持するか指定すると、「はじめのフレーム」と「お<br>わりのフレーム」のボックスに指定した範囲内で、<br>「フレームをすく」に設定したフレームごとに保持し<br>ます。  |
| フィルタ     | フィルタのボックスに設定する荷重値(すべてのセル<br>の荷重値合計)に満たないフレームだけ削除します。                                                                                                    |

- 「フレームの削除」または「保持するフレーム」を選択した場合は、フレーム範囲のそれぞれのボックスに希望するフレーム番号を入力してください。「フィルタ」を選択した場合は、値のボックスに荷重値を入力してください。
- 5. [OK]ボタンをクリックすると、該当するフレームの削除が実行されます。

付録

付録では、オプション機能について説明します。

## オプションパッケージA

#### ポリゴンボックス

ムービー、またはリアルタイムウインドウに自由な形状のボックスを追加す ることができます。

ポリゴンボックスを追加するには:

- - アクティブなウインドウ上をクリックし、最初のポイントを決めます。
     [グラフの選択]ダイアログボックスが表示されます。
  - 3.「新しいグラフを作成」を選択し、[OK]をクリックします。[グラフの選択] ダイアログボックスが閉じます。

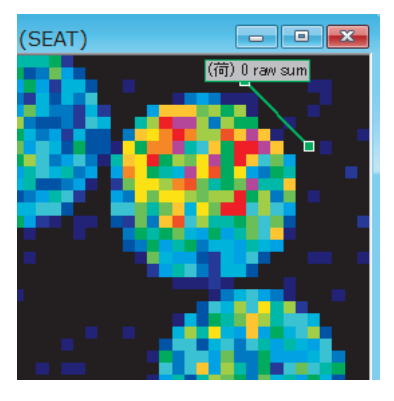

- ウインドウ内で2点目のポイントを決め、その場所をクリックします。
   最初のポイントから2点目のポイントにラインが引かれます。
- 5. 以降のポイントをクリックし、ポリゴンボックスを形作っていきます。
- ポリゴンのラインが交差したときに自動でラインが閉じ、ボックスが作られます。

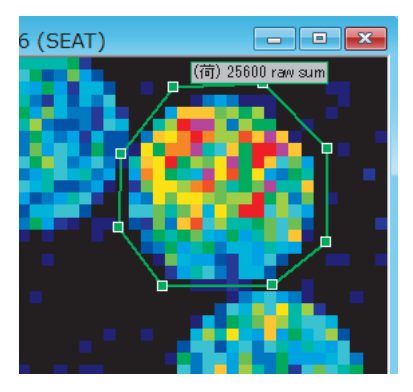

ポリゴンの形を変えるには:

ポリゴンボックスをアクティブにして、サイズ変更ハンドルをドラッグし希 望の形に変更できます。また、移動させたい場合は、ポリゴンボックスのラ インをドラッグします。

ポリゴンボックスにポイントを追加するには:

●手順● 1.ポリゴンボックスをアクティブにして右クリックし、表示されるメニューから[配置]を選択します。次のようなダイアログボックスが表示されます。

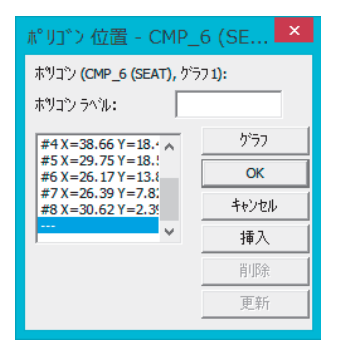

2. [挿入]ボタンをクリックします。新しいポイントの座標を入力する入力 ボックスが表示されますので、X,Y座標を入力します。

| ポリゴン 位置 - CMP_6 (SE ×                                                                                                    |                           |  |
|----------------------------------------------------------------------------------------------------|---------------------------|--|
| ホツコン (CMP_6 (SEAT), ゲラフ 1):<br>ホツコン ラヘル:                                                                                                    |                           |  |
| #4 X=38.66 Y=18.*<br>#5 X=29.75 Y=18.!<br>#6 X=26.17 Y=13.4<br>#7 X=26.39 Y=7.8;<br>#3 X=30.62 Y=2.3<br><br>\$<br>\$\$ \$\$ \$\$ \$\$ \$\$ \$\$ \$\$ \$\$ \$\$ \$\$ \$\$ \$\$ | クゲラフ<br>OK<br>キャンセル<br>挿入 |  |
| 차°イント8-Y 2.39                                                                                                    | <br>更新                    |  |

- 3. [OK]ボタンをクリックします。設定した座標位置に新たなポイントが追加されます。
- 記録 ポリゴンボックスには、ボックスと同様にラベルを付けることができます。ラベルを付ける手順については、ボックスの場合と同様ですので、「ボックスにラベルを付けるには:」(P.5-14)を参照してください。

ポリゴンボックスを削除するには:

ポリゴンボックスをアクティブにして右クリックし、表示されるメニューか ら[削除]を選択するか、キーボードの <Delete> キーを押します。

#### ブロッブボックス

ブロッブボックスは、ウインドウ内の独立した出力のみを領域指定するもの です。

ポリゴンボックスの場合、不規則な形状の領域の指定が可能ですが、ブロッ ブボックスは、特定の領域の出力のみの指定が可能です。

ブロッブボックスを追加するには:

#### 【ブロッブ]ボタン ●手 順● 1. [グラフ]-[ブロッブを追加…]コマンドを選択するか、ツールバーの[ブ ロッブ]ボタンをクリックします。

- アクティブなウインドウ上をブロッブのマウスカーソルでクリックします。[グラフの選択]ダイアログボックスが表示されます。
- 3. 「新しいグラフを作成」を選択し、[OK]をクリックします。[グラフの選択] ダイアログボックスが閉じます。

4. ウインドウには破線のボックスが表示され、内側に実線の十字線が表示 されます。この十字線の交点がアクティブポイントになります。

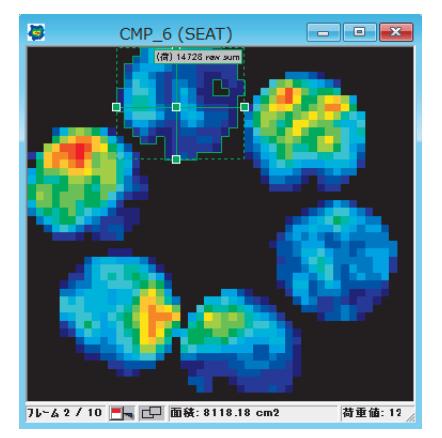

 アクティブポイントをドラッグして、希望の出力群に移動させます。出 力群を囲むボックスがアクティブポイントに合わせて移動します。

#### ブロッブボックスのサイズを変えるには:

+字線の両端のハンドルをドラッグします。ハンドルをドラッグした位置に 合わせて、ボックスのサイズが変更されます。

ブロッブボックスを削除するには:

ブロッブボックスをアクティブにして右クリックし、表示されるメニューか ら[削除]を選択するか、キーボードの <Delete> キーを押します。

オーバル

ムービー、またはリアルタイムウインドウに楕円による範囲指定を追加する ことができます。

オーバルを追加するには:

- 手 順● 1. [グラフ]-[オーバルを追加...]コマンドを選択するか、ツールバーの[オー バル]ボタンをクリックします。
  - アクティブなウインドウ上をクリックします。[グラフの選択]ダイアログボックスが表示されます。
  - 3.「新しいグラフを作成」を選択し、[OK]をクリックします。[グラフの選択] ダイアログボックスが閉じます。

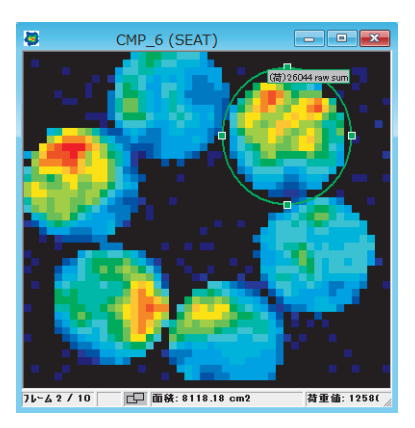

オーバルの形を変えるには:

オーバルをアクティブにして、サイズ変更ハンドルをドラッグし希望の 形に変更できます。また、移動させたい場合は、オーバルのラインをド ラッグします。

オーバルを削除するには:

オーバルをアクティブにして右クリックし、表示されるメニューから[削除]を選択するか、キーボードの <Delete> キーを押します。

#### アウトラインボックス

アウトラインボックスとは、指定したボックス内の出力群の周囲のみをラインで囲み、グラフに表示するものです。

#### アウトラインボックスを使うには:

- **手 順 1**. アクティブウインドウにボックスを追加します。
- ■参考■ ボックスを追加する手順については、「ボックスを挿入するには:」 (P.5-11)を参照してください。
  - 2. 次のいずれかの操作を行います。
    - ・ボックスをアクティブにし、ボックスの端で右クリックします。表示 されるメニューから「アウトラインボックス」を選択します。アウト ラインボックスが設定されます。
    - ・ボックスをアクティブにし、ボックスの端で右クリックします。表示 されるメニューから「配置」を選択します。
       [ボックスの位置]ダイアログボックスが表示されますので、「アウトラ イン」をチェックし、[OK]ボタンをクリックします。アウトラインボッ クスが設定されます。

 アウトラインボックスが設定されると、ボックスは破線になり、アウト ラインボックスは実線で表示されます。グラフはこのアウトラインボッ クスに基づいて表示されます。

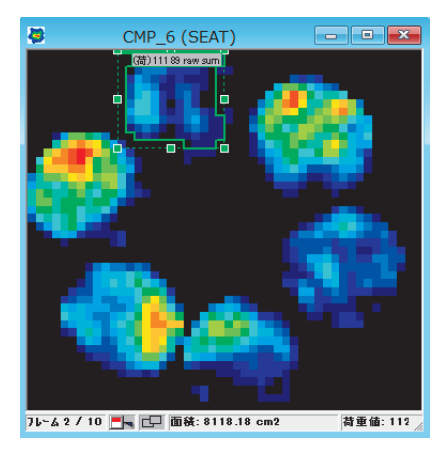

#### 追跡ボックス

追跡ボックスとは、指定したボックス内の出力を追跡し、グラフに表示する ものです。

追跡ボックスを追加するには:

● **手 順** ● **1**. アクティブウインドウにボックスを追加します。

- ■参考■ ボックスを追加する手順については、「ボックスを挿入するには:」 (P.5-11)を参照してください。
  - 2. 次のいずれかの操作を行います。
    - ・ボックスをアクティブにし、ボックスの端で右クリックします。表示 されるメニューから「追跡ボックス」を選択します。追跡ボックスが 設定されます。
    - ・ボックスをアクティブにし、ボックスの端で右クリックします。表示 されるメニューから「配置」を選択します。
       [ボックスの位置]ダイアログボックスが表示されますので、「追跡」を チェックし、[OK]ボタンをクリックします。追跡ボックスが設定されま す。

## ASCIIデータの読み込み

ASCII形式で保存されたデータは、表計算やテキストエディタなどのアプリ ケーションで読み込むことができます。本システムの標準機能でムービー データをASCII形式で保存できますが、オプションとしてASCII形式のデー タを読み込み、ムービーデータとして表示できます。

 **ascli**形式でのデータ保存については、「ASCII形式で保存する」(P.4-20)を
 参照してください。

ASCII ファイルを読みこむには:

- **手 順** 1. [ファイル]-[開く]コマンドを選択します。[開く]ダイアログボックスが表示されます。
  - ファイルの種類」のドロップダウンリストから「ASCII(\*.csv)」を選択 します。読み込み可能なファイルリストが表示されます。
  - 3. ASCIIファイルを選択し、[開く]ボタンをクリックします。
- ▲ 注意 読み込むことができるASCIIデータの条件は、「フレームデータ」、かつ「拡張子が CSV のもの」となります。

## ビデオキャプチャーと録画

このオプションは、圧力分布データとビデオ映像データの同期した記録をす る機能です。

本製品では、以下のような機能があります。

DV カメラ /Web カメラからの映像のリアルタイム表示と録画 録画した映像データの編集

圧力分布データとビデオ映像の同期した記録と再生

この機能を使うことで、多角的な解析が可能になります。

ハードウェアの条件

IEEE1394(iLink)対応デジタルビデオの場合

IEEE1394インターフェースポートを備えたデスクトップコンピュータある いはIEEE1394-PC カードを備えたノートコンピュータ

Web カメラ (USB 接続) の場合

USBポートを備えたコンピュータ(Webカメラ・PCとも、USB2.0以上を 推奨)

ATA-33、毎分 7200 回転以上のハードディスクで、20GB 以上の空き容量 1GB 以上の空きメモリ

- ▲ 注意 ・現在、DVフォーマットはこのソフトウェアでサポートされた唯一のビデオ フォーマットです。ソニーのフォーマット:Micro MVはサポートされません。
   ・多重角度ビデオ(すなわち1つを越える DV ビデオカメラ)や、ソニーの Micro MVのような非DV標準ビデオカメラ、あるいは他の高速カメラを使 用する場合は、F-スキャンシステムの外部トリガ機能の使用を勧めます。 この機能を使用するためには、弊社のトリガボックス(TS-100)のような 外部トリガ信号などが発生できる装置を使用する必要があります。弊社ト リガボックスは、シリアル(RS232)ポートが必要です。
  - ・コンピュータにビデオ画像を直接記録するためにカメラを使用する場合、 カメラのテープヘッドの保護と強制終了などの問題を避けるため、カセッ トテープを必ず取りはずしてください。
  - ・ビデオの再生のためには、Microsoft Media Player (Version6.4以上)が 必要です。
  - ・すべての DV カメラ、Web カメラの動作を保証するものではありません。

#### カメラの準備

カメラとコンピュータの接続を行います。

IEEE1394 対応デジタルビデオカメラの場合:

- ●手 順● 1.コンピュータへ IEEE1394 カードをインストールしてください。
  - 2. IEEE1394 ケーブルをコンピュータの IEEE1394 カードのスロットと DV カメラに接続してください。
  - 3. DV カメラの電源をオンにし、「撮影(カメラ)」モードにします。

Web カメラの場合:

●手 順● 1. Webカメラに付属のソフトウェア(デバイスドライバ)がある場合、ソフトウェアのインストールを行います。ない場合は、手順2に進みます。

- 2. Web カメラをコンピュータの USB ポートに接続します。
- 3. コンピュータがソフトウェア(デバイスドライバ)の設定を自動で行います。

## 各ツールバーの機能

ツールバー

몇 월 일 문

| ボタン         | 機能                       |
|-------------|--------------------------|
| ビデオを開く      | ムービーデータに同期して、ビデオデータを開きま  |
|             | す。「再生」が選択されると、ムービーとビデオは同 |
|             | 時に再生されます。                |
| ビデオのみを開く    | ビデオデータを開きます。ムービーデータとは同期し |
|             | ません。                     |
| ビデオのキャプチャー  | ビデオカメラが接続されている場合、リアルタイムで |
|             | ビデオ画像を取り込みます。            |
| ビデオとムービーの分離 | ムービーデータとビデオデータの同期を解除します。 |
|             | また、解除された同期を設定します。ボタンが押し込 |
|             | まれた状態が同期解除、押し込まれていない状態が同 |
|             | 期となります。                  |

ビデオキャプチャーツールバー

• • 🖉 🖉 🖿

| 力 | ドタン         | 機能                        |
|---|-------------|---------------------------|
|   | ビデオの録画      | ビデオの録画を行います。              |
|   | ビデオ録画の停止    | ビデオの録画を停止します              |
|   | 一時保存場所の指定   | ビデオデータの一時保存する場所を設定します。初期  |
|   |             | 設定は、C:C:/Windows/Temp です。 |
|   | レコーディングとリンク | レコーディングにリンクして、ビデオの録画を開始し  |
|   |             | ます。それとともに、ビデオデータは、レコーディン  |
|   |             | グで取られたムービーとリンクされます。       |

ビデオツールバー

🔚 🕼 🛍 | ● 🔺 📥 🎠 🝕 🗠 ♀ ▶ ▾ ∎ 💵 拱

| ボタン         | 機能                                        |
|-------------|-------------------------------------------|
| ビデオの保存      | 編集した新しいデータをファイルとして保存します。                  |
|             | 編集元のデータは、デジタルフォーマットで上書きさ                  |
|             | れます。                                      |
| ビデオの別名保存    | 現在のビデオデータを選択した指定の名前や場所に保                  |
|             | 存します。保存できるファイルの形式は以下のとおり                  |
|             | です。                                       |
|             | *.avi, *.mpg, *.mpeg, *.mp2, *.mps, *.mpe |
| 現フレームのコピー   | ビデオの現フレームのコピーをクリップボードに置き                  |
|             | ます。このフレームは、他のアプリケーションソフト                  |
|             | ウェアへ図として貼り付けることができます。                     |
| 1フレーム戻す     | 現在のフレームから1フレーム前のフレームに移動し                  |
|             | ます。                                       |
| 1フレーム進める    | 現在のフレームから次のフレームに移動します。                    |
| 開始点のマーク     | ビデオデータ中におけるムービーレコーディングの開                  |
|             | 始のフレームにマークさせることができ、再生すると                  |
|             | このマークのフレームから再生が開始されます。                    |
| 終了点のマーク     | ビデオデータ中におけるムービーレコーディングの終                  |
|             | 了のフレームにマークさせることができ、再生すると                  |
|             | このマークのフレームで再生が終了します。                      |
| 前方削除        | ビデオデータにおいて指定したフレームより前方のフ                  |
|             | レームすべてを削除します。                             |
| 後方削除        | ビデオデータにおいて指定したフレームより後方のフ                  |
|             | レームすべてを削除します。                             |
| 元のビデオの再読込   | ビデオデータへの変更を無効にし、元のビデオデータ                  |
|             | の読み込みを行います。                               |
| 編集したビデオの読込  | 編集したビデオデータの読み込みを行います。                     |
| ビデオとムービーの同期 | ビデオ、ムービーデータそれぞれで設定したフレーム                  |
|             | で、同期をさせます。データ間にズレがある場合に使                  |
|             | 用します。                                     |

## ビデオの録画と再生

この手続きによってムービーの記録とビデオ録画を同時に行うことができ ます。

同期録画を行うには:

- 手 順● 1. タクタイルソフトウェアを起動します。
  - 2. 適切なセンサ・タイプを選択してください。
  - 必要なイクイリブレーションおよびキャリブレーションを実行するか、 あるいは適切な設定ファイルをロードしてください。
  - レコーディングパラメータおよびトリガ (可能な場合)をセットしてく ださい。
  - 5. リアルタイムウインドウを開きます。
  - ツールバーの[ビデオのキャプチャー]ボタンをクリックしてください。
     ビデオカメラがオンで、コンピュータに適切に接続されている場合、ビデオウインドウが開き、ビデオカメラからのリアルタイムの映像を表示します。

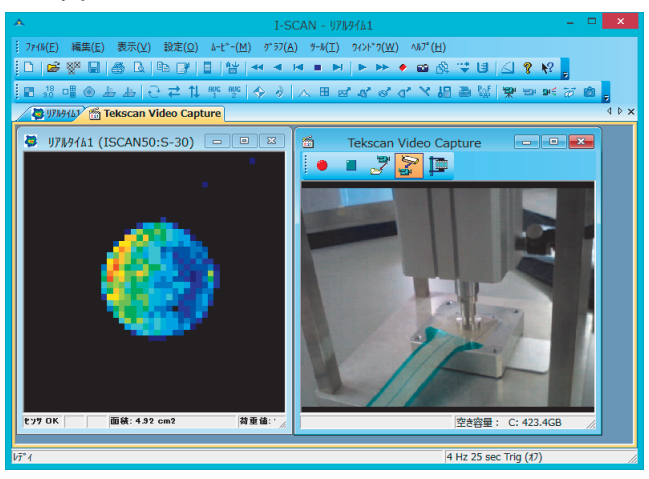

- [レコーディングとリンク]ボタンをクリックしてください。レコーディン グボタンが押され、ムービーの記録が始まると同時に、ビデオ録画が始 まります。
- ムービーとビデオの同時録画を始めるために[ムービー]-[レコーディングの開始]コマンドを選択するか、ツールバーの[レコーディング]ボタンをクリックしてください。トリガが有効になっている場合、開始条件が満たされたときに、ムービーとビデオ録画を開始します。

- これらのファイルを保存するために、保存するムービーウインドウをア クティブにし、[ファイル]-[名前を付けて保存]コマンドをクリックすると 保存されます。そして、ビデオデータは、今、アクティブにしたムービー にリンクして保存され、後にこのムービーと共に参照することができま す。
- メモ・録画されたビデオデータは、初期設定で、AVI形式のフォーマットに変換 されます。ソフトウェアは、次のフォーマットで保存することができます。
   \*.avi、\*.mpg、\*.mpg、\*.mp2、\*.mps、\*.mpe
  - ・ビデオとムービーデータは、内容によってではなく、時間によってリンク されます。
  - ・最初にムービーが開かれた場合でも、ビデオが開かれた場合でも、それぞれリンクされたビデオまたは、ムービーデータが開きます。

再生するには:

ツールバーの再生ボタン、または、ビデオツールバーの再生ボタンを使用し ます。

- メモ ・それらがリンクされている場合、ツールバーの再生ボタンおよびビデオウ
   インドウの VCR ビデオボタンのそれぞれで、再生することができます。
  - ムービーとビデオの分離が設定されている場合、VCRビデオボタンはビデオウインドウだけである一方、ツールバーのボタンはムービーだけを操作します。さらに、再生は、それぞれのデータで設定された記録レートを使用します。

#### 遅れの調整をする

IEEE1394システム (ハードウェアおよびソフトウェアの両方を含んで)の性 質のために、たとえ2つが同時にスタートしたとしても、録画されたビデオ データは、ムービーデータより遅れる場合があります。

しかしながら、同じコンピューターにおいては、その遅れがほぼ一定となり ます。すなわち、ムービーに対してビデオのフレームの遅れがどのくらいか 決まれば、このコンピュータ上で、それ以降記録したムービー/ビデオのペ アデータに適用することができます。

遅れが発生した場合は、次のステップにて遅れの調整を行ってください。対 象者のデータを記録する前に、これを実施されることをお薦めします。ここ では、指を使ったテスト測定を行い、遅れを決定します。

まず、センサー上を軽くたたいた動作をムービーとビデオで取りこみ、遅れ の調整をします。この作業の以降のデータには常に同じ遅れがデータ再生時 に適用されます。

#### 遅れの調整をするためには:

● 手 順● 1. リアルタイムおよびリアルタイムのビデオウインドウを開きます。

- **メモ** このとき、ビデオカメラはセンサシートを画像に捕らえ、シートへの接 触が確認しやすい位置にセットしてください。
  - 2. [レコーディングの実行]ボタンで開始し、指でセンサシートを1回押し ます。
  - 記録が終了したら、ツールバーの[ビデオとムービーの分離]ボタンをク リックしてください。
  - 4. ムービーの最初の接触が出力されるまで、[次のフレーム]ボタンを押して ください。ビデオデータでも同様に、[1フレーム進める]ボタンで最初の 接触が表示されるまでフレームを移動します。
  - ムービーとビデオデータの遅れを決定されたところで、ビデオウインド ウの[ビデオとムービーの同期]ボタンをクリックします。

#### ビデオのみで録画する

カメラからのビデオ画像をリアルタイムで表示し、ビデオ画像のみを録画す ることができます。

- **手 順** 1. DV カメラ、または Web カメラの接続と設定を行ってください。
  - タクタイルソフトウェアを起動してください。リアルタイムのビデオ画 像を見るためには、ツールバーの[ビデオのキャプチャー]ボタンをクリッ クしてください。リアルタイムのビデオウインドウが開きます。
  - ビデオを録画するために、ビデオキャプチャーボタンの[ビデオの録画]を 押します。
  - DVカメラの準備ができたら、メッセージボックスの[OK]を押します。録 画が開始され、ステータスエリアのフレームが更新されます。
  - 5. 録画をやめるには、[ビデオ録画の停止]ボタンを押します。
  - 6. 録画されたビデオデータがビデオウインドウに表示されます。
  - ビデオデータを保存するには、ビデオボタンの「ビデオの保存」または 「ビデオの別名保存」を選択します。保存場所の初期設定は、現在の対象 者のフォルダになっています。保存場所は変更することができます。
- **メモ**] このビデオデータは、ムービーデータとは、リンクしていません。

## ビデオの読み込みと編集

ビデオキャプチャー機能を使わずに、取りこんだビデオデータを読み込むこ とができます。

また、読み込んだビデオデータを編集することもできます。

#### ビデオの読み込みと再生

ビデオデータを取り込み、ムービーデータとリンクさせて再生します。

ビデオデータを取り込むには:

ビデオカメラで撮影した動画をコンピュータに取り込んで、ビデオデータと して保存してください。ビデオデータは、ビデオ再生機能が対応している以 下の形式で保存してください。

\*.avi, \*.mpg, \*.mpeg, \*.mp2, \*.mps, \*.mpe

ムービーデータとリンクしてビデオデータを開くには:

- 手 順● 1. ビデオデータにリンクしたいムービーデータを開きます。
  - 2. [ファイル]-[ビデオを開く]コマンドを選択するか、ビデオツールバー[ビ デオを開く]ボタンをクリックしてください。

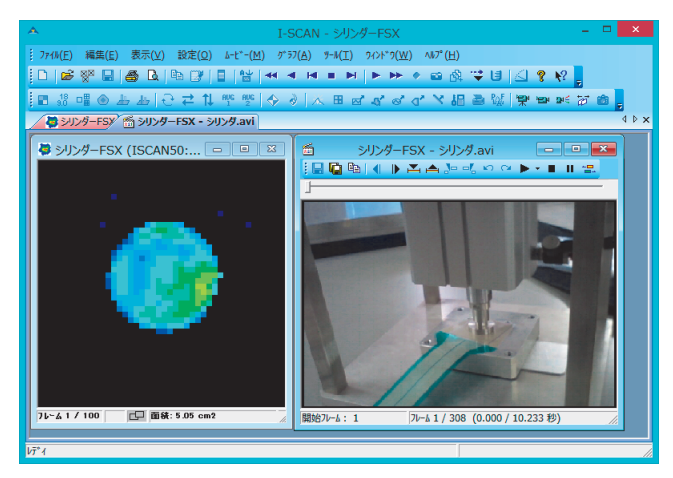

#### 再生するには:

ツールバーの再生ボタン、または、ビデオツールバーの再生ボタンを使用し ます。

#### 開始点・終了点を設定して再生するには:

- ●手 順● 1. 開始したいフレームに移動します。
  - ビデオツールバーの[開始点のマーク]をクリックします。ステータスバーの「開始フレームの欄に今設定したフレーム数が表示されます。
  - 3. 終了したいフレームに移動します。
  - 4. ビデオツールバーの[終了点のマーク]をクリックします。
  - 5. 再生ボタンを押します。指定した開始・終了フレーム間で再生が行われ ます。
- ⇒↓ 開始点、終了点の設定を解除するには、データの再読み込みを行ってく ださい。

#### ビデオの編集

録画したビデオデータの不用なデータを削除できます。

指定したフレームより前方、または後方のデータの削除をするには:

- ●手 順● 1. 削除したいフレームまで移動します。
  - 2. ビデオツールバーの[前方削除]または[後方削除]をクリックします。
  - 3. 表示された[ビデオ圧縮]ダイアログボックスから、圧縮プログラムを選択 します。

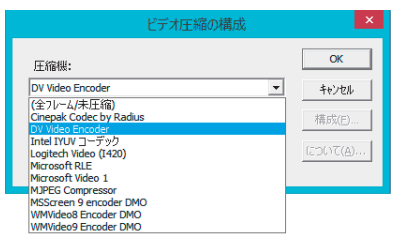

ジェント

圧縮の品質は、ビデオをデジタル変換し、保存されたときに使われた元 の圧縮に依存します。また、解凍時も同様です。一般的に、高圧縮にす るとファイルサイズは小さくなりますが、面質が悪くなります。また低 圧縮では、画質は良くなりますが、ファイルサイズが大きくなります。パ フォーマンスの高いコンピュータであるなら、全フレーム(未圧縮)を お薦めします。圧縮をされる場合は、Microsoft Video 1 か Intel Indeo® Video R3.2 をお薦めします。

Microsoft Video 1 は Microsoft 社製、Intel Indeo® Video R3.2 は Ligos から提供されるフリーウェアです。Intel Indeo® Video R3.2 は高圧縮でも 高品質が確保できるソフトウェアです。

## アナログデータを取り込む

ナショナルインスツルメンツ(NI)社製のUSB-6008をお持ちの場合、アナログ センサ(温度、ロードセルなど)などの外部機器からのデータをリアルタイ ムで取り込むことができます。

また、外部機器で取得されたデータがある場合、指定フォーマットのデータ ファイルにすることで、アナログファイル機能により読み込むことができま す。

#### 外部機器のアナログ入力を取り込むには:

NI 社製の USB-6008 でのアナログ入力する手順は次のようになります。

- ●手 順● 1. USB-6008のドライバソフトウェアなどのインストールを行います。
  - センサコネクタをUSBポートに接続し、測定システムのソフトウェアを 起動します。
  - 3. USB-6008 を USB ポートに接続します。
- ビレント USB-6008は、直接コンピュータのUSBポートに接続してください。USB ハブを使用すると、正しく動作しない場合があります。また、センサコネクタは、電源を取った USB ハブでご使用ください。
  - 4. USB-6008 に外部機器からの端子を接続します。
- <sup>-</sup>♀ USB-6008への外部機器の接続は、USB-6008の取扱説明書を参照してくだ さい。
  - 5. 測定システムでリアルタイムウインドウを開きます。
  - リアルタイムウインドウ内で右クリックして表示されるメニューから、 [アナログ入力…]を選択します。[NI DAQ 設定]ダイアログボックスが表示されます。

7. [NI DAQ 設定]ダイアログボックスで、USB-6008に接続したチャンネル を選択します。

| NI-DAQの設定 - アナログ入力                                                                                                    | - リアルタイム1 (ISCAN50:S-21)                   |
|----------------------------------------------------------------------------------------------------|--------------------------------------------|
| National Instruments NI USB-6008<br>マアカが値を表示する                                                                                                    |                                            |
| サンネルの3連択<br>サンネル<br>A10 戸 ボンル (k=1.00, p=0.00)<br>A11 戸 ボンル (k=1.00, p=0.00)<br>A12 戸 ボンル (k=1.00, p=0.00)<br>A13 〒<br>A14 〒<br>A15 〒<br>A16 〒<br>A17 〒 | 選択チンネル<br>AIO, AI1, AI2<br>すべてを選択<br>選択を解除 |
| - チャンネル キャリブレーション<br>▽ すべてに同じキャリブレーションを適用                                                                                                    | ‡ቀህን"L-ንቋን                                 |
| 01                                                                                                    | K キャンセル ヘルプ*                               |

 必要があれば、アナログ入力値のキャリブレーションを行ってください。
 [NI DAQ設定]ダイアログボックスの[チャンネルキャリブレーション]グ ループの[キャリブレーション]ボタンをクリックします。[アナログ入力 チャンネルキャリブレーション]のダイアログボックスが開きます。

| Analog In    | put Channel Calibrati | on 🗙   |
|--------------|-----------------------|--------|
| 全選択チャンネル     |                       |        |
|              |                       |        |
| スケール換算パ゚ラメータ |                       |        |
| k (傾き)       | p (切片)                |        |
| 1.00         | 0.00                  |        |
|              |                       |        |
|              |                       |        |
| コンパートされた単位   |                       |        |
| <b>\$</b> *₩ |                       |        |
|              |                       |        |
|              |                       | 7*7aht |
|              |                       |        |
| ОК           | キャンセル                 | ヘルプ    |

キャリブレーションの入力は、「k(傾き)」と「p(切片)」のボックスで設 定でき、y=kx+pで換算されます。また、キャリブレーションされた単位 を「コンバートされた単位」に入力します。 設定できたら、「OK」ボタンを押します。

ジェント チャンネルキャリブレーションは、チャンネルごとに設定することもできます。チャンネルごとに設定する際は、[NI DAQ 設定]ダイアログボックスの「すべてのチャンネルに同じキャリブレーションを適用」のチェックボックスを外し、[キャリブレーション]ボタンをクリックします。

[NI - DAQ の設定]ダイアログボックスの「アナログ値の表示」にチェックを入れると、アナログ値がリアルタイムウインドウの左側中央に表示されます。

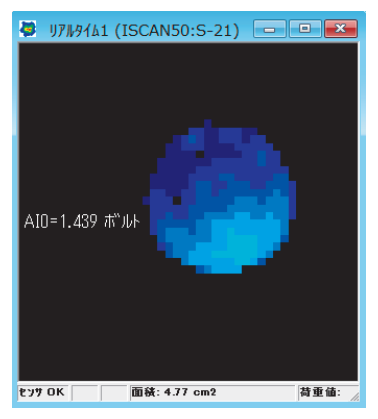

- 10.「OK」ボタンを押し、[NI DAQ 設定]ダイアログボックスを閉じます。
- アナログ入力の記録を行います。このためには、ムービーのレコーディングを行ってください。レコーディングにより圧力分布データと共にアナログ入力からのデータを記録ができます。
- ジェント 記録されたアナログデータのみをムービーデータから削除することはできません。ただ、ムービーウインドウ上の表示を消すことは可能です。[NI DAQ設定]ダイアログボックスの「アナログ値の表示」のチェックを外してください。

#### 外部機器のアナログデータファイルを取り込むには:

アナログファイル機能では、指定のフォーマットで記述されたアナログデー タのテキストファイルを読み込みます。読み込むことができるアナログデー タは、テキストデータで1チャンネル分のみです。複数のチャンネルを読み 込む場合は、チャンネル番号を変えた別のテキストファイルを作成する必要 があります。 •

- ●手順● 1.外部機器により作成されたアナログデータファイルを、メモ帳などのテキストエディタで開きます。
  - アナログデータのを下記のような、フォーマットに編集し、保存して閉 じます。 channel=[チャンネル番号] frames=[総データ数] unit=[表示する単位] values= val(1) val(2) val(3)

チャンネル番号は、アナログデータのチャンネル番号、総データ数は、取り込むアナログデータのデータ数、表示する単位は、アナログデータの 単位、Val(n)は、アナログデータの値となります。

一例として、チャンネル:0、総データ数:4、単位:Poundsのデータで ある場合、以下のようになります。

| channel=0   |                                         |       |
|-------------|-----------------------------------------|-------|
| frames=4    | AnalogFile ロ<br>ファイル(E) 編集(E) 書式(Q)     | ×     |
| unit=Pounds | 表示(V) ヘルブ(出)<br>channel= 0<br>frames=_4 | ^     |
| values=     | unit= Pounds<br>values=<br>1.34<br>2.46 |       |
| 1.34        | 3.15<br>4.00                            |       |
| 2.46        | ζ                                       | > .:i |
| 3.15        |                                         |       |
| 4.00        |                                         |       |

3. レコーディングしたムービー(\*.fsx)ファイルを開きます。

 [ツール]メニューから[アナログファイル]コマンドを選択します。開いた 「開く」ダイアログボックスで、アナログデータファイルを選択し、「開 く」ボタンを押します。アナログデータが読み込まれ、ムービーウイン ドウの左側中央に表示されます。

| AID=1.34 Pounds |
|-----------------|
|-----------------|

☆ ヒント 読み込んだアナログデータは、グラフ機能で表示することができます。
「グラフ表示」の項を参照してください。

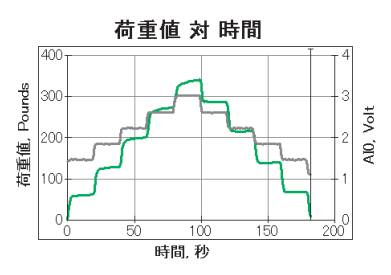

## ムービーキャリブレーション

ムービーキャリブレーションは、アナログチャンネルから提供される基準の 荷重データを参照することにより、ムービーの適切なフレームでキャリブ レーションポイントを作成します。

#### ムービーキャリブレーションの条件

- ムービーキャリブレーションを行うには、以下の条件が必要です。
- ・ムービーデータに(少なくとも1フレームで)既知の荷重によるデータが あること
- ・ 同じ荷重におけるアナログデータがあること

ムービーの一部のフレームで荷重が未知である場合、荷重がわかっている部 分のムービーを対象にすることにより、ムービーキャリブレーションを実行 することができます。

アナログデータは、荷重単位「Pound」に変換しておく必要があります。ア ナログデータの変換(チャンネルキャリブレーション)、および取り込みにつ いては、「アナログデータを取り込む」の項を参照してください。

ムービーキャリブレーションを行うには:

- ●手順● 1. リアルタイムウインドウでムービーキャリブレーションを行う場合、リアルタイムウインドウにてアナログデータの取り込みの設定を行い、既知の荷重を加えたムービーを記録します。
   ムービーウインドウでムービーキャリブレーションを行う場合、既知の荷重で測定したムービーを開き、アナログファイルを開きます。
  - [ツール]-[キャリブレーション]コマンドを選択し、表示された「キャリ ブレーション」ダイア

ログボックスより、「ムービー」ボタンを押します。

 ムービーキャリブレーションが実施され、キャリブレーションダイアロ グに結果が表示されます。対象となるフレームは自動で設定されます。

| 335.0499 (0.0527)         IIII SCIENCE           9         20197 (0.0527)           4071 - 1/2 - 1/2 - 1/2         2019 (0.0527)           9         2019 (0.0527)           4071 - 1/2 - 1/2 - 1/2         2019 (0.0527)           1000 - 1/2 - 1/2         1000 - 1/2           1000 - 1/2 - 1/2         1000 - 1/2           1000 - 1/2         1000 - 1/2           1000 - 1/2         1000 - 1/2           1000 - 1/2         1000 - 1/2           1000 - 1/2         1000 - 1/2           1000 - 1/2         1000 - 1/2           1000 - 1/2         1000 - 1/2           1000 - 1/2         1000 - 1/2           1000 - 1/2         1000 - 1/2           1000 - 1/2         1000 - 1/2           1000 - 1/2         1000 - 1/2           1000 - 1/2         1000 - 1/2           1000 - 1/2         1000 - 1/2           1000 - 1/2         1000 - 1/2                                                                                                    | キャリフ <sup>®</sup> レーション - FGP-50<br>- キャリフルーション曲線 | )-30N-4 (ISCAN210       | :S-21) (‡⊧IJ7 ×                                  |
|----------------------------------------------------------------------------------------------------|---------------------------------------------------|-------------------------|--------------------------------------------------|
|                                                                                                    | 335.43 KPa (18:50) (F11)                          |                         | 12 000 庄为29-1k                                   |
| Control Control Contro Control Control Control Control Control Control Control Control C |                                                   |                         |                                                  |
| #0717-047C/h           Newtow         B28         B88         71-4           [7]27         0.352200         0.39925         477           [10]24         0.39925         477         10742           [10]24         0.39925         477         10742           [10]24         0.39925         477         10742           [10]25         0.39925         477         10742           [10]25         0.39925         477         10742           [10]25         0.39925         477         10742           [10]25         0.39925         477         10742           [10]25         0.39925         477         10742           [10]25         0.39925         477         10742           [10]25         0.39925         477         10742           [10]25         0.29925         1072         10742           [10]25         0.29925         10742         10742           [10]25         0.29925         10742         10742           [10]25         0.29925         10742         10742           [10]25         0.29925         10742         10742                                                                                                    | 0                                                 | 2                       | 55 (Raw/Cell)                                    |
| 単行込む         取得(10):0.252003           OK         41/26         回時(10):0.252003           設定必要に、         読定の単符         読定の単符         43/26                                                                                                    | Newtons 定数<br>アナロゲ 0.302303                       | 指数 7レ~ム<br>0.916935 437 | iのtry」。<br>フレーム(ロ)<br>ムービー(M)<br>編集(ロ)<br>育成後(D) |
| OK         千沙地         m2           設定を招払         設定の操作         小27bg           - 回原1.521                                                                                                    | 筆位[]                                              |                         | ( 雨積(1%)): 0,292903                              |
| 設定を招K         設定の保存         へも7 とり           一切供: 521             「気供: 521                                                                                                    | OK                                                | 41000                   | cm2                                              |
| -惩疫: S-21<br>孫葉の問題                                                                                                    | 設定結果                                              | 設定の保存                   | ^₩2 <b>°⊞</b>                                    |
| 原葉の詞語                                                                                                    | -感脫: S-21                                         |                         |                                                  |
|                                                                                                    | 感覚の問題                                             |                         |                                                  |

- 4. 「OK」ボタンを押すと、キャリブレーション設定が適用されます。
- ムービーキャリブレーションでは、低圧の用途での周辺環境からのノイズの 影響をなくすため、平均出力が10Rawより小さいフレームをキャリブレー ションの算出から除外します。また、出力の0.5%以上が飽和しているフレー ムもキャリブレーションの算出から除外されます。 キャリブレーションに使用されたフレーム番号は、キャリブレーションダイ アログボックスに表示されます。ムービーキャリブレーション実施後の適切 なフレームの数が1フレーム以下の場合、エラーメッセージを表示します。

# 索引

#### ア

アウトラインボックス 付-5 圧力スケール 2-5

#### 1

イクイリブレーション 説明 2-12 実行 2-14 マルチポイント イクイリブレーション 2-15 マルチタイルイクイリブレーション 2-16 解除 2-17 保存 2-18 読み込み 2-18 印刷 5-36

#### オ

オーバル 付 -4 オブジェクト 説明 5-7, 5-18 ASCII保存 5-23 設定の保存 5-22 設定を開く 5-22 表示内容の変更 5-18 ロック 5-18 オプションパッケージA 付 -1 温度特性 2-13 オンラインヘルプ iv

#### カ

開始条件 4-8 回転 3-7 外部同期信号 4-2, 4-30 拡大 3-8 荷重中心表示 5-3 軌跡表示 5-3

#### キ

キーワードの検索 v 起動 1-3 キャリブレーション 説明 2-19 原理 2-19 実行 2-20 マルチタイルキャリブレーション 2-24 マルチポイントキャリブレーション 2-26 ムービーキャリブレーション 2-26 ムービーキャリブレーション 付 -22 変更 2-23 解除 2-30 読み込み 2-30 トリガを使って実行する 2-31

#### ク

グラフ 説明 5-24 新規に作成 5-25 表示先を変更 5-26 表示内容を変更 5-28 別のオブジェクトを追加 5-25 見方 5-27 クリープ特性 2-13 グループレコーディング 4-11

#### 

コピー機能 5-39 コマンドの選択 1-10 コメント 4-16

#### サ

サイズ変更ハンドル 5-13 最大面積のフレーム表示 5-7 座標軸 3-2

#### シ

自動逐次レコーディング 4-14 終了 1-5 終了条件 4-9 縮小 3-8 ショートカットキー 1-11 ショートカットメニュー 1-11 情報ボックス 5-13, 5-18

#### ス

ステータスバー 1-8,1-9 表示/非表示 1-10 スナップショット 4-6

#### セ

静止 3-6 設定情報 5-35 接触部平均化 5-6 セル値表示 5-6 ゼロ補正 2-9 センサ 構造 1-1 感度調節 2-2 センサセル 1-1 センサのアスペクト比を無効にする 3-9 センサの選択 2-1 センサコネクタ 1-3, 1-5 センサシートの特質 2-12

#### タ

タイル 説明 5-7 境界を変更 5-10 取り消し 5-11 分割 5-7 単位の設定 3-10 ダイナミックボックス/ブロック 5-17

#### ツ

追跡ボックス 付-6 つなぎ合わせレコーディング 4-12 ツールバー 説明 1-7 移動する 1-8 ウインドウにする 1-7 表示/非表示 1-7

#### ۲

トピックの検索 iv トリガ 説明 4-8 開始条件 4-8 終了条件 4-9 プレトリガ 4-11 トリガボックス 付-17

#### ノ

ノイズ閾値 4-2 ノイズ除去レベル 2-8

#### ハ

背景色の設定 3-9 バーチャルセンサ 2-2 反転 行反転 3-7 列反転 3-7

#### F

ピーク表示 5-4 ヒステリシス特性 2-13 ビデオ 再生 付 -12 同期 付 -11 編集 付 -16 開く 付 -15 キャプチャー 付 -7 録画 付 -11, 付 -14 表示オプション 5-1, 5-19

#### フ

フィールド編集 4-17 不良セル 6-1 フレーム

#### 索引 1-3

説明 4-1 無負荷フレーム 4-5 編集 6-6 ブロッブボックス 付 -3 フォト リンクする 4-26 再生 4-28 スマートドッキング 4-28 コピー 4-28 印刷 4-29

#### **^**

平均化1 5-1 平均化2 5-2 編集 説明 6-1 データの保存 6-4 データの読み込み 6-4 データ編集 6-1,6-5 フレーム編集 6-6 ムービーウインドウ 6-5 リアルタイムウインドウ 6-1

#### ホ

```
ボックス
説明 5-11
移動 5-13
サイズ変更 5-13
削除 5-14
挿入 5-11
ラベル 5-14
表示オプション 5-19
ロック 5-14
ポリゴンボックス 付 -1
補間 3-4
```

#### マ

マウスの使い方 iii

#### 4

ムービー

説明 4-1 ASCII形式で保存 4-20 AVI形式として保存する 4-21 JPEG形式として保存する 4-23 MATLAB形式として保存する 4-23 ムービーウインドウ 4-3, 6-5 記録 4-3 再生 4-18 つなぎ合わせる 4-25 ムービーデータ 4-1 開く 4-20 保存 4-19 ムービー平均化: 5-4

### ×

メニュー 1-6

#### ユ

ユーザー設定 4-31

#### ラ

ライン 説明 5-15 移動 5-16 削除 5-17 挿入 5-15 ラベル 5-17 表示オプション 5-21

#### リ

リアルタイムウインドウ 説明 1-6 圧力表示 3-1 表示の向き 3-2

#### レ

レコーディング 開始する 4-3 開始スイッチ 4-4 レコーディング時間 4-2 終了 4-4 レコーディングパラメータ 4-1

2

2 次元

2 次元 3-3 等圧線 3-3

#### 3

3次元 線 3-4 面 3-5 柱状 3-5

#### Α

ASCII形式 保存 4-20 読み込み 付-7 ASR 4-2, 4-14

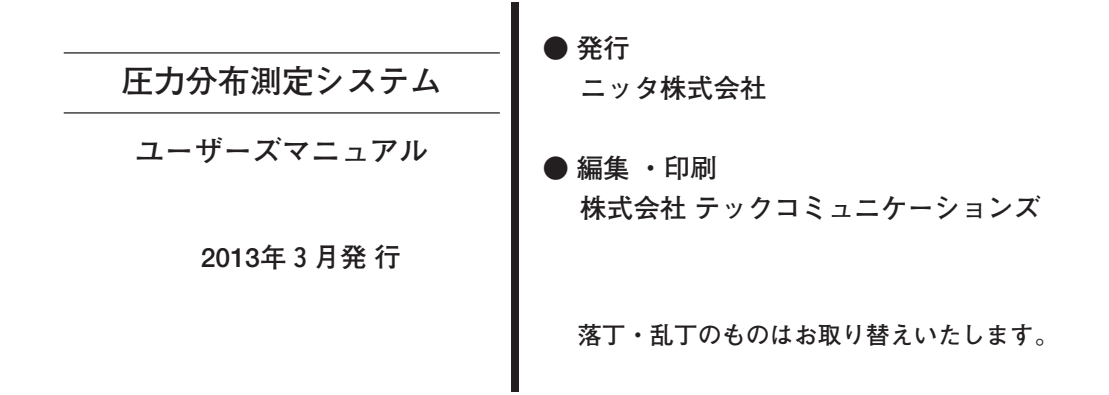

Printed in Japan

## ニッタ株式会社